# 3. <u>入札業務操作説明(2/2)</u>

# 3.1.入札書提出以降(全入札方式共通)

# 3.1.1.<u>業務の流れ</u>

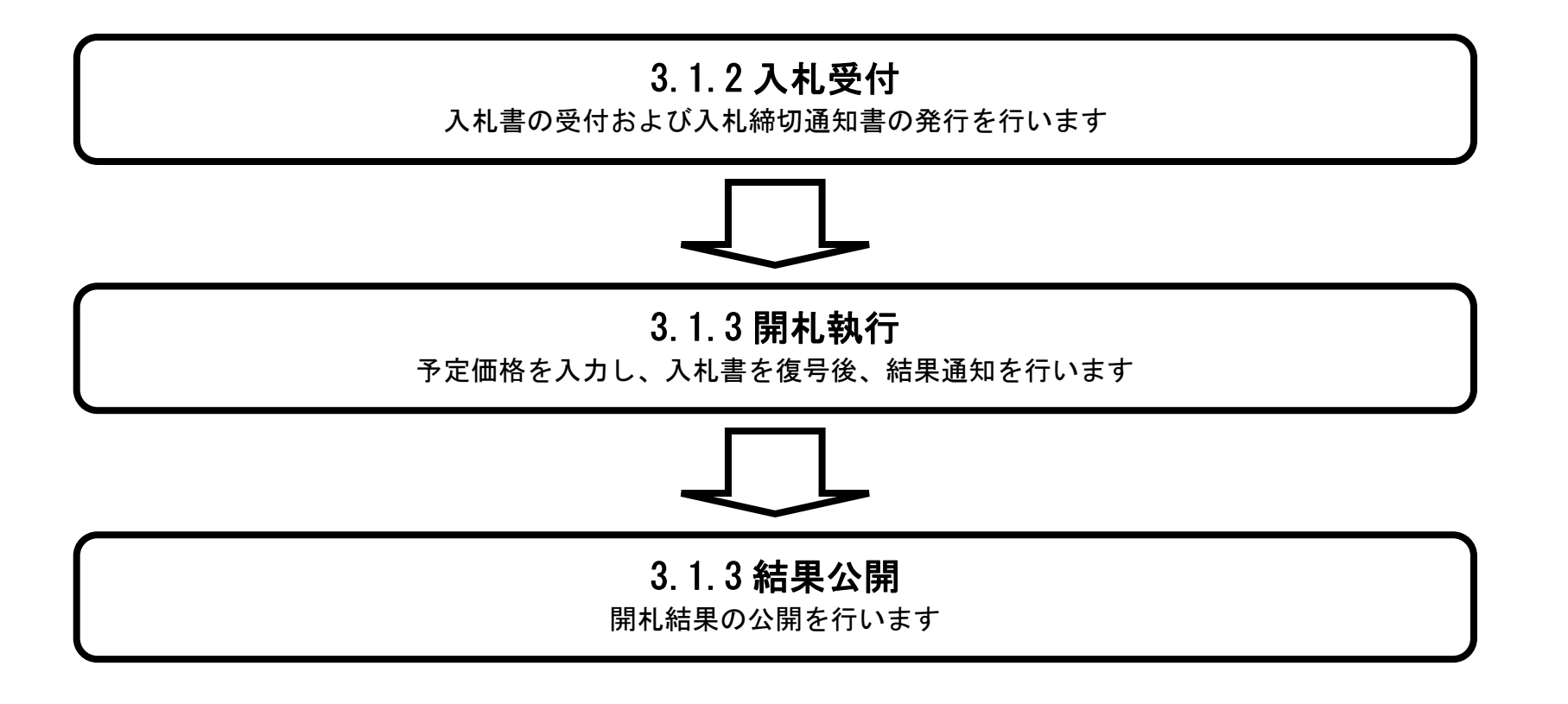

島根県電子入札システム 操作マニュアル(物品) — 発注者編—

3.1.2.<u>入札受付の流れ</u>

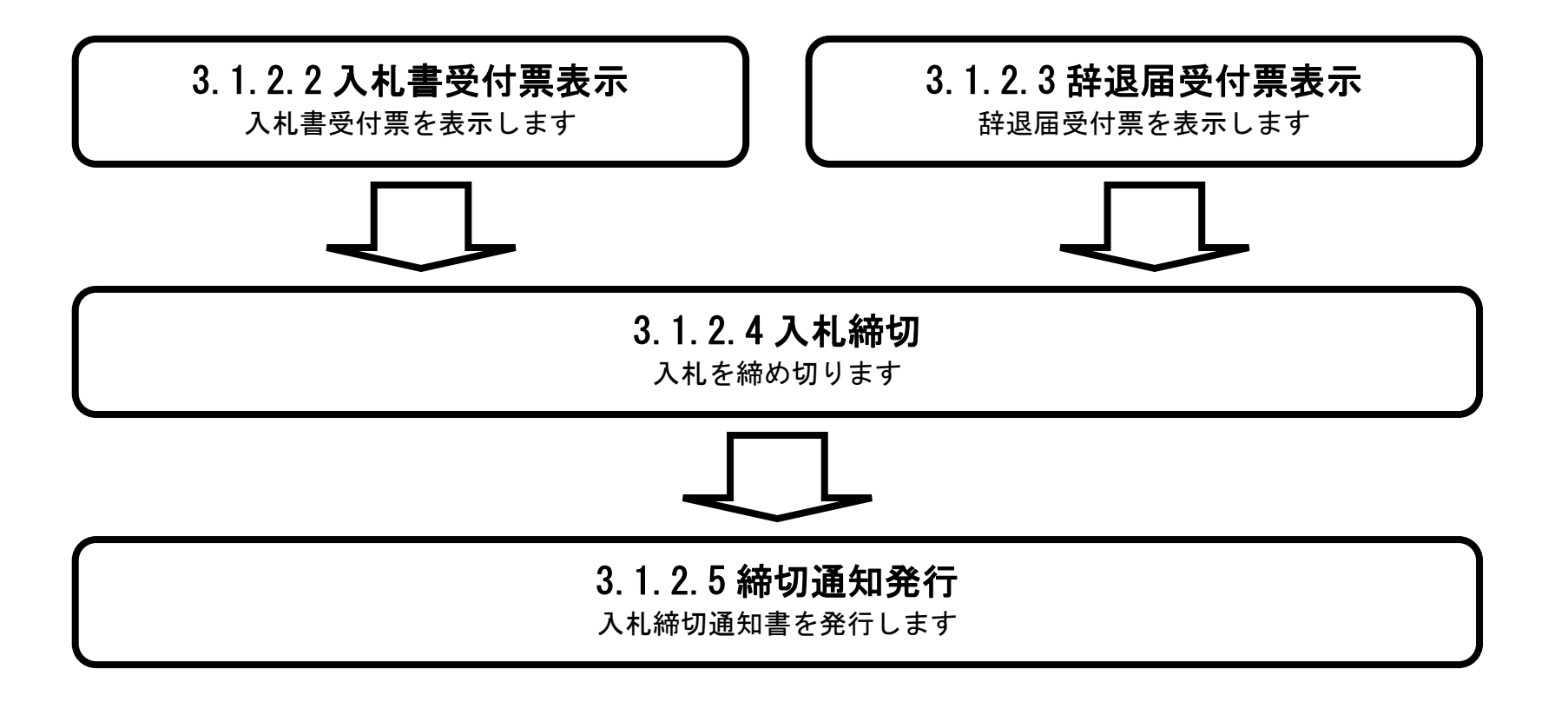

島根県電子入札システム 操作マニュアル(物品) — 発注者編—

3.1.2.1. 入札企業一覧画面を表示するには?

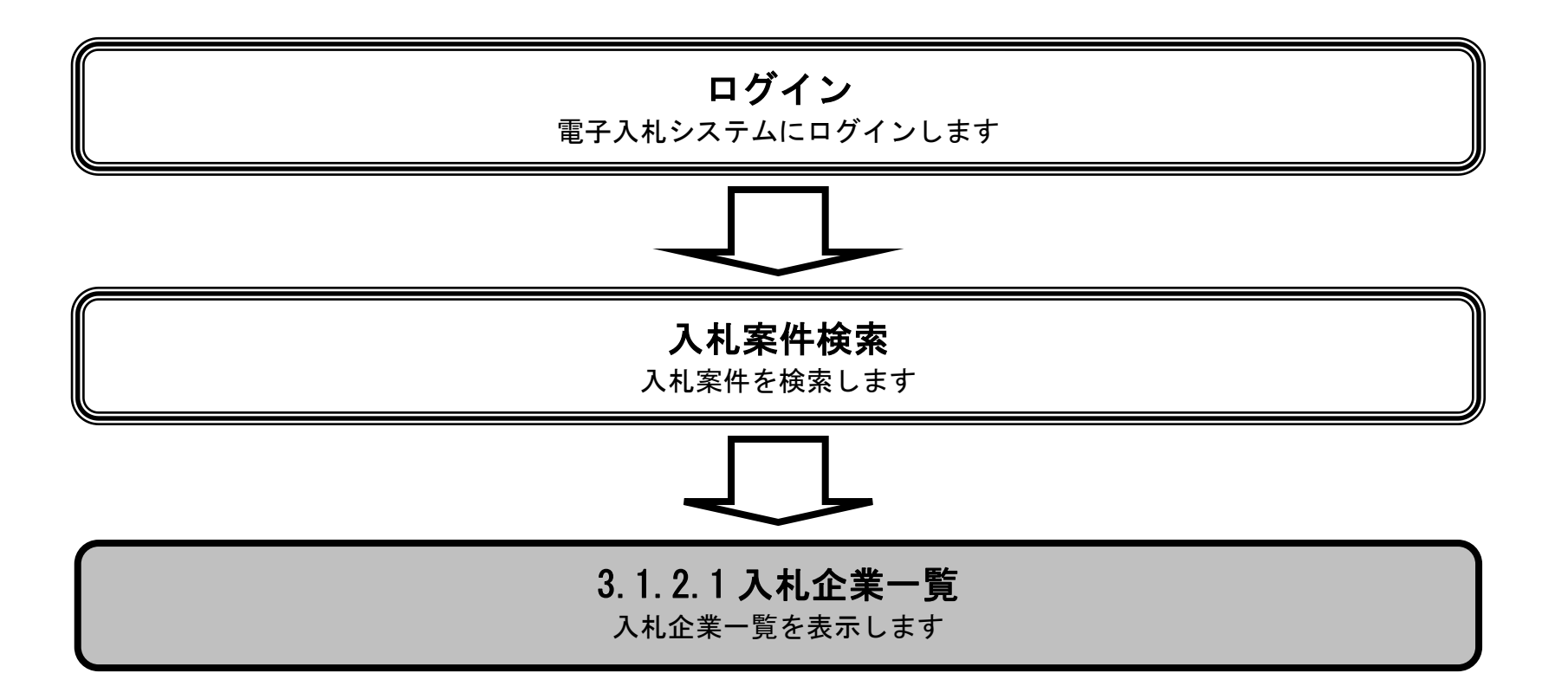

島根県電子入札システム 操作マニュアル(物品) — 発注者編—

### 入札企業一覧画面を表示するには?

| 面面説明                                       |                           |                  |                        |                |         |        |          |       |         | _                |      |
|--------------------------------------------|---------------------------|------------------|------------------------|----------------|---------|--------|----------|-------|---------|------------------|------|
| 登録済みの調達案                                   | 案件を表示する一覧画面               | <b>ōです。</b>      |                        |                |         |        |          |       |         |                  |      |
|                                            |                           |                  |                        |                |         |        |          |       |         |                  |      |
|                                            |                           |                  |                        |                |         |        |          |       |         |                  |      |
| 操作手順                                       |                           |                  |                        |                |         |        |          |       |         |                  |      |
| 入札書/見積書                                    | 受付カラムの <b>発行ボタ</b>        | <b>ン①</b> を押下します | 0                      |                |         |        |          |       |         |                  |      |
|                                            |                           |                  |                        |                |         |        |          |       |         |                  |      |
|                                            |                           |                  |                        |                |         |        |          |       |         |                  |      |
|                                            |                           |                  |                        |                |         |        |          |       |         |                  |      |
|                                            |                           |                  |                        |                |         |        |          |       |         |                  |      |
|                                            |                           |                  |                        |                |         |        |          |       |         |                  |      |
|                                            |                           |                  |                        |                |         |        |          |       |         |                  |      |
|                                            |                           |                  |                        |                |         |        |          |       |         |                  |      |
| http://choutatsusv01/ - CAL                | LS/EC - Internet Explorer |                  |                        |                |         | -      |          |       |         |                  |      |
| 島根県 電子調達<br>共同利用システム                       | 11体积4-1-1-2               | 2013年11          | 月25日 10時52分<br>約 一般開回答 | CALS/EC        | 電子入札シスラ | -7     |          |       |         |                  | C    |
|                                            | 入化情報サービス 电子               | 化ジムデム 医亚强        | 輕 其回出答                 | 調達案件-          | -昏      |        |          |       |         |                  |      |
| <ul> <li>調達案件一覧</li> <li>家件登録</li> </ul>   |                           |                  |                        | 調達案件検索         | 50<br>R |        |          |       |         |                  |      |
| ○ 案件修正                                     | 調達案件番号<br>入札方式            | <br> 全て          |                        | 調達案件名称<br>進捗状況 | <br>全て  |        | ~        |       |         |                  |      |
| <u>○</u> 指名先<br>○ 取止め                      | 案件担当部署                    | 土木総務課            |                        |                |         |        |          |       |         |                  |      |
| o 計算式保守                                    | 開札日時                      |                  |                        |                |         |        |          |       |         |                  |      |
| <ul> <li>一級人札移行</li> <li>一級業者変更</li> </ul> | 表示件数                      | 10 🗸             |                        |                |         |        |          |       | 表記      | 示案件 1-1<br>案件数 1 |      |
| 。 業者一覧                                     | 案件表示順序                    | 案件名称             |                        |                |         |        |          |       | 検索      | 1 🕑              |      |
| N                                          |                           | Ē                |                        |                |         | 進捗状況   | 証明書等/    | 1提案書等 | 入札書/見積書 | 審査確認 開制          | 状况研究 |
|                                            | 1 O <u>O×一般競争入札購入</u>     |                  | 1427K IT D47           |                |         | 入礼書/   | 受付<br>発行 | 審査 発行 | 受付      |                  | 表示)  |
|                                            |                           |                  |                        |                |         | 元俱音文刊十 |          |       | 1       | 表示案件 1-1         |      |
|                                            |                           |                  |                        |                |         |        |          |       |         | 全案件数 1           |      |
|                                            |                           |                  |                        |                |         |        |          |       |         |                  |      |
|                                            |                           |                  |                        |                |         |        |          |       |         |                  |      |
|                                            |                           |                  |                        |                |         |        |          |       |         |                  |      |
|                                            |                           |                  |                        |                |         |        |          |       |         |                  |      |

島根県電子入札システム 操作マニュアル(物品) —発注者編—

### 入札企業一覧画面を表示するには?

| 画面説明<br>入札している4<br>操作手順<br>【次の操作】<br>入札書受付票の<br>入札を締め切る<br>入札統切通知書                                                                          | 企業の一覧を表示す<br>②表示をする場合には<br>⑤場合には、「3.1.2.4<br>暮を発行する場合には | *る画面です。<br>は、「3.1.2.2 入札書<br>4 入札を締め切るに<br>は、「3.1.2.5 入札締                                        | 受付通知書を<br>は?」を参照<br>切通知書を発 | 表示するには?<br>します。<br>行するには?」 | 」を参照します            | ます。<br>-。                 |                                   |                         |       |
|----------------------------------------------------------------------------------------------------|---------------------------------------------------------|--------------------------------------------------------------------------------------------------|----------------------------|----------------------------|--------------------|---------------------------|-----------------------------------|-------------------------|-------|
| http://choutatsusv01/ -                                                                                                    | CALS/EC - Internet Explore                              | er                                                                                               |                            |                            |                    |                           |                                   |                         |       |
| 島根県 電子調達<br>共同利用システム                                                                                                    | 入札情報サービス                                                | 2013<br>電子入札システム 検                                                                               | 3年11月25日 10時<br>証機能 質問回    | <sub>52分</sub> C<br>回答     | "ALS/EC 電子入札       | システム                      |                                   |                         | Ø     |
| <ul> <li>調達案件一覧</li> <li>案件登録</li> <li>案件修正</li> <li>指名先</li> <li>取止め</li> <li>計算式保守</li> <li>紙入札移行</li> <li>紙業者変更</li> <li>業者一覧</li> </ul> | 調達案件名称<br>調達案件番号<br>担当者<br>入札締切執行日                      | : <u>○×一般競争入札購入</u><br>: 3200080001020130021<br>: 担当 太郎<br>時 : 平成25年11月25日(月)<br><b>No.</b><br>1 | 10時52分<br><u>株式会社テスト01</u> | 入札<br>業者名称                 | <b>.企業一覧</b><br>戻る | 受付通知書<br>受付通知書<br>表示<br>未 | 最新更新日時<br><b>静切通知書</b><br>参照<br>末 | 最新表示<br>平成25年11月25日(月)1 | 0時52分 |

島根県電子入札システム 操作マニュアル(物品)―発注者編―

3.1.2.2. 入札書受付通知書を表示するには?

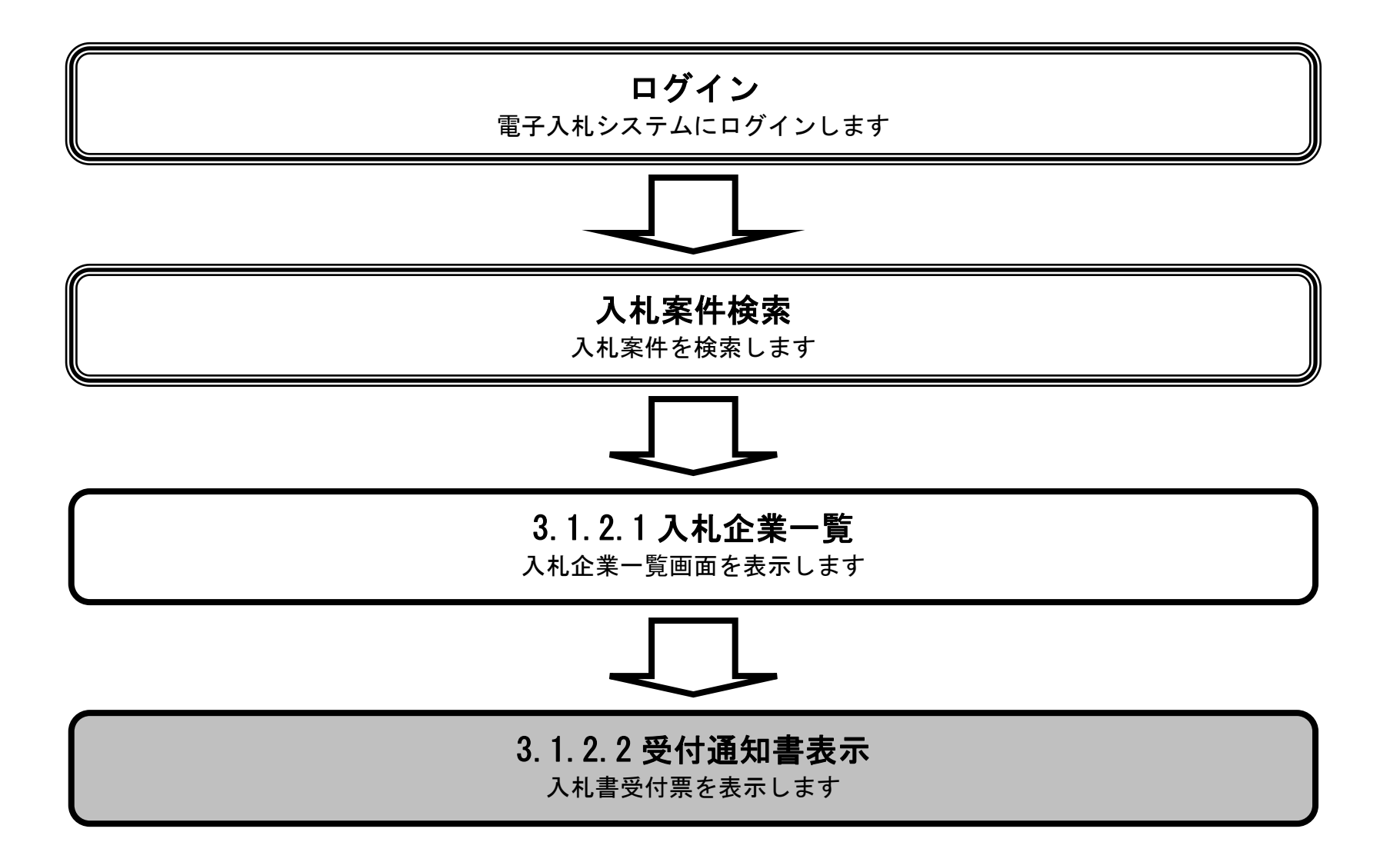

島根県電子入札システム 操作マニュアル(物品) — 発注者編—

## 入札書受付通知書を表示するには?

| <b>画面説明</b><br>入札している企業                                                                                                    | の一覧を表示する画面です。                                                                                                    |                                                                                         |                                                   |         |                                                |  |
|----------------------------------------------------------------------------------------------------|----------------------------------------------------------------------------------------------------|-----------------------------------------------------------------------------------------|---------------------------------------------------|---------|------------------------------------------------|--|
| 操作手順                                                                                                    |                                                                                                    |                                                                                         |                                                   |         |                                                |  |
| <b>操作手順</b><br>受付通知書カラムの                                                                                                    | の表示ボタン①を押下します。                                                                                                    |                                                                                         |                                                   |         |                                                |  |
| <ul> <li>http://choutatsusv01/-CALS</li> <li>島根県電子調達<br/>共同利用システム</li> <li>         第件登録         第件修正         第件修正         指名先         取止め         計算式保守         紙入札移行         紙業者変更         業者一覧         </li> </ul> | 5/EC - Internet Explorer<br>入礼信報サービス 電子入札システム<br>調達案件名称 : <u>O×一般競争入</u><br>調達案件番号 : 32000800010201<br>担当者 : 担当 太郎<br>入札締切執行日時 : 平成25年11月25 | 2013年11月25日 10時52分<br>検証機能 質問回答<br>1.1購入<br>30021<br>日(月)10時52分<br>No. 業<br>1 株式会社テスト01 | CALS/EC 電子入         入札企業一覧         者名称         反る | ま示<br>ま | ■<br>最新表示<br>運新日時 平成25年11月25日 (月) 10時52分<br>四書 |  |

島根県電子入札システム 操作マニュアル(物品)―発注者編―

#### 入札書受付通知書を表示するには?

# 画面説明 入札書受付通知書を表示する画面です。 操作手順 【補足説明】 入札業者が入札を辞退した場合、辞退届受付票となります。

http://choutatsusv01/ - CALS/EC - Internet Explorer 島根県 電子調達 CALS/EC 電子入札システム 共同利用システム 入札情報サービス 電子入札システム 検証機能 質問回答 入札書受付通知書 調達案件一覧 案件登録 320010000000001 企業D 案件修正 資格審査登録番号 000000001 土木部 株式会社テスト01 代表 一郎 様 企業名称 土木総務課 指名先 代表者氏名 取止め 下記の調達案件について、入札書を受領しました。 計算式保守 51 紙入札移行 紙業者変更 3200080001020130021 〇〇一般競争入札購入 調達案件番号 調達案件名称 業者一覧 執行回数 1回目 受領番号 受付日時 32000800010201300213100010001 平成25年11月25日 10時51分 戻る

島根県電子入札システム 操作マニュアル(物品) — 発注者編—

3.1.2.3. 辞退届受付票を表示するには?

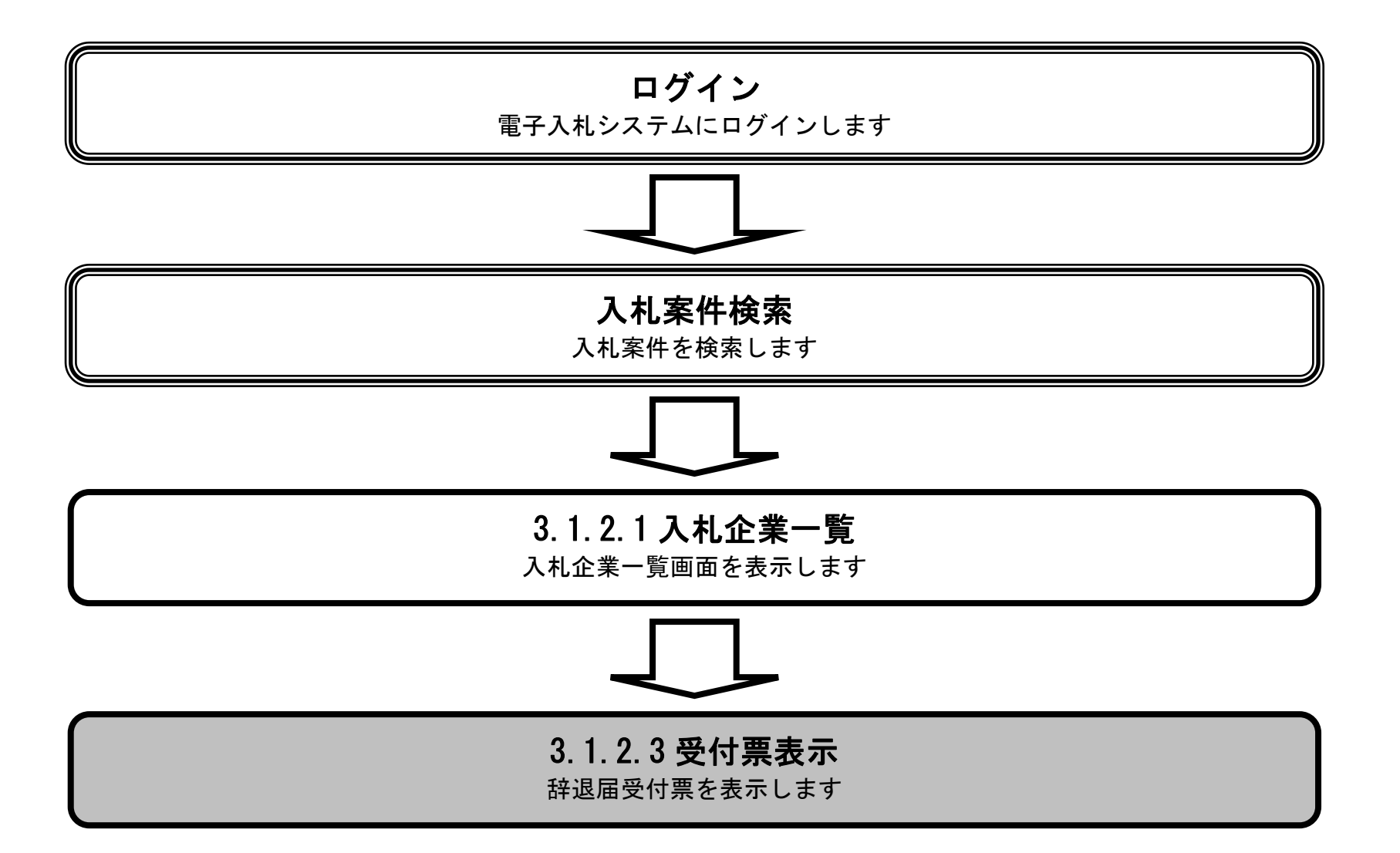

島根県電子入札システム 操作マニュアル(物品) — 発注者編—

## 辞退届受付票を表示するには?

| <b>画面説明</b><br>入札している企業<br><mark>操作手順</mark><br>受付通知書カラムの                                                                                                    | の一覧を表示する画面です。<br>の <b>表示ボタン①</b> を押下します。                                                                                |                                 |                                             |                                                                 |                                        |
|----------------------------------------------------------------------------------------------------|----------------------------------------------------------------------------------------------------|---------------------------------|---------------------------------------------|-----------------------------------------------------------------|----------------------------------------|
| <ul> <li>http://choutatsusv01/-CAL</li> <li>島根県 電子調達<br/>共同利用システム</li> <li>調達案件一覧</li> <li>案件登録</li> <li>案件登録</li> <li>案件修正</li> <li>指名先</li> <li>取止め</li> <li>計算式保守</li> <li>紙入札移行</li> <li>紙案者変更</li> <li>業者一覧</li> </ul> | S/EC - Internet Explorer<br><b>入札情報サービス 電子入札システム</b><br>調達案件番号 : 32000800010201<br>担当者 : 担当 太郎<br>入札締切執行日時 : 平成25年11月25 | 2013年11月25日 10時52分<br>検証機能 質問回答 | CALS/EC 電子入札シス<br>入札企業一覧<br>本 受f<br>し<br>更る | ステム<br>最新更新日<br><b>寸通知書 受付通知書 海切通知書</b><br>表示 <u>未</u> <u>未</u> | <u> 最新表示</u><br>時 平成25年11月25日(月)10時52分 |
|                                                                                                    |                                                                                                    |                                 |                                             |                                                                 |                                        |

## 辞退届受付票を表示するには?

島根県電子入札システム 操作マニュアル(物品) — 発注者編—

| 画 | 面 | 説 | 明 |
|---|---|---|---|
|---|---|---|---|

辞退届受付票を表示する画面です。

#### 操作手順

【補足説明】

入札業者が辞退した場合はこちらの画面が表示されます。

http://192.168.109.134/ - CALS/EC - Windows Internet Explorer Ø 島根県 電子調達 CALS/EC 電子入札システム 2013年12月17日 15時21分 共同利用システム 入札情報サービス 電子入札システム 検証機能 質問回答 辞退届受付票 調達案件一覧 案件登録 企業D 320010000000002 案件修正 資格審査登録番号 0000000002 土木部 株式会社テスト02 代表 二郎様 企業名称 土木総務課 指名先 代表者氏名 取止め 下記の案件について下記の日時に辞退届を受領しました。 計算式保守 紙入札移行 51 紙業者変更 調達案件番号 3200080001020130043 o 業者一覧 調達案件名称 △△一般競争入札 執行回数 1回目 受領番号 32000800010201300433102010001 平成25年12月17日 15時21分 受付日時 戻る  $\bigcirc$ 🔍 100% 🔻

> 島根県電子入札システム 操作マニュアル(物品) — 発注者編—

# 3.1.2.4. 入札を締め切るには?

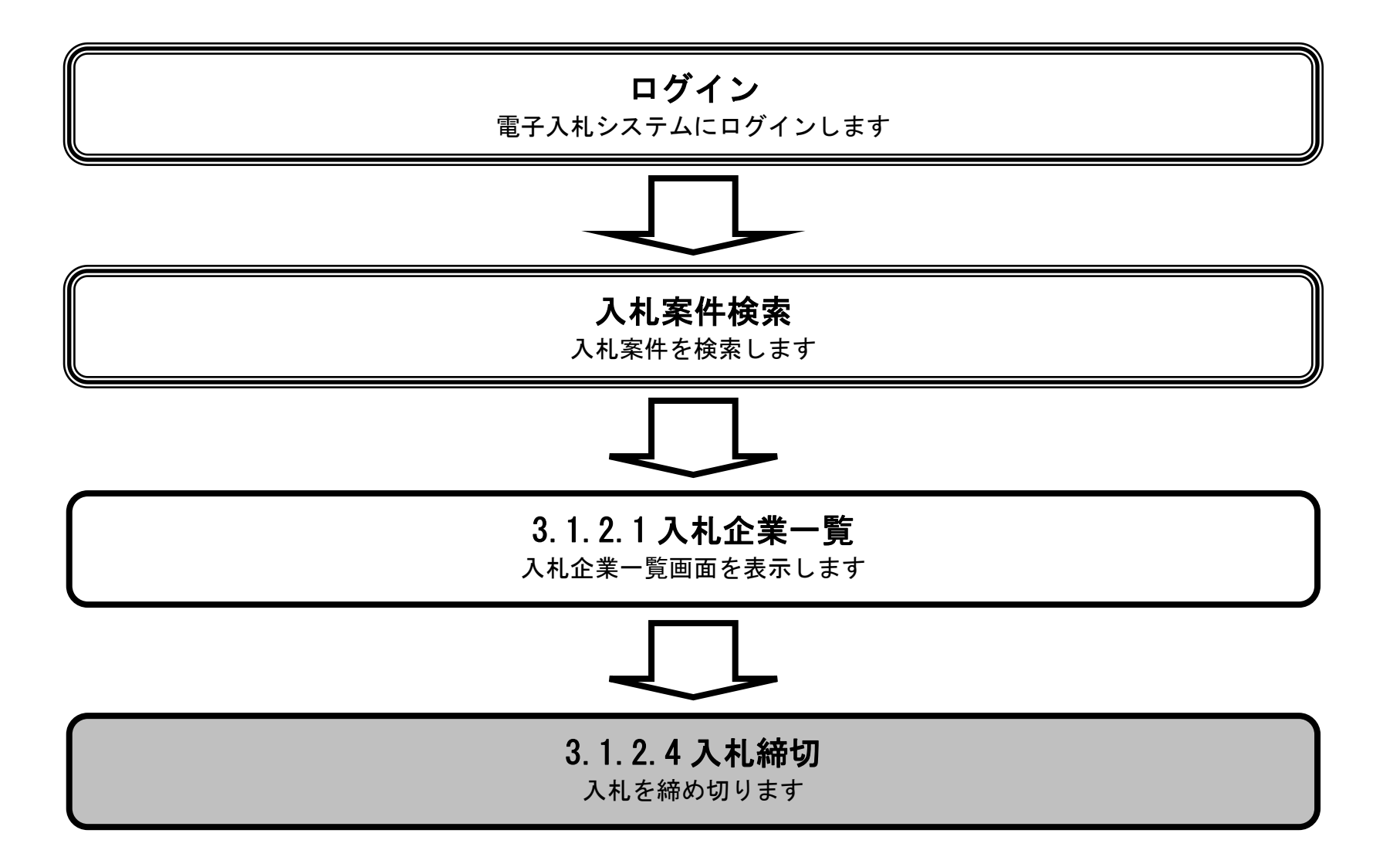

島根県電子入札システム 操作マニュアル(物品) — 発注者編—

| 画面説明                                                                                                    |                             |
|----------------------------------------------------------------------------------------------------|-----------------------------|
| 入札している企業の一覧を表示する画面です                                                                                                    |                             |
|                                                                                                    |                             |
|                                                                                                    |                             |
|                                                                                                    |                             |
| 森切ボタン①を押下します。<br>おりボタン①を押下します。                                                                                                    |                             |
|                                                                                                    |                             |
|                                                                                                    |                             |
|                                                                                                    |                             |
|                                                                                                    |                             |
|                                                                                                    |                             |
|                                                                                                    |                             |
|                                                                                                    |                             |
|                                                                                                    |                             |
|                                                                                                    |                             |
| 을 http://choutatsusv01/ - CALS/EC - Internet Explorer                                                                                                    |                             |
|                                                                                                    | U                           |
| 14人费 医                                                                                                    |                             |
| の調達案件一覧<br>の案件登録                                                                                                    |                             |
|                                                                                                    | 締切①                         |
| ロク 指名先 1111 担当者 1111 注担当 太郎 1111 日本 1111 日本 11111 日本 11111 日本 11111 日本 11111 日本 11111 日本 11111 日本 11111 日本 11111 日本 11111 日本 | 最新表示<br>成25年11月26日(火)14時09分 |
| 2 取止め 入札締切予定日時:平成25年11月04日(月)12時00分 最新更新日時 平                                                                                                    |                             |
| の取止め     入札締切予定日時:平成25年11月04日(月)12時00分     最新更新日時 平       の計算式保守     No.     業者名称     受付通知書                                                                                                    |                             |
| の取止め     入札締切予定日時:平成25年11月04日(月)12時00分     最新更新日時 平       の計算式保守     No.     業者名称     受付通知書       の紙入札移行     1     株式会社テスト01     表示     未                                                                                                    |                             |
| ○ 取止め     入札締切予定日時:平成25年11月04日(月)12時00分     最新更新日時平       ○ 計算式保守     No.     業者名称     受付通知書       ○ 紙入札移行     1     株式会社テスト01     表示     未       ○ 紙業者変更     ○ 業者一覧                                                                                                    |                             |
| ・ 取止め       入札締切予定日時:平成25年11月04日(月)12時00分       最新更新日時平         ・ 計算式保守       ・ No.       業者名称       受付通知書       受付通知書       使用       使用       使用       使用       使用       使用       使用       使用       使用       使用       使用       使用       使用       使用       使用       使用       使用       使用       使用       使用       使用       使用       使用       使用       使用       使用 <td></td>                                                                                                    |                             |
| 入札締切予定日時:平成25年11月04日(月)12時00分     最新更新日時平       入札締切予定日時:平成25年11月04日(月)12時00分     最新更新日時平       1     業者名称     受付通知書       受付通知書     受付通知書       変照     1     様式会社テスト01       東示     未                                                                                                    |                             |
| ・取止め         ・計算式保守         ・計算式保守         ・紙入札移行         ・紙入札移行         ・紙業者変更         ・紙業者変更         ・業者一覧         ・業者一覧         ・         ・業者一覧         ・         ・         ・                                                                                                    |                             |
| ヘルキ切予定日時:平成25年11月04日(月)12時00分     最新更新日時平       ● 計算式保守     ● 構入札移行       ● 紙入札移行     1 株式会社テスト01       ● 紙業者変更     ● 業者一覧                                                                                                    |                             |
| ・取止め         ・計算式保守         ・紙入札締切予定日時:平成公年11月04日(月)12時00分         ・          ・          よ新更新日時平           金融           全付通知書         金融           金融           金           金融           金融           金融           金融           金融           金融           金融           金融           金融           金           金融           金融           金融                                                                                                    |                             |
| ヘ     取止め     入札締切予定日時: 平成25年11月04日(月) 12時00分     最新更新日時 平       ○     計算式保守     ヘ     業者名称     受付通知書     受付通知書       ○     紙入札移行     1     排式会付テスト01     表示     未       ○     紙素者変更     ○     素者一覧     更る                                                                                                    |                             |
| ○ 取止め     入札締切予定日時:平成35年11月04日(月) 12時00分     最新更新日時平       ○ 計算式保守     1     株式会社子乙上01     表示       ○ 紙業者変更     ○ 業者一覧     更る                                                                                                    |                             |

島根県電子入札システム 操作マニュアル(物品)―発注者編―

3.1 - 13

## 入札を締め切るには?

| <b>画面説明</b><br>入札締切の確認<br><b>操作手順</b><br>締切ボタン①を<br>【次の操作】<br>入札締切後は、                                                                                                    | 忍画面です。 ③ 型面面です。 「3.1.2.5 入札締切通知書を発行す。                         | するには?」を参照します。                                                                                                    |                                                                                           |                    |           |
|----------------------------------------------------------------------------------------------------|---------------------------------------------------------------|----------------------------------------------------------------------------------------------------|-------------------------------------------------------------------------------------------|--------------------|-----------|
| http://choutatsusv01/ -<br>自相同 靈之調法                                                                                                    | CALS/EC - Internet Explorer                                   |                                                                                                    |                                                                                           |                    |           |
| <ul> <li> 四1X示電丁詞建 共同利用システム <ul> <li> 調達案件一覧 <ul> <li> 案件登録 </li> <li> 案件修正 </li> <li> 指名先 </li> <li> 助止め </li> <li> 計算式保守 </li> <li> 紙入札移行 </li> <li> 紙業者変更 </li> <li> 業者一覧 </li> </ul></li></ul></li></ul> | 入札情報サービス 電子入札システ<br>調達案件名称<br>調達案件番号<br>入札書受付締切予定日時<br>開札予定日時 | 2013年11月25日 10時52分<br>▲ 检証機能 質問回答<br>: ○×一般競争入札購入<br>: 3200080001020130021<br>: 平成25年11月04日(月)12時0<br>: 平成25年11月05日(火)12時0 | CALS/EC 電子入札システム<br>入札締切確認<br><sup>20分</sup><br>20分<br>20分<br>20分<br>1<br>単切を執行しますか?<br>直 | 現在日時 平成25年11月25日(月 | ]) 10時52分 |

島根県電子入札システム 操作マニュアル(物品) —発注者編—

3.1.2.5. 入札締切通知書を発行するには?

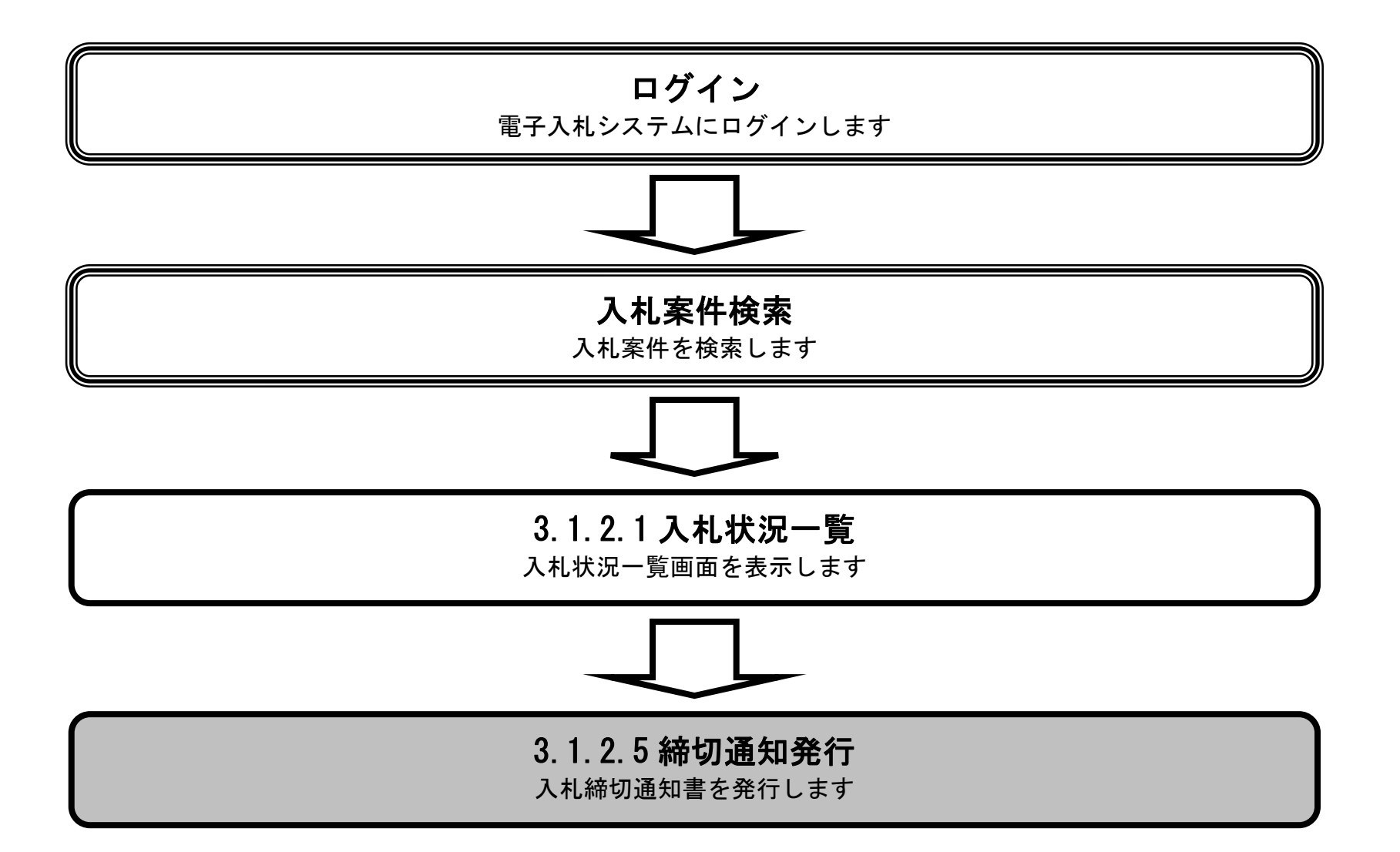

島根県電子入札システム 操作マニュアル(物品) — 発注者編—

## 入札締切通知書を発行するには?

| 画面説明                                                                                                    |                                               |                                                                                     |                                                                      |                           |
|----------------------------------------------------------------------------------------------------|-----------------------------------------------|-------------------------------------------------------------------------------------|----------------------------------------------------------------------|---------------------------|
| 入札している企業の                                                                                                    | 一覧を表示する画面です。                                  |                                                                                     |                                                                      |                           |
| <b>操作手順</b><br>締切ボタン①を押下し                                                                                                    | します。                                          |                                                                                     |                                                                      |                           |
| ⊘ http://choutatsusv01/ - CAL<br>島根県 電子調達<br>共同利用システム                                                                                       | LS/EC - Internet Explorer<br>入札情報サービス 電子入札シスラ | 2013年11月25日 10時52分<br>- ム 検証機能 質問回答                                                 | <b>CALS/EC</b> 電子入札システム                                              | – I – ×<br>Ø              |
| <ul> <li>調達案件一覧</li> <li>案件登録</li> <li>案件修正</li> <li>第名先</li> <li>取止め</li> <li>計算式保守</li> <li>紙入札移行</li> <li>紙業者変更</li> <li>業者一覧</li> </ul> | 調產案件名称<br>調產案件番号<br>入札書受付締切予定日時<br>開札予定日時     | : 〇×一般競争入札購入<br>: 3200080001020130021<br>: 平成55年11月04日(月)12時<br>: 平成55年11月05日(火)12時 | <b>入札締切確認</b><br><sup>20分</sup><br>20分<br><b>除切を執行しますか?</b><br>練切 戻る | 現在日時 平成25年11月25日(月)10時52分 |
|                                                                                                    |                                               |                                                                                     |                                                                      | • 100% •                  |

島根県電子入札システム 操作マニュアル(物品) ― 発注者編―

## 入札締切通知書を発行するには?

| <b>画面説明</b><br>入札締切通知書を<br><mark>操作手順</mark><br>発行ボタン①を押                                                                                                    | を表示する画面で                             | す。                                                                                    |                                                                                                    |                                                                                                    |     |              |
|----------------------------------------------------------------------------------------------------|--------------------------------------|---------------------------------------------------------------------------------------|----------------------------------------------------------------------------------------------------|----------------------------------------------------------------------------------------------------|-----|--------------|
| <ul> <li>http://choutatsusv01/-CA</li> <li>島根県電子調達<br/>共同利用システム</li> <li>調達案件一覧</li> <li>案件登録</li> <li>案件修正</li> <li>指名先</li> <li>取止め</li> <li>計算式保守</li> <li>紙入札移行</li> <li>紙業者変更</li> <li>業者一覧</li> </ul> | LS/EC - Internet Explore<br>入札信報サービス | er<br>20<br><b>重子入札システム</b><br>調達案件番号<br>調達案件名称<br>入札方式<br>執行回数<br>入札締切発行日時<br>開札予定日時 | 13年11月25日 10時52分         検証機能       質問回答         下記の調達案件についていない。         3200080001020130021         〇×一般競争入札購入         一般競争、最低価格         1回目         平成広年11月25日(月)10時         平成広年11月25日(月)10時         平成広年11月05日(火)12時         ① | CALS/EC 電子入札システム         人札締切通知書         いて、入札書の受付を締切りましたので通知し:         記         第2分<br>初分         発行       戻る | ます。 | 上大部<br>土木総務課 |
|                                                                                                    |                                      |                                                                                       |                                                                                                    |                                                                                                    |     |              |

島根県電子入札システム 操作マニュアル(物品)―発注者編―

3.1.3.<u>開札執行の流れ</u>

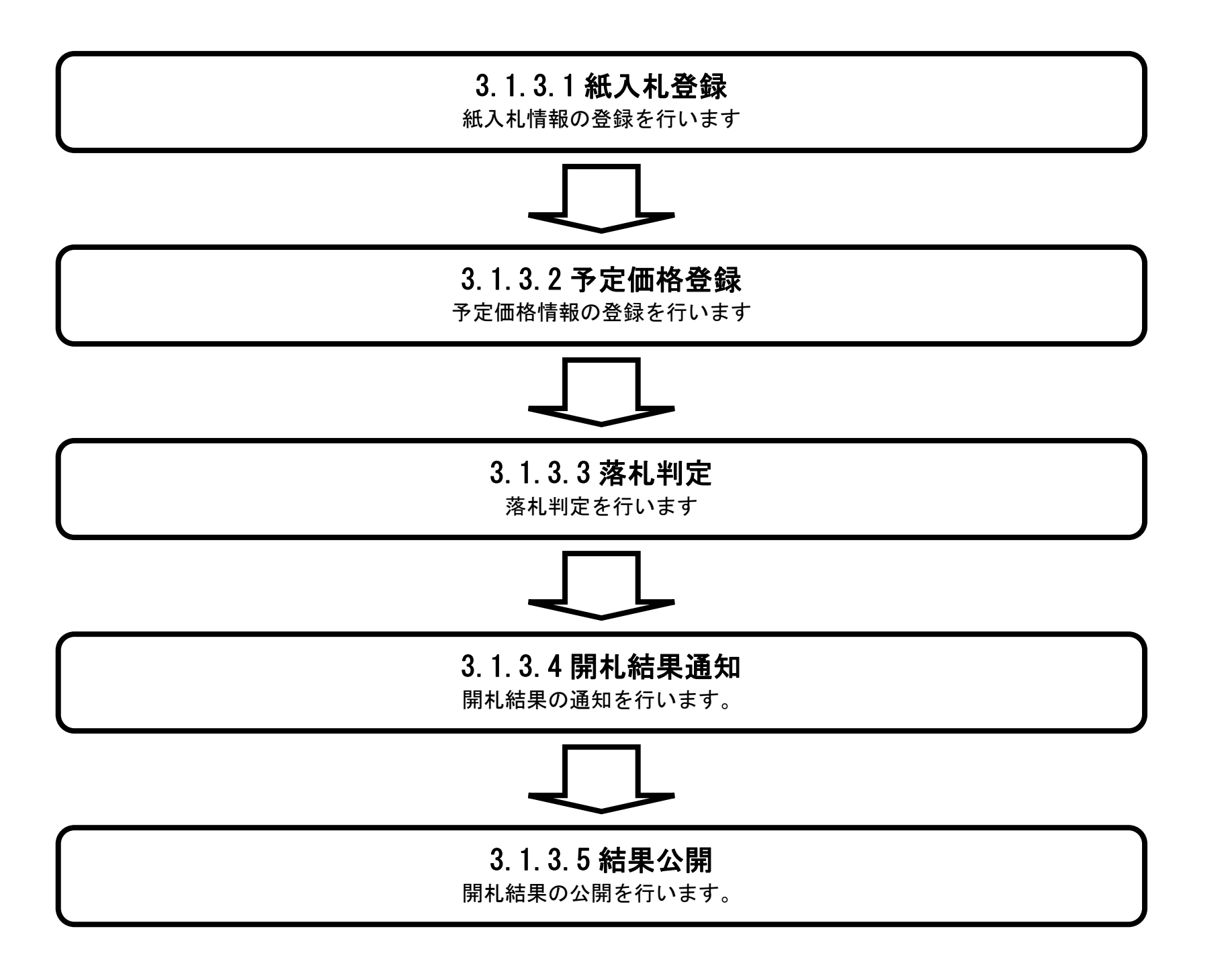

島根県電子入札システム 操作マニュアル(物品) — 発注者編—

3.1.3.1. 紙入札情報の登録/修正を行うには?

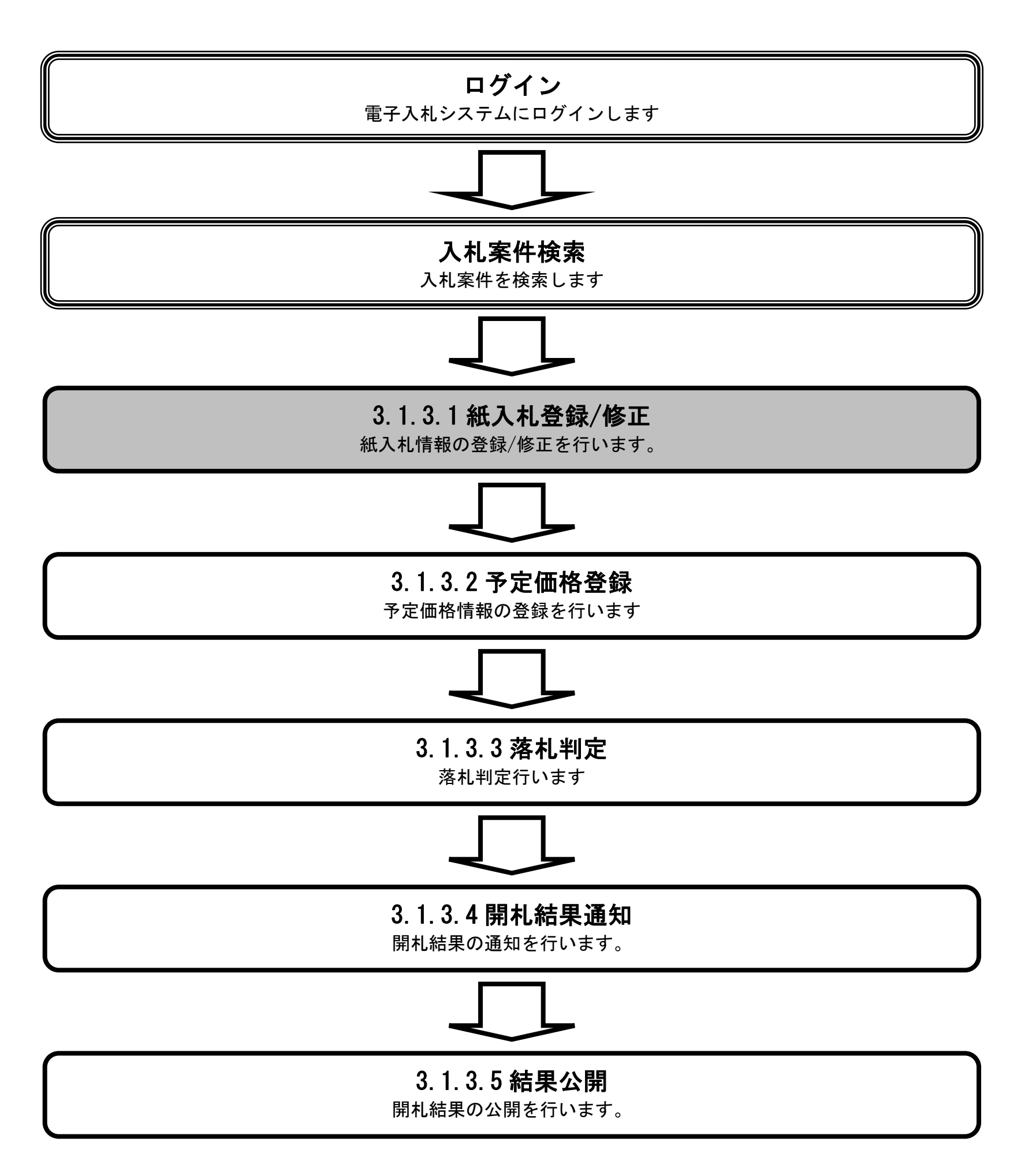

島根県電子入札システム 操作マニュアル(物品) — 発注者編—

# (1) 登録の場合

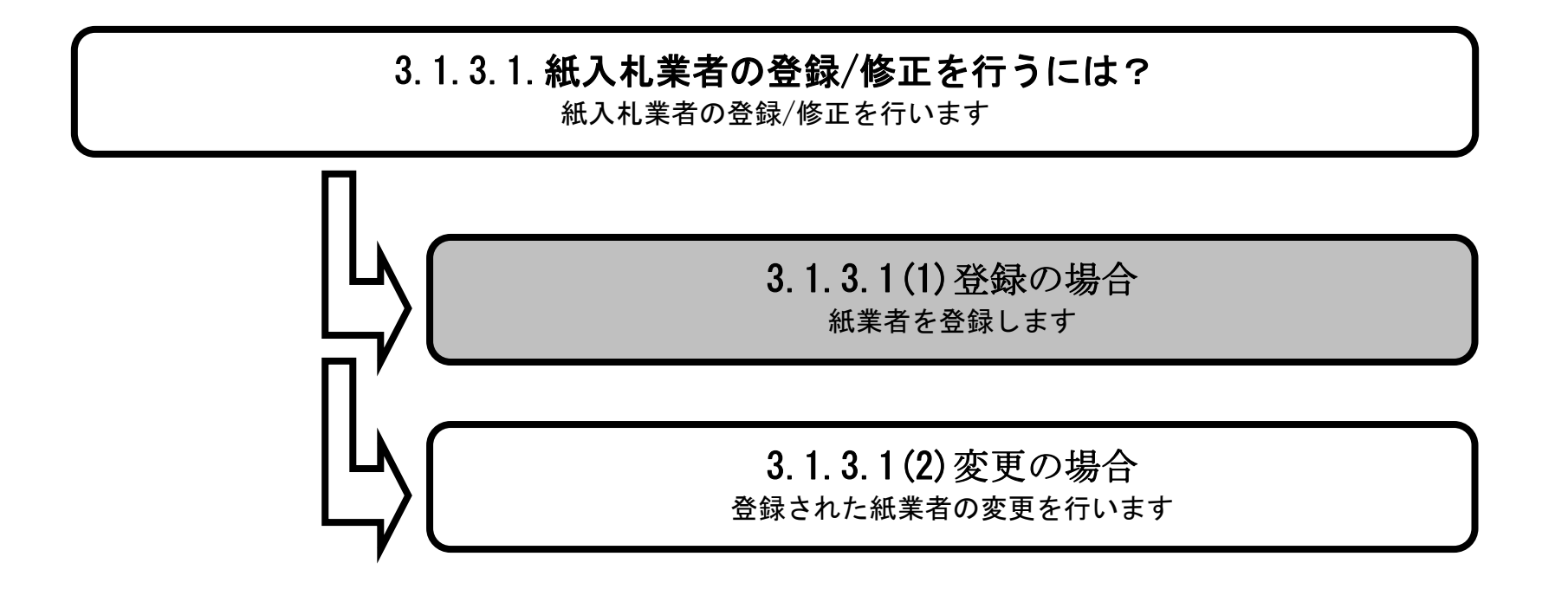

島根県電子入札システム 操作マニュアル(物品) — 発注者編—

| <b>画面説明</b><br>登録済みの調                                             | 周達案件を       | <b>)</b><br>             | 画面です。         |                     |                                 |               |              |      |         |                               |        |
|-------------------------------------------------------------------|-------------|--------------------------|---------------|---------------------|---------------------------------|---------------|--------------|------|---------|-------------------------------|--------|
| <b>操作手順</b><br>開札カラムの                                             | 表示ボタ        | ○<br>ン①を押下しま             | す。            |                     |                                 |               | _            |      |         |                               |        |
| 【補足説明】<br>参加業者の審                                                  | 査確認を        | 行う場合は、審                  | 査確認カラムの       | • <b>表示ボタン②</b> を押つ | 下します。「4・3.資                     | 格審査インタ        | ーフェース        | ス」を刻 | 参照します。  | ,                             |        |
|                                                                   |             |                          |               |                     |                                 |               |              |      |         |                               |        |
|                                                                   |             |                          |               |                     |                                 |               |              |      |         |                               |        |
| 🎒 http://choutatsusy01/ -                                         | CALS/FC - I | ternet Explorer          |               |                     |                                 |               |              |      |         |                               | _ 0    |
| 島根県 電子調達                                                          |             |                          | 2013年         | E11月25日 11時09分      | CALS/EC 電子入                     | 、札システム        |              |      |         |                               |        |
| 共同利用システム                                                          | 入札情         | 報サービス 電子                 | 入札システム 検証     | I機能 質問回答            | 調達案件一覧                          |               |              |      |         |                               |        |
| ○ 案件登録           ○ 案件修正                                           |             | 調達案件番号<br>入札方式           | <u></u><br>全て |                     | <b>調達案件検索</b><br>調達案件名称<br>進捗状況 | <br> 全て       | ~            |      |         | ]                             |        |
| <ul> <li>相名先</li> <li>取止め</li> <li>計算式保守</li> </ul>               |             | 案件担当部署<br>入札受領期限<br>開札日時 | 土木総務課         | ~                   |                                 |               |              |      |         |                               |        |
| <ul> <li>         ・ 紙入札移行         ・         ・         ・</li></ul> |             | 表示件数<br>案件表示順序           | 10 ✔<br>案件名称  | ○昇川<br>●降川          | <u>ģ</u>                        |               |              |      | 検索      | 表示案件 1-2<br>全案件数  2<br>④ 1  ) |        |
|                                                                   | No. WTO     |                          |               | 調達案件名称              |                                 | 進捗状況          | <b>証明書等/</b> | 提案書等 | 入札書/見積書 | 審査確認                          | 開札 状況? |
|                                                                   | 10          | ○×指名競争入札購入               |               |                     |                                 | 入札書/<br>見積書締切 |              | шд   | 発行      | 表示                            | 表示 表:  |

2 〇 <u>〇×一般競争入札購入</u>

表示

島根県電子入札システム 操作マニュアル(物品) — 発注者編—

2

表示案件 1-2 全案件数 2

🕙 1 🕟

結果通知書発行済

| 世面記明                                                                           | 7 m = m+        |                                       |                                                                                                    |                       |                             |      |
|--------------------------------------------------------------------------------|-----------------|---------------------------------------|----------------------------------------------------------------------------------------------------|-----------------------|-----------------------------|------|
| 洛札判を確認す                                                                        | る画面です。          |                                       |                                                                                                    |                       |                             |      |
|                                                                                |                 |                                       |                                                                                                    |                       |                             |      |
| 操作手順                                                                           |                 |                                       |                                                                                                    |                       |                             |      |
| 紙入札・予定価格                                                                       | 各登録ボタンを押下します。   |                                       |                                                                                                    |                       |                             |      |
|                                                                                |                 |                                       |                                                                                                    |                       |                             |      |
| 【補足説明】<br>参加業者の審査研                                                             | 権認を行う場合は、審査確請   | 図カラムの <b>表示ボタン②</b> を押                | 「下します。「4‐3.資                                                                                                    | 「格審査インター              | フェース」を参照                    | します。 |
|                                                                                |                 |                                       |                                                                                                    |                       |                             |      |
|                                                                                |                 |                                       |                                                                                                    |                       |                             |      |
|                                                                                |                 |                                       |                                                                                                    |                       |                             |      |
|                                                                                |                 |                                       |                                                                                                    |                       |                             |      |
|                                                                                |                 |                                       |                                                                                                    |                       |                             |      |
|                                                                                |                 |                                       |                                                                                                    |                       |                             |      |
|                                                                                |                 |                                       |                                                                                                    |                       |                             |      |
| 島根県電子調達                                                                        |                 | 2019年04月25日 15時32分                    |                                                                                                    |                       | CALS/EC 電子入札シス <sup>-</sup> | 74 ( |
| 民間利用システム                                                                       | 入札情報サービス 電子入札シス | テム 検証機能 質問回答                          |                                                                                                    |                       |                             | ヘルプ  |
| ○ 調達案件一覧                                                                       |                 |                                       | 落札判定                                                                                                    |                       |                             |      |
| ◎ 案件登録                                                                         | 調達案件名称          | : 20190425]開札案件1                      |                                                                                                    |                       |                             |      |
| <ul> <li>案件修正</li> <li>指名先</li> </ul>                                          | 調達案件番号<br>予定価格  | : 3200080001020190013<br>: 円(税抜き)     | 円(税込み)                                                                                                    | 入札方式<br>)             | : 指名競争·最低価格                 |      |
| 。取止め                                                                           | 調宜基準価格/ 較低制的    | 対価格 : 円(祝抜き)                          | 円(税込み)                                                                                                    | ,                     | 1                           |      |
| <ul> <li>計算式保守</li> </ul>                                                      |                 |                                       |                                                                                                    |                       | 紙入札・予定価格登録                  | 開札   |
| ④ 紙入札移行                                                                        |                 |                                       | The second second second second second second second second second second second second second second second se |                       |                             |      |
| 0 新業者変更                                                                        |                 | 順位 企業名称                               | 入札金額 予定価格<br>(税抜き) 以下                                                                                           | A 基準価格<br>以上 薄札 無     | 効 備考                        |      |
| <ul> <li>紙業者変更</li> <li>業者一覧</li> </ul>                                        |                 | 順位         企業名称           テスト島根県受注者01 | 入札金額 予定価<br>(税抜き) 以下                                                                                            | A 基準価格 薄札 無<br>以上 ○ 作 | 備考       成     インターネット      |      |
| <ul> <li>         ・紙業者変更         ・業者一覧         ・外部連携         ・     </li> </ul> |                 | 順位         企業名称           テスト島根県受注者01 | 入札 金額 予定価料<br>(税抜き) 以下<br>落札判定                                                                                  | A 基準価格 斉札 無<br>以上     | 備考       成     インターネット      |      |

<>

戻る

備考

島根県電子入札システム 操作マニュアル(物品) —発注者編—

| 画面説明<br>紙入札情報を登録する画面です。                                                                                                    |  |
|----------------------------------------------------------------------------------------------------|--|
|                                                                                                    |  |
| 操作手順<br>検索条件を指定後、検索ボタン①を押下します。<br>検索条件をクリアしたい場合は、クリアボタン②を押下します。                                                                                                    |  |
| 文字制限について <ul> <li>検索企業 ID : 半角数字16文字(16バイト)以内</li> <li>検索企業名称 : 全角30文字(60バイト)以内</li> <li>検索業者住所 : 全角30文字(60バイト)以内</li> <li>検索代表電話番号 : 半角数字ハイフン16文字(16バイト)以内</li> </ul> |  |
| 【補兄説明】                                                                                                    |  |

紙入札業者を登録しない場合は、予定価格登録ボタン③を押下します。「3.1.3.2 予定価格情報の登録を行うには?」を参照します。 検索条件は空白でもかまいません。

-

| 遵 http://choutatsusv01/ -                                                                    | CALS/EC - Internet Exp <mark>lore</mark> r             |                                |                                               |               |   |
|----------------------------------------------------------------------------------------------|--------------------------------------------------------|--------------------------------|-----------------------------------------------|---------------|---|
| 島根県 電子調達<br>共同利用システム                                                                         | 2<br>入札情報サービス 電子入札システム                                 | 113年11月25日 10時53分<br>検証機能 質問回答 | <b>CALS/EC</b> 電子入札システム                       |               | Ø |
| <ul> <li>回達案件一覧</li> <li>案件登録</li> <li>案件修正</li> <li>指名先</li> </ul>                          | 調達案件番号:320008000102<br>調達案件名称:〇×一般競争<br>入札方式 : 一般競争・最低 | 2130021<br>入札購入<br>2価格         | 紙入札情報登録                                       |               |   |
| <ul> <li>○ 取止め</li> <li>○ 計算式保守</li> <li>○ 紙入札移行</li> <li>○ 紙業者変更</li> <li>○ 業者一覧</li> </ul> | 模索企業ID :<br>建宏連絡先住所 :<br>検索代表者電話番号:                    |                                | 注業名称 : No. □企業ID □企業名称 □入札金額(税抜き)             | 検索 クリア<br>① ② | > |
|                                                                                              |                                                        | ]                              | 紙入札業者はありません         予定価格登録       戻る         ③ |               |   |
|                                                                                              |                                                        |                                |                                               |               |   |
|                                                                                              |                                                        |                                |                                               |               |   |
|                                                                                              |                                                        |                                |                                               |               |   |

島根県電子入札システム 操作マニュアル(物品) — 発注者編—

| 画面説明                                       |
|--------------------------------------------|
| 紙入札企業を検索し、紙入札情報を登録する画面です。                  |
|                                            |
| 操作手順                                       |
| 検索結果から紙入札企業を選択後、入札金額を入力し、追加ボタン①を押下します。     |
| ※ 文字制限について<br>・ 入札金額 : 半角数字のみ16文字(16バイト)以内 |
| 【補足説明】<br>辞退の場合は、辞退チェックボックスにチェックを入れます。     |
|                                            |
|                                            |

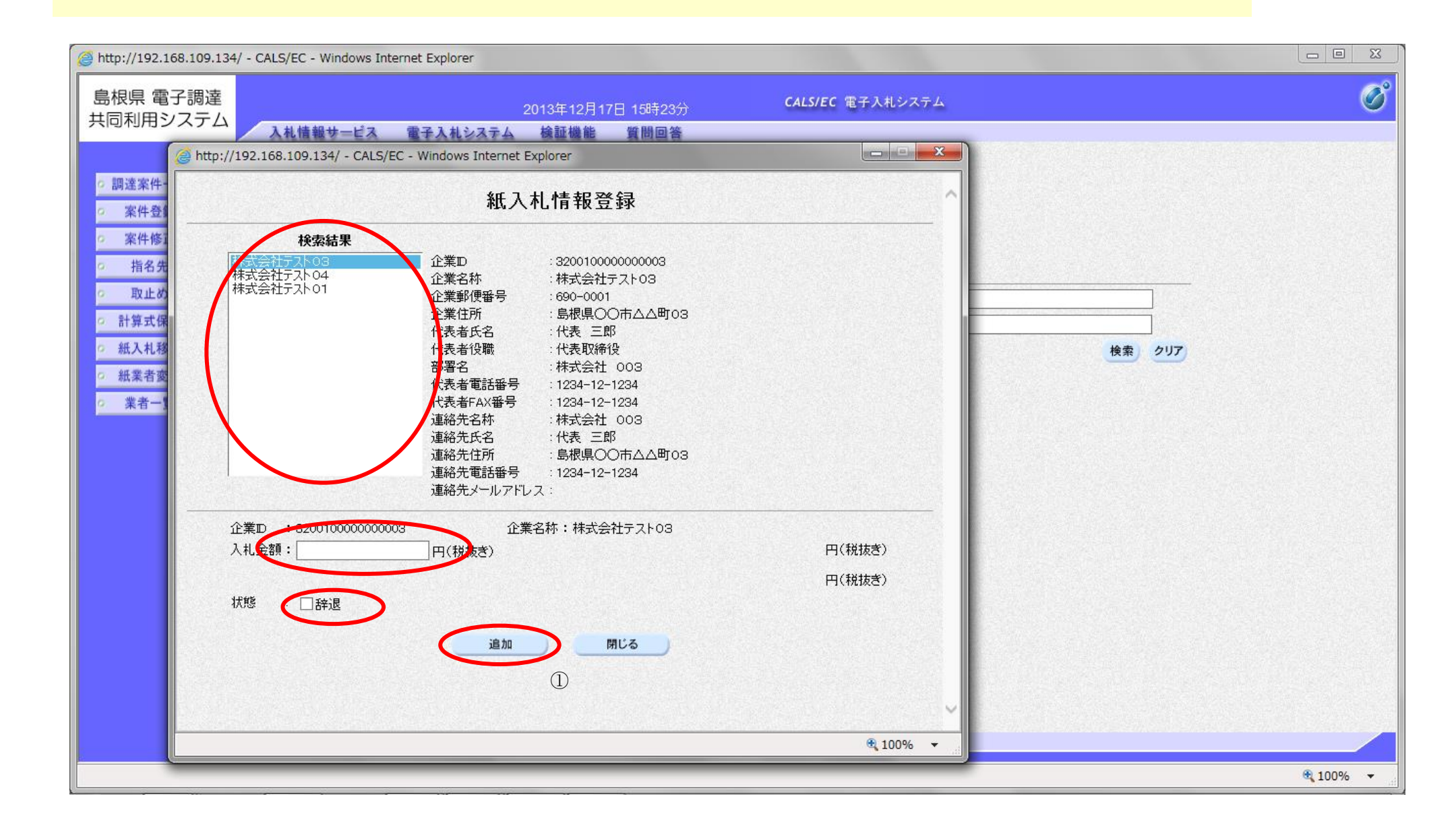

島根県電子入札システム 操作マニュアル(物品) — 発注者編—

|   | 画面説明<br>紙入札情報を登録する画面です。                                                |
|---|------------------------------------------------------------------------|
| ( | <b>操作手順</b><br>【次の操作】<br>予定価格を登録する場合は、「3.1.3.2 予定価格情報の登録を行うには?」を参照します。 |
|   |                                                                        |
|   |                                                                        |

| 島根県 電子調達<br>共同利用システム                                                | 2019年04月26日 08時40分<br>219年04月26日 08時40分<br>これ時報サービス 電子入札システム 絵証機能 第時回答                                                                            | .74 🔗                                   |
|---------------------------------------------------------------------|----------------------------------------------------------------------------------------------------|-----------------------------------------|
| <ul> <li>調達案件一覧</li> <li>案件登録</li> <li>案件修正</li> <li>指名先</li> </ul> | <b>紙入札情報登録</b><br>調達案件番号:3201010000120190017<br>調達案件名称:20190426開札確認<br>入札方式 :一般競争・最低価格                                                            | ~~~~~~~~~~~~~~~~~~~~~~~~~~~~~~~~~~~~~~~ |
| の取止め                                                                | 検索企業D     :     :     .                                                                                                    |                                         |
| <ul> <li>計算式保守</li> <li>紙入札移行</li> </ul>                            | 1次未約注印     (検索)       検索     クリア                                                                                                    |                                         |
| <ul> <li>         ・紙業者変更         ・         ・         ・</li></ul>    | Na. 企業D 企業名称 入札金額(税抜き) 修正 削除                                                                                                    |                                         |
| ○ 外部連携                                                              | 1     320110000000001     テスト島根県受注者01(工事)     ¥1,000,000     修正     削除       2     320110000000002     テスト島根県受注者02(工事)     ¥900,000     修正     削除 |                                         |
|                                                                     | 「     「                                                                                                    |                                         |
|                                                                     |                                                                                                    |                                         |
|                                                                     |                                                                                                    |                                         |
|                                                                     |                                                                                                    |                                         |
|                                                                     |                                                                                                    |                                         |
|                                                                     |                                                                                                    |                                         |

島根県電子入札システム 操作マニュアル(物品) — 発注者編—

# (2) 変更の場合

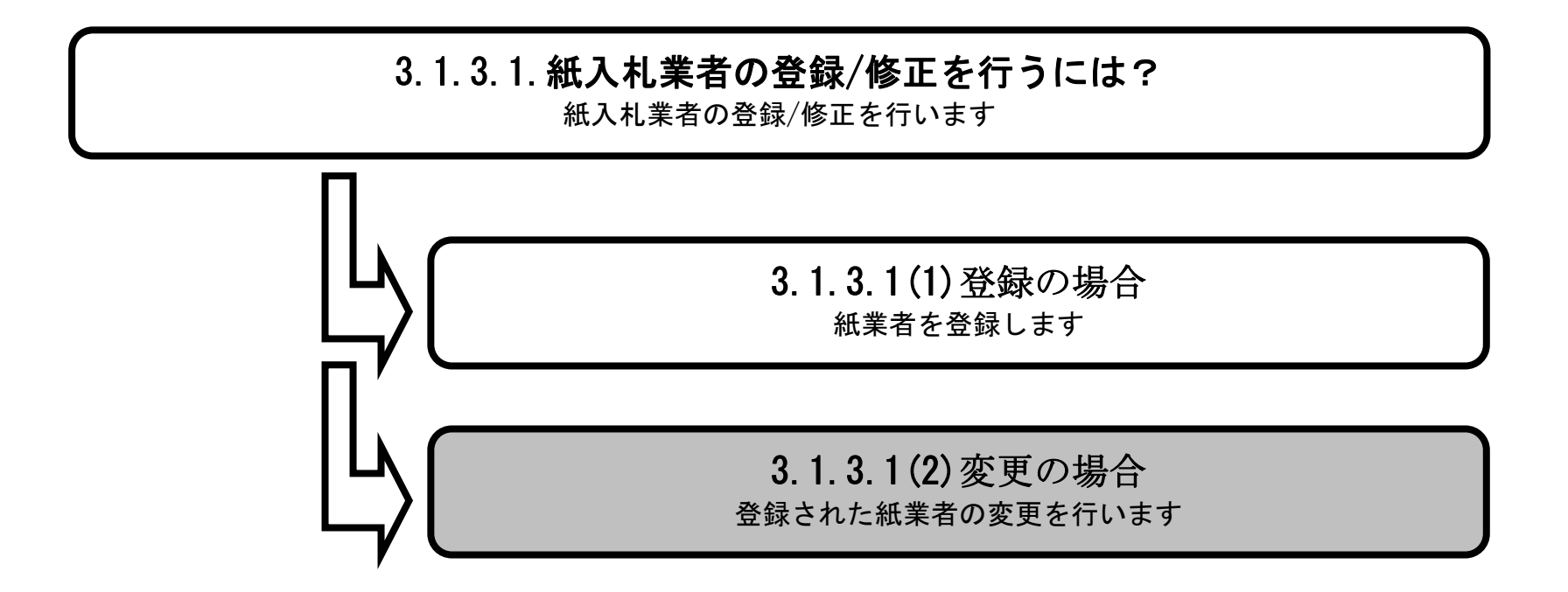

島根県電子入札システム 操作マニュアル(物品) — 発注者編—

| 画面説明<br>紙入札情報を登録する画面です。                                                                           |  |
|---------------------------------------------------------------------------------------------------|--|
| <b>操作手順</b><br>業者の修正を行う場合、修正カラムの <b>修正ボタン①</b> を押下します。<br>業者の削除を行う場合、削除カラムの <b>削除ボタン②</b> を押下します。 |  |
|                                                                                                   |  |

| 島根県 電子調達<br>共同利用システム                                                                             | 2019年04月26日 08時40分<br>入札情報サービス 電子入札システム 検証機能 質問回答                                                                                                    | CALS/EC 電子入札システム<br>へルプ | Ø |
|--------------------------------------------------------------------------------------------------|----------------------------------------------------------------------------------------------------|-------------------------|---|
| <ul> <li>調達案件一覧</li> <li>案件登録</li> <li>案件修正</li> <li>指名先</li> </ul>                              | <b>紙入札情報登録</b><br>調達案件番号:3201010000120190017<br>調達案件名称:20190428開札確認<br>入札方式:一般競争·最低価格                                                                                                    |                         |   |
| <ul> <li>取止め</li> <li>計算式保守</li> <li>紙入札移行</li> <li>紙業者変更</li> <li>業者一覧</li> <li>外部連携</li> </ul> | 検索企業D       ・         検索正義       ・         検索化表者電話番号:       ・         1       3201100000001       テスト島根県受注者の1(工事)       ¥1,000,00       修正       ●         2       3201100000002       テスト島根県受注者の2(工事)       ¥900,000       ●       ●       ●       ●         予定価格登録       反       ①       (2)       ○       ○       ○       ●       ●       ●       ●       ●       ●       ●       ●       ●       ●       ●       ●       ●       ●       ●       ●       ●       ●       ●       ●       ●       ●       ●       ●       ●       ●       ●       ●       ●       ●       ●       ●       ●       ●       ●       ●       ●       ●       ●       ●       ●       ●       ●       ●       ●       ●       ●       ●       ●       ●       ●       ●       ●       ●       ●       ●       ●       ●       ●       ●       ●       ●       ●       ●       ●       ●       ●       ●       ●       ●       ●       ●       ●       ●       ●       ●       ●       ●       ●       ●       ● | 検索 クリア<br>余<br>除<br>2   |   |

島根県電子入札システム 操作マニュアル(物品)―発注者編―

| 画面説明<br>紙入札情報の修正を行う画面です。                                            |
|---------------------------------------------------------------------|
|                                                                     |
| 操作手順                                                                |
| 【次の操作】<br>入札金額に修正した値を入力し、決定ボタン①を押下すると紙入札情報登録画面に修正した値が反映されます。        |
| <ul> <li>※ 文字制限について</li> <li>・ 入札金額 :半角数字のみ16文字(16バイト)以内</li> </ul> |
|                                                                     |
|                                                                     |

| Attp://192.168.109.13                                                                                                    | 34/ - CALS/EC - Windows Internet Explorer                                                          |                            |
|----------------------------------------------------------------------------------------------------|----------------------------------------------------------------------------------------------------|----------------------------|
| 島根県 電子調達<br>共同利用システム                                                                                                    | 2013年12月17日 15時24分<br>2013年12月17日 15時24分<br>この日本には、第二日本には、第二日の第二日の第二日の第二日の第二日の第二日の第二日の第二日の第二日の第二日の | K74 🔗                      |
| <ul> <li>詞達案件-</li> <li>案件登)</li> <li>案件修1</li> <li>案件修1</li> <li>案件修1</li> <li>新名先</li> <li>取止め</li> <li>計算式保</li> <li>紙入札移</li> <li>紙案者変</li> <li>業者一</li> </ul> | //192.168.109.134/CALS/Goods/Order/EbController - Windows Internet Explorer                        | ×                          |
|                                                                                                    |                                                                                                    |                            |
|                                                                                                    |                                                                                                    | € <u>100%</u> <del>-</del> |

島根県電子入札システム 操作マニュアル(物品) — 発注者編—

3.1.3.2. 予定価格情報の登録を行うには?

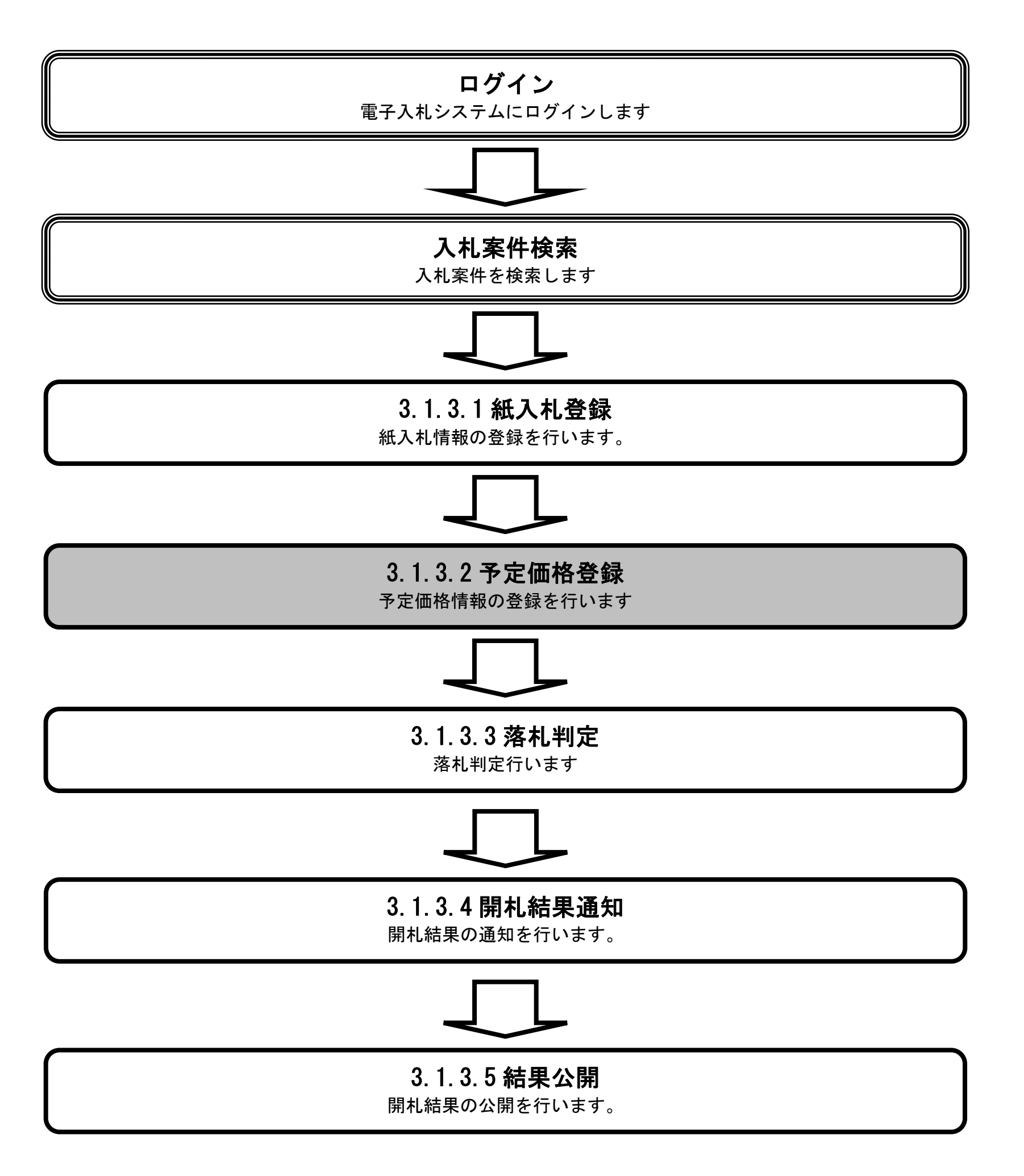

島根県電子入札システム 操作マニュアル(物品) — 発注者編—

| 面面説明                                                              |                                                    |                |
|-------------------------------------------------------------------|----------------------------------------------------|----------------|
| 細山記の                                                              |                                                    |                |
| 私人不同和任立政外。                                                        |                                                    |                |
|                                                                   |                                                    |                |
| 操作手順                                                              |                                                    |                |
| 予定価格登録ボタン①                                                        | を押下します。                                            |                |
|                                                                   |                                                    |                |
|                                                                   |                                                    |                |
|                                                                   |                                                    |                |
|                                                                   |                                                    |                |
|                                                                   |                                                    |                |
|                                                                   |                                                    |                |
|                                                                   |                                                    |                |
| A http://192 168 109 134/ - CA                                    | ALS/EC - Windows Internet Explorer                 | _ 0 <b>_ X</b> |
| 島根県 電子調達                                                          | covertio日 and anti-covertion CALS/EC 電子入札システム      | Ø              |
| 共同利用システム                                                          | 2013年12月17日130年2207<br>入札情報サービス 電子入札システム 検証機能 質問回答 | <u> </u>       |
| ○ 調達案件一覧                                                          | 紙入札情報登録                                            |                |
| <ul> <li></li></ul>                                               | 調達案件番号:3200080001020130043                         |                |
| の 指名先                                                             | 詞達案什名称:                                            |                |
| <u> </u>                                                          | 検索企業D : 検索企業名称 :<br>検索連絡先住所 :                      |                |
| <ul> <li>         ・ 紙入札移行         ・         ・         ・</li></ul> | 検索代表者電話番号:                                         |                |
| 0 業者一覧                                                            | No. 企業ID 企業名称 入札金額(税抜き)                            |                |
|                                                                   | 紙入札業者はありません                                        |                |
|                                                                   | や定価格登録と戻る                                          |                |
|                                                                   |                                                    |                |
|                                                                   |                                                    |                |
|                                                                   |                                                    |                |
|                                                                   |                                                    |                |
|                                                                   |                                                    |                |
|                                                                   |                                                    |                |
|                                                                   |                                                    |                |

島根県電子入札システム 操作マニュアル(物品)―発注者編―

#### 画面説明

予定価格および調査基準価格を登録する画面です。

#### 操作手順

予定価格と基準価格を入力し、登録ボタン①を押下します。

※ 文字制限について

- 予定価格 :半角数字のみ16文字(16バイト)以内
- 基準価格 :半角数字のみ16文字(16バイト)以内

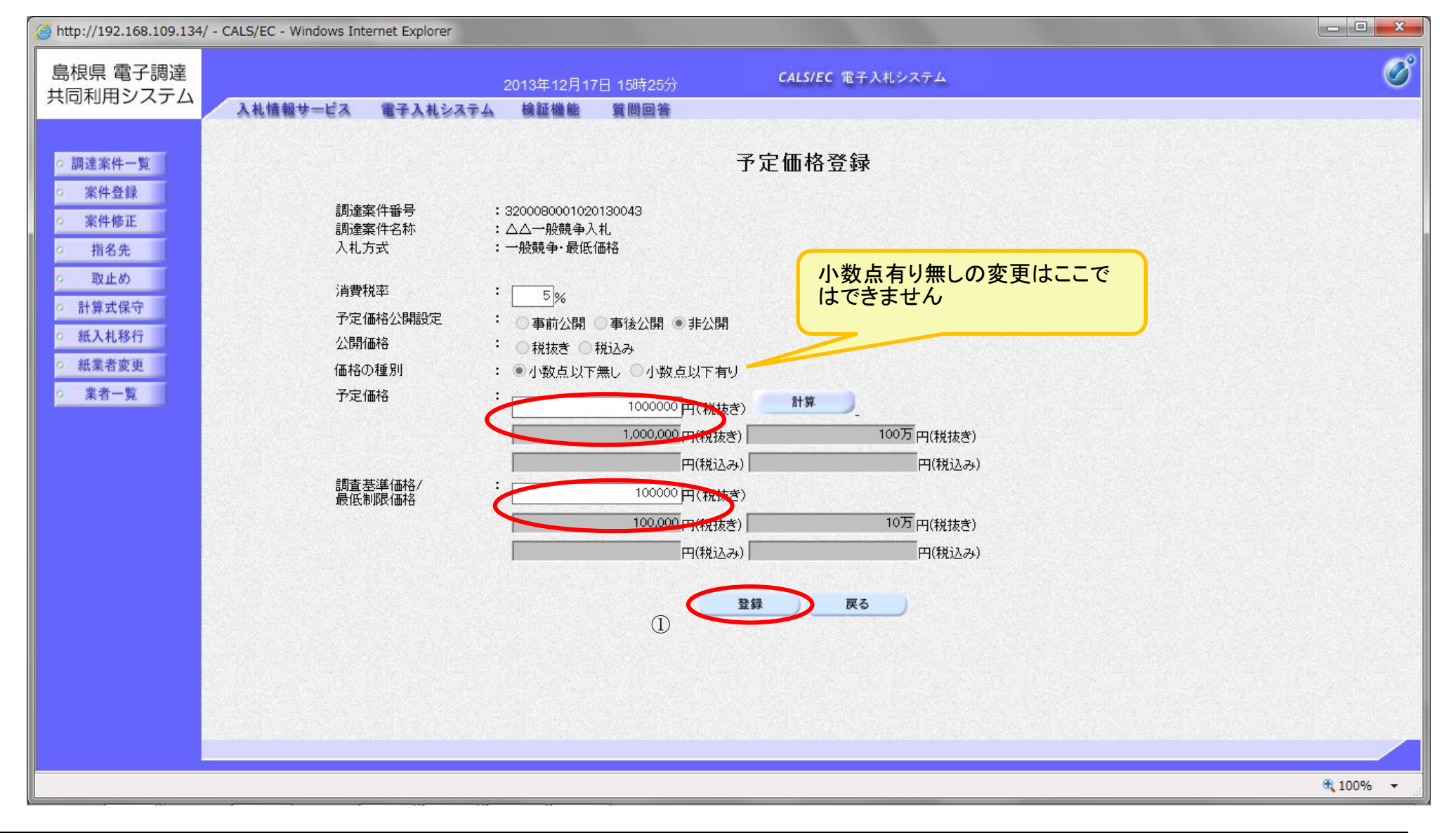

島根県電子入札システム 操作マニュアル(物品) —発注者編—

小数点以下ありの場合

| 調達<br>入札 | 案件名称           |                                         |
|----------|----------------|-----------------------------------------|
|          | 方式             | :************************************   |
| 消費       | '税率            | : 8%                                    |
| 予定       | .価格公開設定        | : 〇 事前公開 ④ 事後公開 〇 非公開                   |
| 公開       | 価格<br>の種別      |                                         |
| 予定       | .価格            | ・ 小致息以下無し = 小致息以下有9 ] : 12.34 円(税抜き) 計算 |
|          |                | 12.34円(税抜き) 12.34円(税抜き)                 |
|          |                | 13.32 円(税込み) 13.32 円(税込み)               |
| 調査 最低    | 基準価格/<br>;制限価格 | 11.23円(税抜き)                             |
|          |                | 11.23円(税抜き) 11.23円(税抜き)                 |
|          |                | 12.12円(税込み) 12.12円(税込み)                 |

島根県電子入札システム 操作マニュアル(物品) —発注者編—

#### 画面説明

紙入札と予定価格の確認をする画面です。

#### 操作手順

表示された内容を確認し、**立会担当署名ボタン①**を押下します。

#### 【補足説明】

紙入札登録に戻るボタン②を押下した場合、「3.1.3.1 紙入札情報の登録/修正を行うには?」を参照します。 予定価格登録に戻るボタン③を押下した場合、「3.1.3.2 予定価格情報の登録を行うには?」を参照します。

| http://192.168.109.134/                                                                                                    | - CALS/EC - Windows Internet Explorer |                                                                                                    |                                                                                                    |                                                                                                    |                            |
|----------------------------------------------------------------------------------------------------|---------------------------------------|----------------------------------------------------------------------------------------------------|----------------------------------------------------------------------------------------------------|----------------------------------------------------------------------------------------------------|----------------------------|
| 島根県 電子調達<br>共同利用システム                                                                                                    | 入札情報サービス 電子入札システム                     | 2013年12月17日 15時25分<br>検証機能 質問回答                                                                             | CALS/EC 電子)                                                                                                    | 、札システム                                                                                                    | Ø                          |
| <ul> <li>調達案件一覧</li> <li>案件登録</li> <li>案件修正</li> <li>指名先</li> <li>取止め</li> <li>計算式保守</li> <li>紙入札移行</li> <li>紙業者変更</li> <li>業者一覧</li> </ul> | 調達案件番号<br>調達案件名称<br>入札方式              | 紙 ひん<br>紙 ひん<br>:<br>:<br>:<br>:<br>:<br>:<br>:<br>:<br>:<br>:<br>:<br>:<br>:<br>:<br>:<br>:<br>:<br>:<br>: | し・予定価格登録内<br>3200080001020130043<br>△△一般競争、最低価格<br>: 100万円(税抜ぎ)<br>制限価格: 10万円(税抜ぎ)<br>満取価格: 10万円(税抜ぎ)<br>次会社テスト03<br>式会社テスト03<br>式会社テスト04<br>の内容で登録してよろしいです<br>署名 低入札登録に戻る 気<br>) ② | <ul> <li>105万円(税込み)</li> <li>10万5000円(税込み)</li> <li>人札金額(税抜き)</li> <li>¥100,000</li> <li>¥2,000,000</li> </ul> |                            |
|                                                                                                    |                                       |                                                                                                    |                                                                                                    |                                                                                                    | <b>€</b> 100% <del>-</del> |

島根県電子入札システム 操作マニュアル(物品) — 発注者編—

| 画面説明<br>PIN 番号と担当者名<br>操作手順<br>PIN 番号と担当者名を                                                                                                 | を入力する画面です。<br>を入力し、 <b>OKボタン</b> ①を押下 | します。                                                 |          |
|----------------------------------------------------------------------------------------------------|---------------------------------------|------------------------------------------------------|----------|
| ⊘ http://192.168.109.134/ - 0 島根県 電子調達 共同利用システム                                                                                             | CALS/EC - Windows Internet Explorer   | 2013年12月17日 15時25分<br>検証時代 新聞用ロ答                     | ×        |
| <ul> <li>調達案件一覧</li> <li>案件登録</li> <li>案件修正</li> <li>指名先</li> <li>取止め</li> <li>計算式保守</li> <li>紙入札移行</li> <li>紙業者変更</li> <li>業者一覧</li> </ul> | 調達案件番号<br>調達案件名称<br>入札方式              | <text><text><text><text></text></text></text></text> |          |
| <u>E</u>                                                                                                    |                                       |                                                      | ♠ 100% - |

島根県電子入札システム 操作マニュアル(物品)―発注者編―

| ( | 画面説明                                                  |
|---|-------------------------------------------------------|
|   | 紙入札と予定価格の登録内容を確認する画面です                                |
|   |                                                       |
|   |                                                       |
| ( | 操作手順                                                  |
|   | 表示された内容を確認し、 <b>登録ボタン①</b> を押下します。                    |
|   |                                                       |
|   | 予定価格登録に戻るボタン②を押下した場合、「3.1.3.2 予定価格情報の登録を行うには?」を参照します。 |
|   |                                                       |
|   |                                                       |
|   |                                                       |

| 島根県 電子調達                                                                                                    |                                               | 2019年04月26日 08時48分                                                                                                    | <b>CALS/EC</b> 電子入札システム                                                                                    | Ø    |
|----------------------------------------------------------------------------------------------------|-----------------------------------------------|----------------------------------------------------------------------------------------------------|----------------------------------------------------------------------------------------------------|------|
| 共同利用システム                                                                                                    | 入札情報サービス 電子入札システム                             | <b>検証機能 質問回答</b>                                                                                                    |                                                                                                    | ヘルプ  |
| <ul> <li> 山大木 電子 10月2 共同利用システム <ul> <li> 第件登録 <ul> <li> 案件登録 </li> <li> 案件修正 </li> <li> 指名先 </li> <li> 加止め </li> <li> 計算式保守 </li> <li> 紙入札移行 </li> <li> 紙業者変更 </li> <li> 業者一覧 </li> <li> 外部連携 </li> </ul></li></ul></li></ul> | 入れ情報サービス 電子入れシステム<br>調達案件番号<br>調達案件名称<br>入れ方式 | 2019年04月26日 08時48分         後証機能       質問回答         紙入札・予定価格登録内         …       32010000120190017         …       20190426月期礼確認         …       一般競争・最低価格         …       一般競争・最低価格         一       …         …       一般競争・最低価格         …       …         …       …         …       …         …       …         …       …         …       …         …       …         …       …         …       …         …       …         …       …         …       …         …       …         …       …         …       …         …       …         …       …         …       …         …       …         …       …         …       …         …       …         …       …         …       …         …       …         …       …         …       …         …       …         … | P<br>2) 108万円(税込み)<br>2) 11円(税込み)<br>(<br>→ 11円(税込み)<br>(<br>→ 11,000,000<br>→ 9900,000<br>か?<br>(<br>→ 2) | ~.k3 |
|                                                                                                    |                                               |                                                                                                    |                                                                                                    |      |

島根県電子入札システム 操作マニュアル(物品)―発注者編―

| 画面説明<br>PIN 番号と担当者名を                                                                                                    | 入力する画面です。                                           |                                                                                                    |                                   |                                |
|----------------------------------------------------------------------------------------------------|-----------------------------------------------------|----------------------------------------------------------------------------------------------------|-----------------------------------|--------------------------------|
| 操作手順                                                                                                    |                                                     |                                                                                                    |                                   |                                |
|                                                                                                    |                                                     |                                                                                                    |                                   |                                |
| <ul> <li>⊘ http://192.168.109.134/ - CALS</li> <li>島根県 電子調達</li> <li>共同利用システム</li> <li>○ 調達案件一覧</li> <li>○ 案件登録</li> </ul> | S/EC - Windows Internet Explorer<br>札情報サービス 電子入札シス・ | 2013年12月17日 15時26分<br>テム 検証機能 質問回答<br>紙入札・予                                                                                                    | CALS/EC 電子入札システム<br>定価格登録内容確認     |                                |
| <ul> <li>案件修正</li> <li>指名先</li> <li>取止め</li> <li>計算式保守</li> <li>紙入札移行</li> <li>紙業者変更</li> <li>業者一覧</li> </ul>              | 調達案件番号<br>調達案件名称<br>入札方式                            | <ul> <li>: 320000</li> <li>: △△→</li> <li>: 一般競</li> <li>PIN番号太力せてください。</li> <li>PIN番号を入力してください。</li> <li>PIN番号:</li> <li>1000000000000000000000000000000000000</li></ul> | 10001020130043<br>般競争入札<br>争・最低価格 | <b>抜き)</b><br>00,000<br>00,000 |
|                                                                                                    |                                                     |                                                                                                    |                                   | ₹ 100% ▼                       |

島根県電子入札システム 操作マニュアル(物品)―発注者編―
### 予定価格情報の登録を行うには?

| 画面説明<br>紙入札と予定価格の登録が完了したことを確認する画面です。                          |  |
|---------------------------------------------------------------|--|
|                                                               |  |
| 開札を打り場合、 <b>洛札刊疋画面へ戻る</b> 切を押下します。「3.1.3.3 洛札刊疋を打りには?」を参照します。 |  |
|                                                               |  |
|                                                               |  |

| 島根県電子調達                                                                                                    |                  | 2        | 019年04月26 | 日 08時54分                                                 | <b>CALS/EC</b> 電子入札システム | Ø    |
|----------------------------------------------------------------------------------------------------|------------------|----------|-----------|----------------------------------------------------------|-------------------------|------|
| 共同利用システム                                                                                                    | 入札情報サービス         | 電子入札システム | 検証機能      | 質問回答                                                     |                         | ヘルプ  |
| <ul> <li>調達案件一覧</li> <li>案件登録</li> <li>案件修正</li> <li>指名先</li> <li>取止め</li> <li>計算式保守</li> <li>紙入札移行</li> <li>紙業者変更</li> </ul> | <b>入礼语報学=E</b> A | €ŦA4VATA |           | <b>其间回答</b><br>紙入札・予定価格登録完<br>登録完了しました<br>茶札判定画面へ戻る<br>① | 87                      | ~~~~ |
| o 業者一覧         o 外部連携                                                                                                    |                  |          |           |                                                          |                         |      |

島根県電子入札システム 操作マニュアル(物品)―発注者編―

### 予定価格情報の登録を行うには?

| 画面説明<br>落札判定を行う画面です。                                                       |
|----------------------------------------------------------------------------|
| <b>操作手順</b><br>【次の操作】<br>関札を行う場合 <b>関札①</b> を拥下します [3133 落札判定を行うには2」を参照します |
| 用社ゼ1] フ笏古、 <b> 用社①</b> ゼ1中下しまり。「3.1.3.3 洛社刊足ゼ1] フには?」 と参照しまり。              |
|                                                                            |

| 島根県電子調達                                                        |                                        |     | 2019年04月25                                           | 5日 15時36分                           |                         |                  |              |         | 0      | CALS/EC 電子入札シ | ステム          |           | Ø |
|----------------------------------------------------------------|----------------------------------------|-----|------------------------------------------------------|-------------------------------------|-------------------------|------------------|--------------|---------|--------|---------------|--------------|-----------|---|
| 共同利用システム                                                       | 入札情報サービス 電子入札シス                        | 474 | 検証機能                                                 | 質問回答                                |                         |                  | an ann an a  | 0163/25 | Nexter |               | NAME OF SPEC | へルプ       |   |
| o 調達案件一覧                                                       |                                        |     |                                                      |                                     | 落札判                     | ŧ                |              |         |        |               |              |           |   |
| <ul> <li>条件並録</li> <li>案件修正</li> <li>指名先</li> </ul>            | 調達案件名称<br>調達案件番号<br>予定価格<br>調査基準価格/最低制 | 限価格 | : 20190425」<br>: 320008000<br>: 100万円(精<br>: 100円(税持 | 開札案件1<br>)1020190013<br>税抜き)<br>友き) | 10<br>10                | 8万円(税辺<br>8円(税込み | (45)<br>(45) |         | 入札方家   | 式 : 指名競争·最低值  | 西格           |           |   |
| <ul> <li>         ・取止め         ・         ・         ・</li></ul> |                                        |     |                                                      |                                     |                         |                  |              |         | ŧ      | 低入札・予定価格登録    | 開札           | $\supset$ |   |
| <ul> <li>紙入札移行</li> <li>紙完告亦更</li> </ul>                       |                                        | 順位  |                                                      | 企業名称                                | 入札金額<br>(税抜き)           | 予定価格<br>以下       | 基準価格<br>以上   | 藩礼      | 無効     | 備考            |              | (1)       |   |
| ○ 紅朱石変更<br>○ 業者一覧                                              |                                        |     | テスト島根県受                                              | 注者01                                |                         |                  |              | 0       | 作成     | インターネット       |              |           |   |
| ○ 外部連携                                                         |                                        | [   |                                                      | ●保留                                 | <b>落札判定</b><br>○落札 ○再入札 | 〇不落              | 〇不調          |         |        |               |              |           |   |
|                                                                |                                        | Ú   | 輩考                                                   |                                     |                         |                  | 0            |         |        |               |              |           |   |
|                                                                |                                        |     |                                                      |                                     | 戻る                      |                  |              |         |        |               |              |           |   |
|                                                                |                                        |     |                                                      |                                     |                         |                  |              |         |        |               |              |           |   |
|                                                                |                                        |     |                                                      |                                     |                         |                  |              |         |        |               |              |           |   |

島根県電子入札システム 操作マニュアル(物品)―発注者編―

## 3.1.3.3. <u>落札判定を行うには?</u>

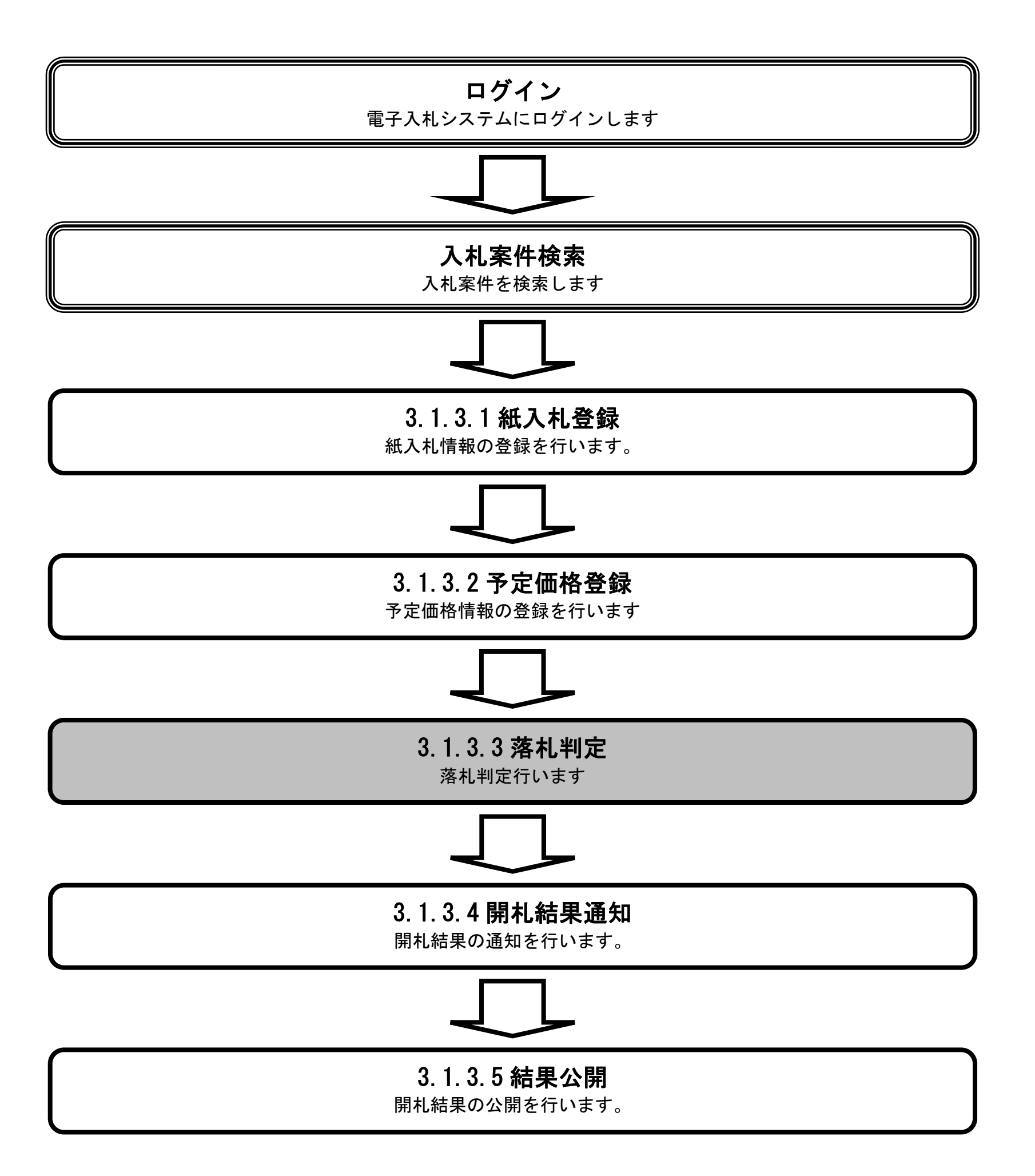

島根県電子入札システム 操作マニュアル(物品) — 発注者編—

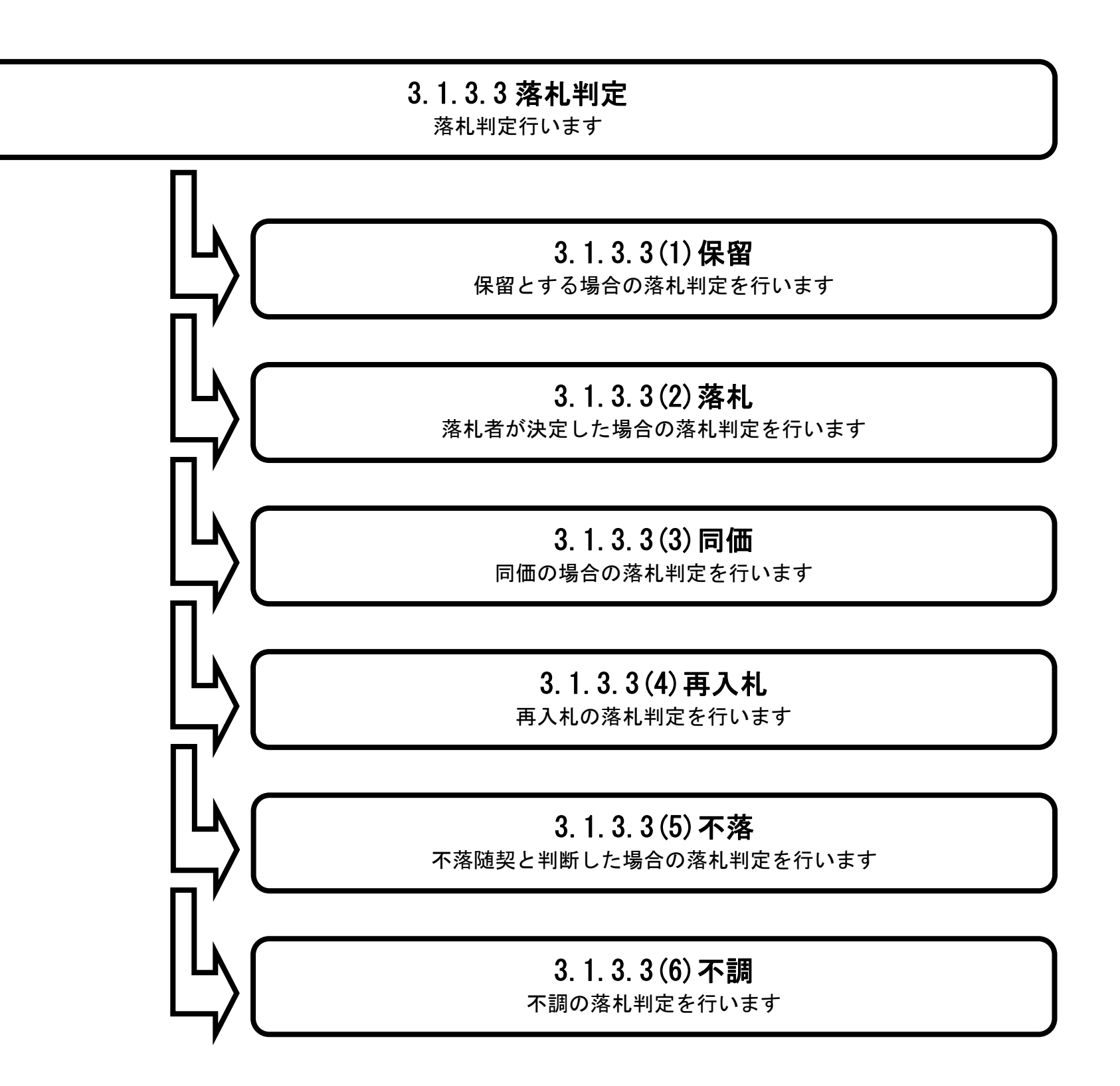

島根県電子入札システム 操作マニュアル(物品) — 発注者編—

# (1) 保留の場合

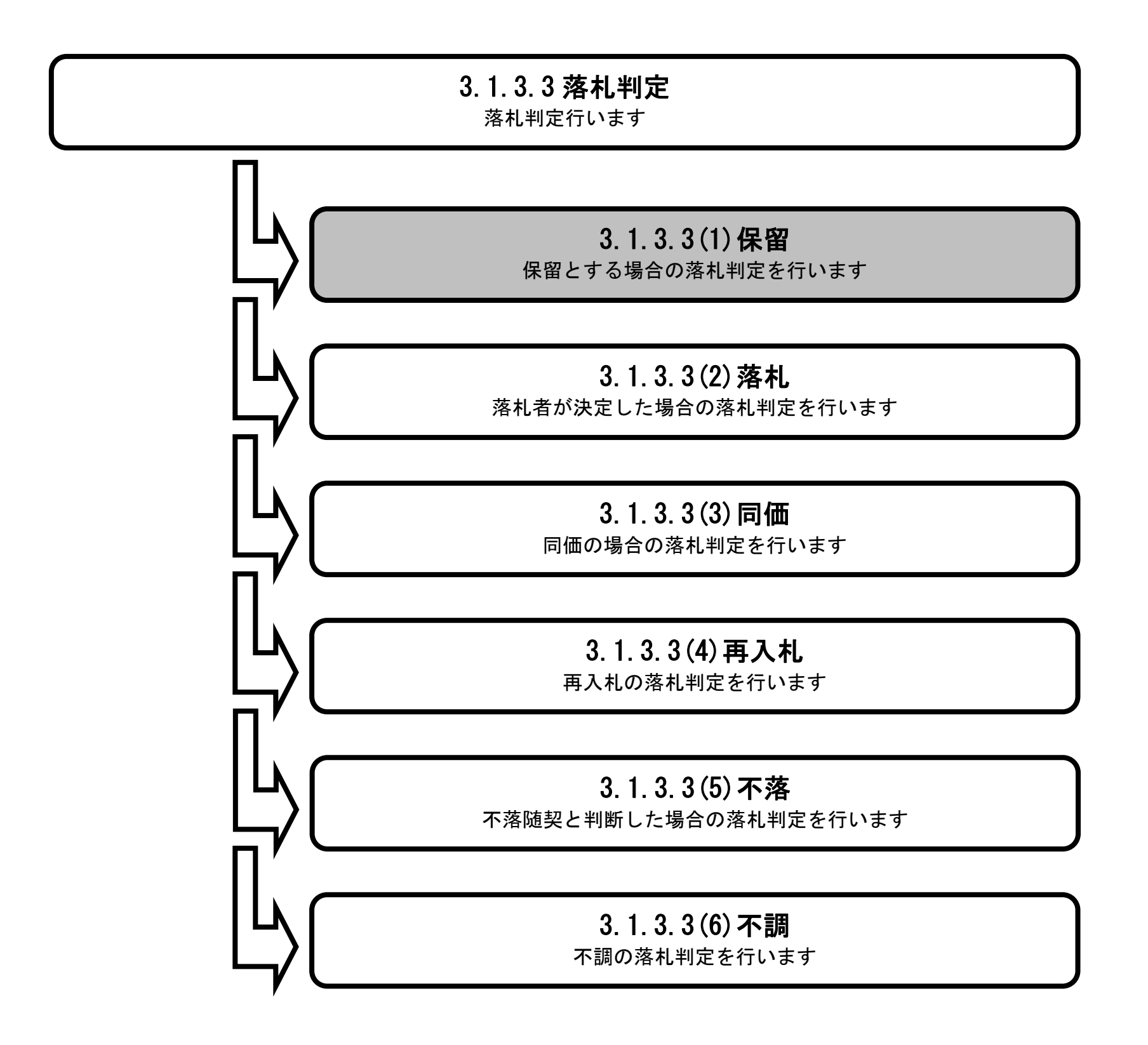

島根県電子入札システム 操作マニュアル(物品) — 発注者編—

### 落札判定を行うには?(保留の場合)

| 画面説明<br>落札判定をする画面です。                                            |                       |                         |   |
|-----------------------------------------------------------------|-----------------------|-------------------------|---|
| 操作手順                                                            |                       |                         |   |
| 備考に必要事項を入力し、落札判定の保留ラジオ                                          | ドタンを選択し、 <b>登録ボタン</b> | ①を押下します。                |   |
| ※文字制限について<br>・備考 : 改行コードを含め全角128文字                              | (256バイト)以内            |                         |   |
| 【補足説明】<br>備考は空白でも構いません。                                         |                       |                         |   |
|                                                                 |                       |                         |   |
|                                                                 |                       |                         |   |
|                                                                 |                       |                         |   |
|                                                                 |                       |                         |   |
| ighttp://192.168.109.134/ - CALS/EC - Windows Internet Explorer |                       |                         |   |
| 島根県 電子調達                                                        | 2013年12月17日 15時27分    | <b>CALS/EC</b> 電子入札システム | ø |
| 大川山かりパリンスノム 入札情報サービス 電子入札システ                                    | ム 検証機能 質問回答           |                         |   |

| 島根県電子調達                                                              |                                       |                        |     | 2013年12月17              | 日 15時27分                                                                                                    | C                            | ALS/EC                    | 電子入札シ                | ステム        |      |         |         | C C             |
|----------------------------------------------------------------------|---------------------------------------|------------------------|-----|-------------------------|----------------------------------------------------------------------------------------------------|------------------------------|---------------------------|----------------------|------------|------|---------|---------|-----------------|
| 共同利用システム                                                             | 入札情報サービス                              | 電子入札シ                  | ステム | 検証機能                    | 質問回答                                                                                                    |                              |                           |                      |            |      |         |         |                 |
| <ul> <li>調達案件一覧</li> <li>案件登録</li> <li>案件修正</li> <li>集件を止</li> </ul> | 調)達選<br>入 お コ                         | 특件 <del>番号</del><br>5국 |     | : 320008000<br>: 一般語 争- | 01020130043<br>最低価格                                                                                                    | 落                            | 札判定                       | ?<br>調達3             | 案件名称       | : Δ2 | ১—→舟役競; | 争入礼     |                 |
| の取止め                                                                 | · · · · · · · · · · · · · · · · · · · | ,~~<br>5格<br>基準価格/最低制  | 収価株 | : 100万円(利<br>4 : 10万円(税 | (秋まで)<br>(抜き)<br>(抜き)                                                                                                    | 105万円(税)<br>10万5000円         | <u>入</u> み)<br>(税込み)      |                      |            |      |         |         |                 |
| ○ 計算式保守                                                              |                                       |                        | 順位  |                         | 企業名称                                                                                                    | Å                            | 札金額<br>脱抜き)               | 予定価格<br>以下           | 基準価格<br>以上 | 落札   | 無効      | 備考      |                 |
| <ul> <li>加入礼移行</li> <li>新業者変更</li> </ul>                             |                                       |                        | 1   | 株式会社テストの3               | 3                                                                                                    | 1                            | 100,000                   | 0                    | 0          | ۲    |         |         |                 |
| o 業者一覧                                                               |                                       |                        | 2   | 株式会社テスト01               |                                                                                                    | ¥1                           | ,000,000                  | 0                    | 0          | 0    | 作成      | インターネット |                 |
|                                                                      |                                       |                        |     | 株式会社テスト04               | L.                                                                                                    | ¥2                           | ,000,000                  | ×                    | 0          | 0    |         |         |                 |
|                                                                      |                                       |                        |     | 株式会社テスト02               | 2                                                                                                    |                              |                           |                      |            |      |         | 辞退      |                 |
|                                                                      |                                       |                        |     | 備考 🤇                    | <ul> <li>         ・</li> <li>         ・</li></ul> | 済<br>深<br>深<br>和<br>(保留にします) | <b>礼判定</b><br>) 再入札<br>登録 | O 不薄(<br>)<br>)<br>( |            |      |         |         |                 |
|                                                                      |                                       |                        |     |                         |                                                                                                    |                              |                           |                      |            |      |         |         |                 |
|                                                                      |                                       |                        |     |                         |                                                                                                    |                              |                           |                      |            |      |         |         | <br><b>100%</b> |

島根県電子入札システム 操作マニュアル(物品) —発注者編—

### 落札判定を行うには? (保留の場合)

| 画面説明                                                   |  |
|--------------------------------------------------------|--|
| 落札判定結果を確認する画面です。                                       |  |
|                                                        |  |
| 操作手順                                                   |  |
| 登録内容を確認の上、登録ボタン①を押下します。                                |  |
| 【補足説明】<br><b>登録ボタン①</b> の押下後は、「3.1.3.4(1)保留の場合」を参照します。 |  |
|                                                        |  |

| http://192.168.109.134/ | / - CALS/EC - Windows Internet Explorer |      |                                                                      |                          |            |            |      |         |                   |
|-------------------------|-----------------------------------------|------|----------------------------------------------------------------------|--------------------------|------------|------------|------|---------|-------------------|
| 島根県 電子調達<br>「同利用システム    |                                         | 2013 | 年12月17日 15時27分                                                       | CALS/EC T                | 子入札シス      | テム         |      |         | é                 |
|                         | 入札情報サービス 電子入札システム                       | 核    | 証機能 質問回答                                                             |                          |            |            |      |         |                   |
| 調達案件一覧<br>案件登録          |                                         |      | 落                                                                    | 札判定結果                    | 確認         |            |      |         |                   |
| 案件修正<br>指名先<br>取止め      | 調達案件番号<br>入札方式<br>予定価格<br>調査基準価格/最低制限価格 | :    | 3200080001020130043<br>一般競争・最低価格<br>100万円(税抜き) 1057<br>10万円(税抜き) 10万 | 5円(税込み)<br>5000円(税込み)    | 調達案(       | 牛名称        | : ۵۵ | 一般競争入札  |                   |
| 計算式保守                   | Ī                                       | 順位   | 企業名称                                                                 | 入札金額<br>(税抜き)            | 予定価格<br>以下 | 基準価格<br>以上 | 無効   | 備考      |                   |
| 紙人札移行                   |                                         | 1    | 株式会社テスト03                                                            | ¥100,000                 | 0          | 0          |      |         |                   |
| 紙業者変更                   |                                         | 2    | 株式会社テスト01                                                            | ¥1,000,000               | 0          | 0          |      | インターネット |                   |
| 業者一覧                    |                                         |      | 株式会社テスト04                                                            | ¥2,000,000               | ×          | 0          |      |         |                   |
|                         |                                         |      | 株式会社テスト02                                                            |                          |            |            |      | 辞退      |                   |
|                         |                                         |      | ●保留 C                                                                | <b>落札判定</b><br>落札 〇再入札 〇 | 不落 〇不訓     | B          |      |         |                   |
|                         | 1                                       | 備考   | 調査のため保留                                                              | 別こします                    |            |            |      |         |                   |
|                         |                                         |      |                                                                      |                          |            |            |      |         |                   |
|                         |                                         |      |                                                                      |                          | ₹ <b>る</b> |            |      |         |                   |
|                         |                                         |      |                                                                      | 1                        |            |            |      |         |                   |
|                         |                                         |      |                                                                      |                          |            |            |      |         |                   |
|                         |                                         |      |                                                                      |                          |            |            |      |         |                   |
|                         |                                         |      |                                                                      |                          |            |            |      |         |                   |
|                         |                                         |      |                                                                      |                          |            |            |      |         | 0.4057            |
|                         |                                         |      |                                                                      |                          |            |            |      |         | <br><b>~ 100%</b> |

島根県電子入札システム 操作マニュアル(物品)―発注者編―

(2) 落札の場合

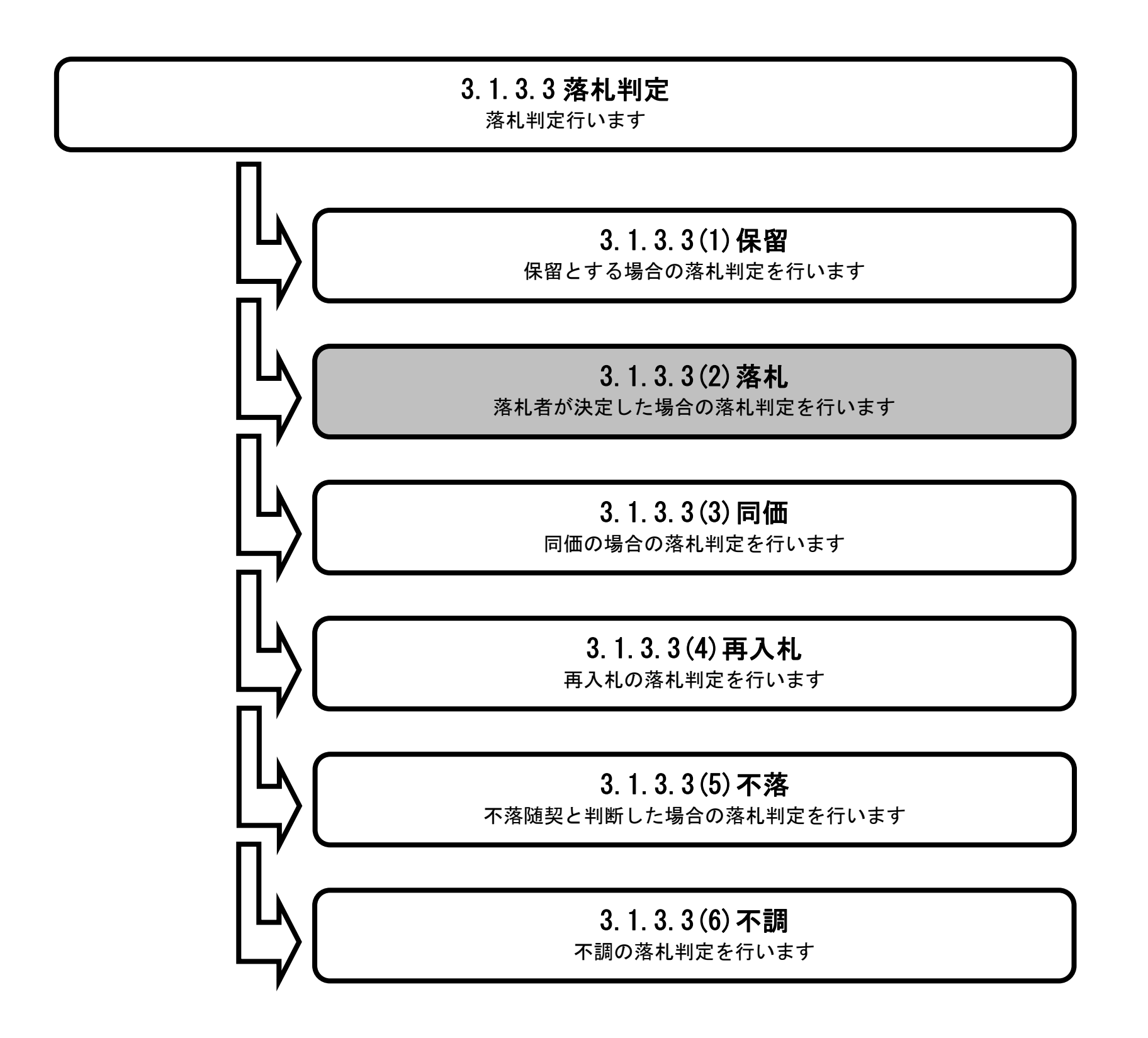

島根県電子入札システム 操作マニュアル(物品) — 発注者編—

| <b>画面説明</b><br>落札判定を行う画面 <sup>-</sup>                 | <b>、</b> す。                          |              |                                   |                                  |                              |            |            |           |         |                 |         |   |
|-------------------------------------------------------|--------------------------------------|--------------|-----------------------------------|----------------------------------|------------------------------|------------|------------|-----------|---------|-----------------|---------|---|
|                                                       |                                      |              |                                   |                                  |                              |            |            |           |         |                 |         |   |
| 操作手順                                                  |                                      |              |                                   |                                  |                              |            |            |           |         |                 |         |   |
| 備考に必要事項を入力                                            | し、落札判定の落札                            | ラジオボ         | タンを選打                             | 尺後、落札                            | 業者の落札カラム                     | をチェ        | ックし        | て、登録オ     | ドタン()   | Dを押下しま          | きす。     |   |
| ※<br>文字制限について<br>・<br>備考<br>:<br>改行コ                  | ードを含め全角12                            | 8文字(         | 256バイ                             | (ト)以内                            |                              |            |            |           |         |                 |         |   |
| 【補足説明】<br>備考は空白でも構いま                                  | せん。                                  |              |                                   |                                  |                              |            |            |           |         |                 |         |   |
|                                                       |                                      |              |                                   |                                  |                              |            |            |           |         |                 |         |   |
|                                                       |                                      |              |                                   |                                  |                              |            |            |           |         |                 |         |   |
|                                                       |                                      |              |                                   |                                  |                              |            |            |           |         |                 |         |   |
|                                                       |                                      |              |                                   |                                  |                              |            |            |           |         |                 |         |   |
| 🍯 http://choutatsusv01/ - CALS/EC                     | - Internet Explorer                  |              |                                   |                                  |                              |            |            |           |         |                 |         |   |
| 島根県 電子調達                                              |                                      | 20           | 013年11月25                         | 日 10時55分                         | CALS/EC                      | 電子入札       | システム       |           |         |                 |         | ( |
| 共同利用システム                                              | .情報サービス 電子入札                         | 527 <u>4</u> | 檢証機能                              | 質問回答                             |                              |            | 923 B      |           | 2011-0  |                 |         |   |
| の調達案件一覧                                               |                                      |              |                                   |                                  | 落札判                          | <b>定</b>   |            |           |         |                 |         |   |
| <ul> <li>条件豆球</li> <li>案件修正</li> </ul>                | 調達安供妥早                               |              | • 2000/2000                       | 1000120001                       |                              | ÷₽         | 法安件夕孙      | · · · · · | 的油油在门。  | +1 8# 3         | 9款者一括体存 |   |
| <ul> <li>指名先</li> <li>取止め</li> </ul>                  | 詞建築(平留5<br>入札方式<br>予定価格<br>調査基準価格/最低 | 制限価格         | : 一般競争·1<br>: 250万円(利<br>: 0円(税抜き | 1020130021<br>最低価格<br>脱抜ぎ)<br>?) | 262万5000円(税込み)<br>0円(税込み)    | 6,9j       | 建苯叶石树      | 0^        | nang ta | <b>Τυ ΧΗ</b> /Λ |         |   |
| <ul> <li> 計算式保守         <ul> <li></li></ul></li></ul> | M                                    | 粒            | î                                 | 業名称                              | 入札金額<br>(税抜き)                | 予定価格<br>以下 | 基準価格<br>以上 | 内訳書 蘇     | 無効      | 備考              |         |   |
| ○ 紙業者変更                                               |                                      | 1 株式会社       | 社テスト01                            |                                  | ¥2,000,000                   | 0          | 0          | 表示 ④      | 作成      | インターネット         |         |   |
| ○ 乘者一覧                                                |                                      |              |                                   | 01                               | <b>落札判定</b><br>保留 ● 落札 ● 再入札 | 〇不落        | 〇不調        |           |         | -               |         |   |
|                                                       |                                      |              |                                   |                                  |                              |            |            |           |         | <del></del>     |         |   |
|                                                       |                                      | 備            | #≠                                |                                  |                              |            |            |           |         |                 |         |   |
|                                                       |                                      | 備            | 睎                                 |                                  |                              |            | $\geq$     |           |         |                 |         |   |
|                                                       |                                      | di .         | 铐                                 |                                  | 登録                           |            | )          |           |         |                 |         |   |

島根県電子入札システム 操作マニュアル(物品)―発注者編―

| <b>画面説明</b><br>落札判定結果を確認す                                                                                                   | する画面です。                                                                                                    |  |
|----------------------------------------------------------------------------------------------------|----------------------------------------------------------------------------------------------------|--|
| 操作手順<br>登録内容を確認の上、<br>【補足説明】<br>登録ボタン①の押下後                                                                                  | <b>登録ボタン①</b> を押下します。<br>後は、「3.1.3.4(2)落札の場合」を参照します。                                                                                                    |  |
|                                                                                                    |                                                                                                    |  |
| ■ http://choutatsusv01/ - CALS/EC<br>島根県 電子調達<br>共同利用システム                                                                   | 2 - Internet Explorer<br>2013年11月25日 10時55分 CALS/EC 電子入札システム<br>札情報サービス 電子入札システム 検証機能 質問回答                                                                                                    |  |
| <ul> <li>調達案件一覧</li> <li>案件登録</li> <li>案件修正</li> <li>指名先</li> <li>損名先</li> <li>取止め</li> <li>計算式保守</li> <li>紙入札移行</li> </ul> | 落札判定結果確認         調達案件番号       : 3200080001020130021       調達案件名称       : 〇×一般競争入札購入         入札方式       : 一般競争・最低価格       :       : 〇×一般競争入札購入         予定価格       : 250万円(税抜き)       262万5000円(税込み)       :         調査基準価格/最低制限価格       : 〇円(税抜き)       :       0円(税込み)         順位       企業名称       入札金額       予定価格       基準価格       承札       無効       備考         1       株式会社テスト 01       ¥2000.000       〇       〇       〇       インターネット |  |
| <ul> <li>         ・紙業者変更         ・         ・業者一覧         ・         ・         ・</li></ul>                                    | 「「117424127人1011」<br>「<br>落札判定<br>○<br>○<br>○<br>一<br>〇<br>一<br>〇<br>一<br>一<br>〇<br>一<br>一<br>一<br>一<br>一<br>一<br>一<br>一<br>一<br>一<br>一<br>一<br>一                                                                                                    |  |

島根県電子入札システム 操作マニュアル(物品)―発注者編―

(3) 同価の場合

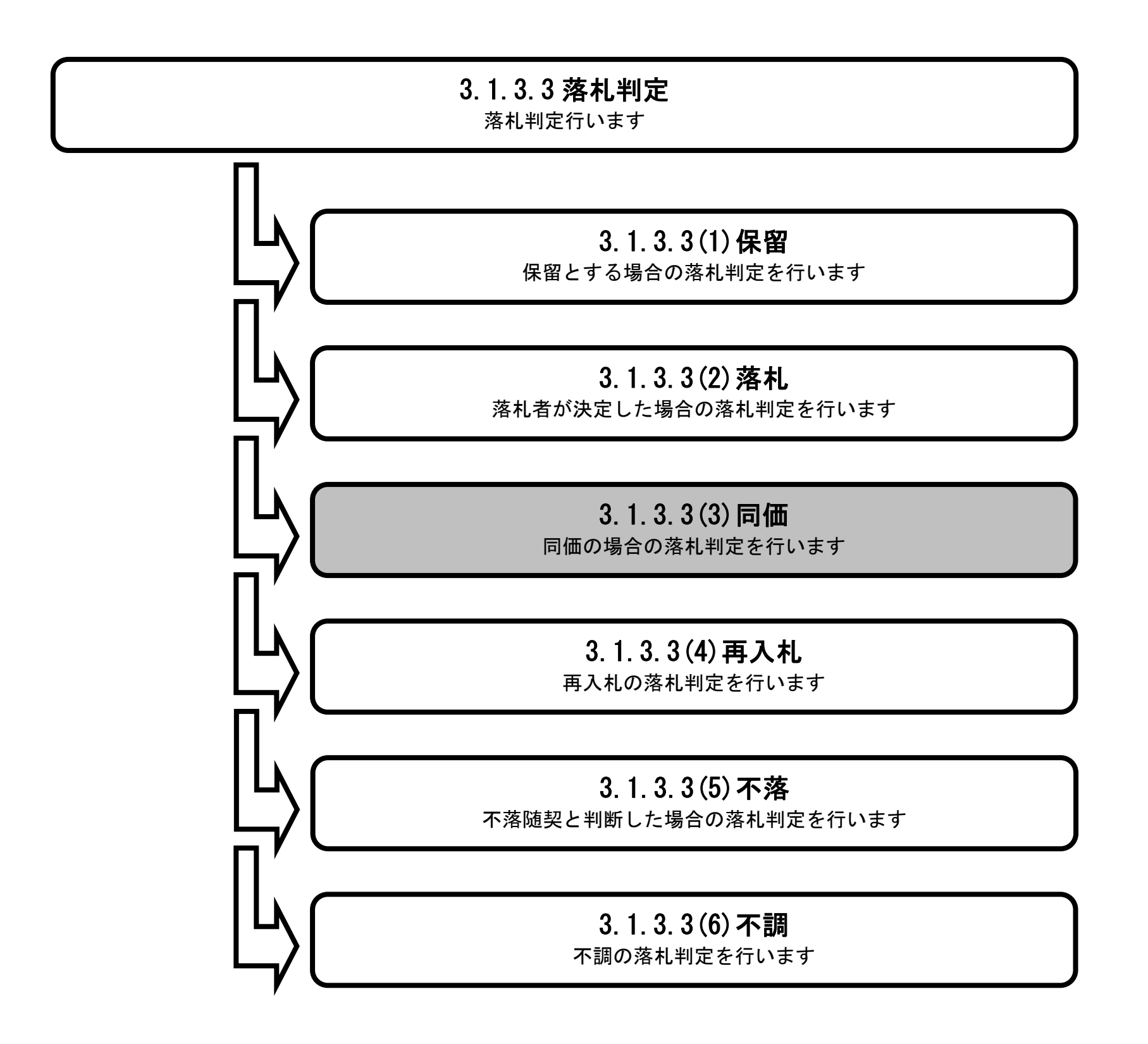

島根県電子入札システム 操作マニュアル(物品) — 発注者編—

### 落札判定を行うには? (同価の場合)

| 画面説明<br>落札判定を行う画面です。                                       |  |
|------------------------------------------------------------|--|
|                                                            |  |
| 操作手順<br>備考に必要事項を入力し、落札判定の同価ラジオボタンを選択し、登録ボタン①を押下します。        |  |
| ※文字制限について <ul> <li>備考 : 改行コードを含め全角128(256バイト)以内</li> </ul> |  |
| 【補足説明】<br>備考は空白でも構いません。                                    |  |
|                                                            |  |
|                                                            |  |

| http://192.168.109.134/ -                          | CALS/EC - Windows Interr     | net Exp                               | lorer                                                                                |                         |     |              |            |            |      |     |         |   |
|----------------------------------------------------|------------------------------|---------------------------------------|--------------------------------------------------------------------------------------|-------------------------|-----|--------------|------------|------------|------|-----|---------|---|
| 島根県 電子調達<br>キ同利用システム                               | 入札情報サービス                     | 電子入                                   | 2013年12月17日 15時42分<br>札システム 検証機能 質問回答                                                | CALS/E                  | c 電 | 子入札》         | レステム       |            |      | No. |         | ( |
| <ul> <li>調達案件一覧</li> <li>家件登録</li> </ul>           |                              |                                       |                                                                                      | 落札判                     | 定   |              |            |            |      |     |         |   |
| <ul> <li>案件修正</li> <li>指名先</li> <li>取止め</li> </ul> | 調達案件<br>入札方式<br>予定価格<br>調査基準 | 番号<br>5<br>5<br>6<br>6<br>6<br>6<br>7 | : 3200080001020130044<br>: 一般競争・最低価格<br>: 100万円(税抜ぎ) 105万<br>最低制限価格 : 10万円(税抜ぎ) 10万5 | 円(税込み)<br>200円(税i入み     | *)  | 調達           | 案件名称       | :口一般,      | 镜争入材 | il. |         |   |
| o 計算式保守                                            |                              | 順位                                    | 企業名称                                                                                 | 入札金額<br>(税抜き)           | 同価  | 抽選対象         | 予定価格<br>以下 | 基準価格<br>以上 | 落札   | 無効  | 備考      |   |
| 紙業者変更                                              |                              | 1                                     | 株式会社テスト01                                                                            | ¥1,000,000              | 0   | 0            | 0          | 0          | 0    | 作成  | インターネット |   |
| 業者一覧                                               |                              | 1                                     | 株式会社テスト02                                                                            | ¥1,000,000              | 0   | 0            | 0          | 0          | 0    | 作成  | インターネット |   |
|                                                    |                              |                                       | 株式会社テスト03                                                                            | ¥1,100,000              |     |              | ×          | 0          | 0    |     |         |   |
|                                                    |                              |                                       | ○保留 ○落札<br>備考                                                                        | 弦扎判(J<br>● 同価 〕 ₱<br>登録 | 臣   | <u></u><br>। | ັ<br>♥     |            |      |     |         |   |
|                                                    |                              |                                       |                                                                                      |                         |     |              |            |            |      |     |         |   |

島根県電子入札システム 操作マニュアル(物品) — 発注者編—

### 落札判定を行うには? (同価の場合)

| <b>町面説明</b><br>客札判定結果を確認す                                                                                                    | うる画面です。                                                                                                  |                                                                         |                                                                                                    |                                                                                       |                                                                                                    |                                                                                                    |                                                            |                                  |                  |                          |  |
|----------------------------------------------------------------------------------------------------|----------------------------------------------------------------------------------------------------|-------------------------------------------------------------------------|----------------------------------------------------------------------------------------------------|---------------------------------------------------------------------------------------|----------------------------------------------------------------------------------------------------|----------------------------------------------------------------------------------------------------|------------------------------------------------------------|----------------------------------|------------------|--------------------------|--|
| <br>操作手順                                                                                                    |                                                                                                    |                                                                         |                                                                                                    |                                                                                       |                                                                                                    |                                                                                                    |                                                            |                                  |                  |                          |  |
| 録内容を確認の上、                                                                                                    | <b>登録ボタン</b> ①を押下し                                                                                       | します。                                                                    |                                                                                                    |                                                                                       |                                                                                                    |                                                                                                    |                                                            |                                  |                  |                          |  |
|                                                                                                    |                                                                                                    |                                                                         |                                                                                                    |                                                                                       |                                                                                                    |                                                                                                    |                                                            |                                  |                  |                          |  |
|                                                                                                    |                                                                                                    |                                                                         |                                                                                                    |                                                                                       |                                                                                                    |                                                                                                    |                                                            |                                  |                  |                          |  |
|                                                                                                    |                                                                                                    |                                                                         |                                                                                                    |                                                                                       |                                                                                                    |                                                                                                    |                                                            |                                  |                  |                          |  |
|                                                                                                    |                                                                                                    |                                                                         |                                                                                                    |                                                                                       |                                                                                                    |                                                                                                    |                                                            |                                  |                  |                          |  |
|                                                                                                    |                                                                                                    |                                                                         |                                                                                                    |                                                                                       |                                                                                                    |                                                                                                    |                                                            |                                  |                  |                          |  |
|                                                                                                    |                                                                                                    |                                                                         |                                                                                                    |                                                                                       |                                                                                                    |                                                                                                    |                                                            |                                  |                  |                          |  |
|                                                                                                    |                                                                                                    |                                                                         |                                                                                                    |                                                                                       |                                                                                                    |                                                                                                    |                                                            |                                  |                  |                          |  |
|                                                                                                    |                                                                                                    |                                                                         |                                                                                                    |                                                                                       |                                                                                                    |                                                                                                    |                                                            |                                  |                  |                          |  |
| http://192.168.109.134/-CAL<br>引根県 電子調達                                                                                                    | .S/EC - Windows Internet Expl                                                                            | lorer                                                                   |                                                                                                    |                                                                                       | CALS/EC 電                                                                                                    | 子入札シン                                                                                                    |                                                            |                                  |                  |                          |  |
| http://192.168.109.134/ - CAL<br>島根県 電子調達<br>に同利用システム                                                                                              | -S/EC - Windows Internet Expl<br>人札情報サービス 電子入                                                            | ilorer<br>札システム                                                         | 2013年12月17日 15時4:<br>検証機能 質問回                                                                                                    | 13分<br><b>1</b> 3分                                                                    | CALS/EC 電                                                                                                    | 子入札シン                                                                                                    | ۲ <del>.</del>                                             |                                  |                  |                          |  |
| http://192.168.109.134/ - CAI<br>島根県 電子調達<br>も同利用システム                                                                                              | LS/EC - Windows Internet Expl<br>人札情報サービス 電子入                                                            | lorer<br>札システム                                                          | 2013年12月17日 158寺4<br>検証機能 質問回:                                                                                                    | 13分<br>1答<br>落札半                                                                      | CALS/EC 電<br>间定結果研                                                                                                    | <del>7入れシン</del><br>在記                                                                                                    | х <del>т</del> д                                           |                                  |                  |                          |  |
| http://192.168.109.134/ - CAI<br>島根県 電子調達<br>も同利用システム<br>。調達案件一覧<br>。案件登録<br>。案件修正<br>。指名先<br>。取止め                                                 | LS/EC - Windows Internet Expl<br>入札信報サービス 電子入<br>調達案件番号<br>入札方式<br>予定価格<br>調査基準価格/<br>調査基準価格/<br>調査基準価格/ | olorer<br><b>れシステム</b><br>最低制限価格                                        | 2013年12月17日 15時43<br>検証機能 質問回<br>: 320008000102013000<br>: 一般競争・最低価格<br>: 100万円(税抜き)<br>: 10万円(税抜き)                                                        | 13分<br>隆<br>落札半<br>244<br>105万円(1<br>10万5000                                          | CALS/EC 電<br>到定結果研<br><sup>税込み)</sup><br>円(税込み)                                                                                                    | <del>7入札シ</del> ン<br>在記<br>調達案                                                                                                    | マテム<br>件名称                                                 | :□一般競                            | 争入札              |                          |  |
| http://192.168.109.134/ - CAI<br>高根県 電子調達<br>転向利用システム<br>2 調達案件一覧<br>2 案件登録<br>2 案件修正<br>2 指名先<br>2 取止め<br>2 計算式保守<br>4 3 世報告                      | LS/EC - Windows Internet Exp<br>入札情報サービス 電子入<br>調達案件番号<br>入札方式<br>予定価格<br>調査基準価格/最                       | lorer<br><b>札システム</b><br>最低制限価格<br><b>順位</b>                            | 2013年12月17日 158時4<br>後証機能 質問回<br>: 32000800010201300<br>: 一般競争・最低価格<br>: 100万円(税抜ぎ)<br>: 10万円(税抜ぎ)                                                         | 13分<br>1答<br>244<br>105万円(1<br>10万5000                                                | CALS/EC 電<br>削定結果の<br>税込み)<br>円(税込み)<br>入礼金額 同・                                                                                                    | 子入札シン<br>在記<br>調達案<br>価 抽選家                                                                                                    | ステム 件名称 予定価格                                               | : □→般競<br>基準価格<br>以上             | 争入札<br><b>無効</b> | 備考                       |  |
| http://192.168.109.134/ - CAI<br>島根県 電子調達<br>も同利用システム<br>の 調達案件一覧<br>の 案件修正<br>の 指名先<br>の 取止め<br>の 計算式保守<br>の 紙入札移行<br>の 紙業者変更                     | LS/EC - Windows Internet Exp<br>入札信報サービス 電子入<br>調達案件番号<br>入札方式<br>予定価格<br>調査基準価格/最                       | lorer<br><b>.<br/>札システム</b><br>最低制限価格<br>順位<br>1 株式:                    | 2013年12月17日 158時4<br>後証機能 質問回<br>: 32000800010201300<br>: 一般競争・最低価格<br>: 100万円(税抜ぎ)<br>: 10万円(税抜ぎ)<br>: 10万円(税抜ぎ)<br>全業名称<br>会社テスト01<br>合社テスト01            | 13分<br>1答<br>244<br>105万円(1<br>10万5000                                                | CALS/EC 電<br>削定結果で<br>税込み)<br>円(税込み)<br>入れ金額 同・<br>(1,000,000 CC                                                                                                    | →入札シン<br>在記<br>調達案<br>価<br>対象                                                                                                    | ステム 件名称 予定価格 ○                                             | : □一般競<br><b>基準価格</b><br>以上<br>○ | 争入札<br><b>無効</b> | 備考<br>インターネット            |  |
| http://192.168.109.134/ - CAI<br>島根県 電子調達<br>キ同利用システム<br>2 調達案件一覧<br>2 案件登録<br>2 案件修正<br>2 指名先<br>2 取止め<br>2 計算式保守<br>3 紙入札移行<br>2 紙業者変更<br>3 業者一覧 | LS/EC - Windows Internet Expl<br>礼信報サービス 電子入<br>調達案件番号<br>入札方式<br>予定価格<br>調査基準価格/身                       | elorer<br><b>札システム</b><br>最低制限価格<br>順位<br>1 株式:<br>1 株式:                | 2013年12月17日 15時43<br>後証機能 質問回<br>: 32000800010201300<br>: 一般競争・最低価格<br>: 100万円(税抜ぎ)<br>: 10万円(税抜ぎ)<br>: 10万円(税抜き)<br>企業名称<br>会社テスト01<br>会社テスト02<br>会社テスト03 | 13分<br>1答<br>D44<br>105万円(1<br>10万5000                                                | CALS/EC 電<br>利定結果で<br>税込み)<br>円(税込み)<br>(税抜き) 同・<br>(税抜き) 同・<br>(1,000,000 CC<br>(1,100,000 CC                                                                                                    | 子入札シン<br>在記<br>調達案<br>(価)<br>()<br>()<br>()<br>()                                                                                            | マテム<br>件名称<br>予定価格<br>〇<br>〇<br>×                          | : □一般競                           | 争入札<br><b>無効</b> | 備考<br>インターネット<br>インターネット |  |
| http://192.168.109.134/ - CAI<br>島根県 電子調達<br>は同利用システム<br>。調達案件一覧<br>。案件登録<br>。案件修正<br>。指名先<br>。取止め<br>。計算式保守<br>紙入札移行<br>。紙業者変更<br>。業者一覧           | LS/EC - Windows Internet Exp<br>礼信報サービス 電子入<br>調査案件番号<br>入札方式<br>予定価格<br>調査基準価格/最                        | lorer<br><b>札システム</b><br>最低制限価格<br><b>順位</b><br>1 株式:<br>1 株式:<br>1 株式: | 2013年12月17日 15時4:<br>検証機能 質問回<br>: 32000800010201300<br>: 一般競争・最低価格<br>: 100万円(税抜ぎ)<br>: 10万円(税抜ぎ)<br>企業名称<br>会社テスト01<br>会社テスト02<br>会社テスト03                | 13分<br>落札半<br>044<br>105万円(1<br>10万5000                                               | CALS/EC 電<br>何定結果研<br>税込み)<br>円(税込み)                                                                                                    | 子入れシン<br>在記<br>調達案<br>(価)<br>()<br>()<br>()<br>()<br>()<br>()<br>()<br>()<br>()<br>()<br>()<br>()<br>()                                      | マテム<br>件名称<br>予定価格<br>以下<br>〇<br>〇<br>〇<br>〇<br>〇          | : □一般競                           | 争入札<br><b>無効</b> | 備考<br>インターネット<br>インターネット |  |
| http://192.168.109.134/ - CAI<br>島根県 電子調達<br>も同利用システム<br>2 調達案件一覧<br>2 案件修正<br>2 指名先<br>2 取止め<br>2 計算式保守<br>2 紙入札移行<br>2 紙業者変更<br>2 業者一覧           | LS/EC - Windows Internet Exp<br>入札情報サービス 電子入<br>調達案件番号<br>入札方式<br>予定価格<br>調査基準価格/番                       | olorer<br><b>れシステム</b><br>最低制限価格<br>順位<br>1 株式:<br>1 株式:<br>「 株式:       | 2013年12月17日 15時4<br>検証機能 質問回<br>: 32000800010201300<br>: 一般競争・最低価格<br>: 100万円(税抜ぎ)<br>: 10万円(税抜ぎ)<br>: 10万円(税抜ぎ)<br>企業名称<br>会社テスト01<br>会社テスト02<br>会社テスト03  | 13分<br>1答<br>落札半<br>044<br>105万円(1<br>10万5000<br>「<br>二<br>2<br>3<br>〇保留 〇落札 ●「<br>同価 | CALS/EC 電<br>引定結果研<br>税込み)<br>円(税込み)<br>円(税込み)<br>〇(税抜き)<br>〇(1,000,000 〇〇<br>(1,100,000 〇〇<br>(1,100,000 〇〇<br>(1,100,000 〇〇<br>(1,100,000 〇〇<br>(1,100,000 〇〇<br>(1,100,000 〇〇<br>(1,100,000 〇〇<br>(1,100,000 〇〇<br>(1,100,000 〇〇<br>(1,100,000 〇〇<br>(1,100,000 〇〇<br>(1,100,000 〇〇 | <ul> <li>子入れシン</li> <li>在記</li> <li>調達案</li> <li>画対象</li> <li>〇</li> <li>〇</li> <li>〇</li> <li>〇</li> <li>〇</li> <li>〇</li> <li>〇</li> </ul> | ペテム<br>件名称<br>予定価格<br>〇<br>〇<br>〇<br>〇<br>〇<br>〇<br>〇<br>〇 | : □一般競                           | 争入札<br><b>無効</b> | 備考<br>インターネット<br>インターネット |  |

島根県電子入札システム 操作マニュアル(物品) — 発注者編—

3.1 - 49

1

(4) 再入札の場合

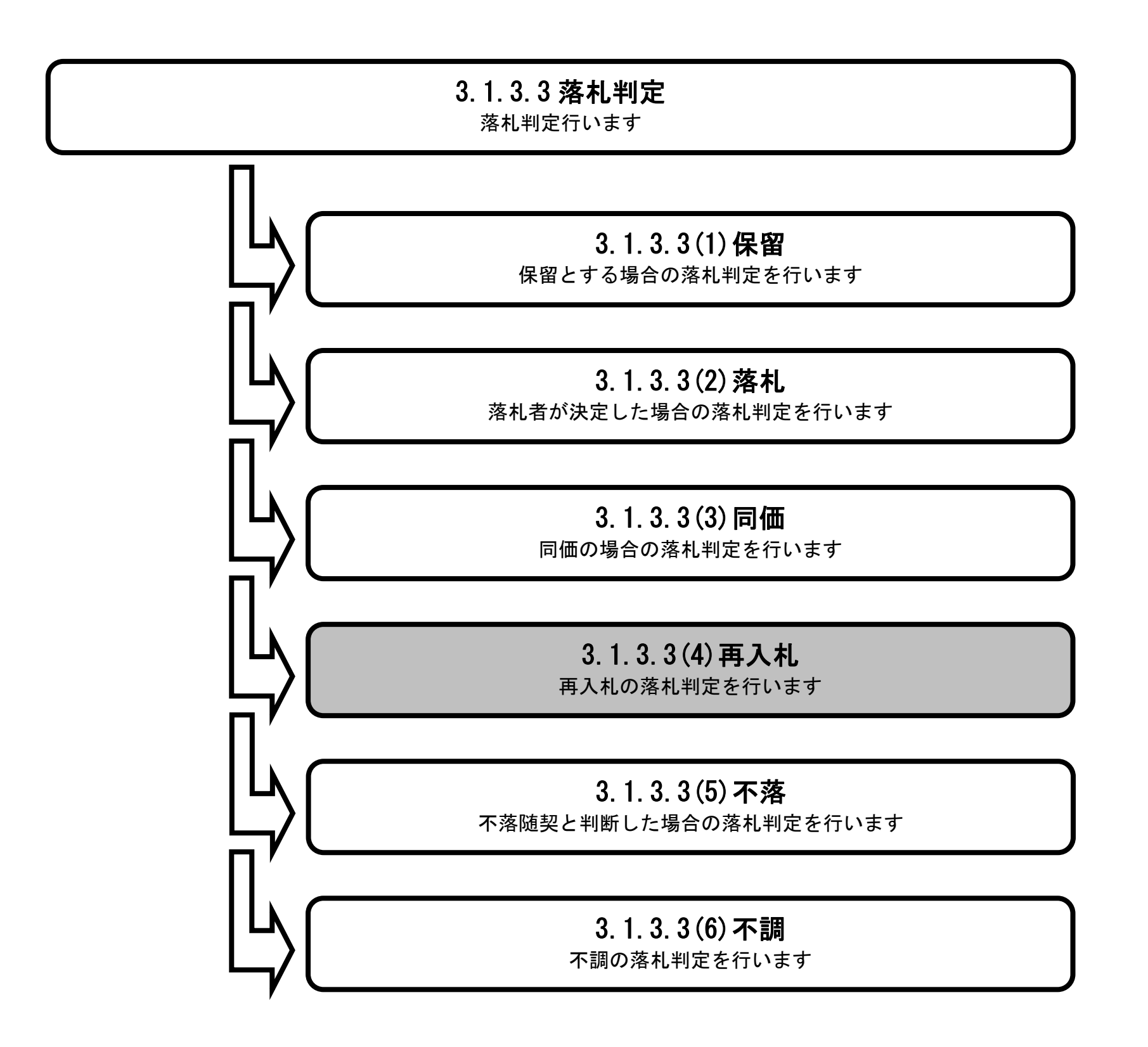

島根県電子入札システム 操作マニュアル(物品) — 発注者編—

| 画面説明<br>落札判定を行う画面です。                                           |  |
|----------------------------------------------------------------|--|
| 操作手順<br>備考に必要事項を入力し、落札判定の再入札ラジオボタンを選択し、登録ボタン①を押下します。           |  |
| ※文字制限について ・ 備考 : 改行コードを含め全角128(256バイト)以内                       |  |
| 【補足説明】<br>備考は空白でも構いません。                                        |  |
|                                                                |  |
|                                                                |  |
| Shttp://192.168.109.134/ - CALS/EC - Windows Internet Explorer |  |

| 島根県 電子調達<br>共同利用システム                                                             | 3.4情報廿一ピス 雪子3.45                    | 1371 | 2013年12月17日 15時30分<br>給評機能 質問同等                                                                                                    | CALS/EC                            | 電子入札シ      | ステム        |      |                                        |         | Ø      |
|----------------------------------------------------------------------------------|-------------------------------------|------|----------------------------------------------------------------------------------------------------|------------------------------------|------------|------------|------|----------------------------------------|---------|--------|
| <ul> <li>回達案件一覧</li> <li>案件登録</li> <li>案件修正</li> <li>指名先</li> <li>取止め</li> </ul> | 調達案件番号<br>入札方式<br>予定価格<br>調査基準価格/最低 | 制限価  | <ul> <li>: 3200080001020130043</li> <li>: 一般競争・最低価格</li> <li>: 100万円(税抜ぎ)</li> <li>1</li> <li>4</li> <li>: 10万円(税抜ぎ)</li> <li>1</li> </ul> | 落札判定<br>05万円(税込み)<br>0万5000円(税込み)  | 調達調        | 氧件名称       | : ۵۵ | ៹───────────────────────────────────── | 争入礼     |        |
| <ul> <li>○ 計算式保守</li> <li>○ 紐→→</li> </ul>                                       |                                     | 順位   | 企業名称                                                                                                    | 入札金額<br>(税抜き)                      | 予定価格<br>以下 | 基準価格<br>以上 | 落札   | 無効                                     | 備考      |        |
| ◎ 紙業者変更                                                                          |                                     | 1    | 株式会社テスト03                                                                                                    | ¥100,000                           | 0          | 0          | ۲    |                                        |         |        |
| ○ 業者一覧                                                                           |                                     | 2    | 株式会社テスト01                                                                                                    | ¥1,000,000                         | 0          | 0          | 0    | 作成                                     | インターネット |        |
|                                                                                  |                                     |      | 株式会社テスト04                                                                                                    | ¥2,000,000                         | ×          | 0          | 0    |                                        |         |        |
|                                                                                  |                                     |      | 株式会社テスト02                                                                                                    |                                    |            |            |      |                                        | 辞退      |        |
|                                                                                  |                                     |      | ○保留<br>備考                                                                                                    | <u>落札判定</u><br>○ 落札<br>● 再入札<br>登録 |            | )不詞<br>]   |      |                                        |         |        |
|                                                                                  |                                     |      |                                                                                                    |                                    |            |            |      | 1.225.2                                |         |        |
|                                                                                  |                                     |      |                                                                                                    |                                    |            |            |      |                                        |         | € 100% |

島根県電子入札システム 操作マニュアル(物品)―発注者編―

| 画面説明<br>落札判定結果を確認する画面です。                      |  |
|-----------------------------------------------|--|
| <b>操作手順</b><br>内容を確認の上、 <b>登録ボタン①</b> を押下します。 |  |
|                                               |  |
|                                               |  |

| @ http://192.168.109.134                                            | / - CALS/EC - Windows Internet Explorer |           |                                            |                 |            |              |       |         |                 |
|---------------------------------------------------------------------|-----------------------------------------|-----------|--------------------------------------------|-----------------|------------|--------------|-------|---------|-----------------|
| 島根県 電子調達<br>共同利用システム                                                | 入礼情報サービス 電子入札システム                       | 2013<br>棱 | 年12月17日 15時30分 C<br>証機能 質問回答               | ALS/EC 🎕        | 子入札シス      | テム           |       |         | Ø               |
| <ul> <li>回達案件一覧</li> <li>案件登録</li> <li>案件修正</li> <li>指名先</li> </ul> | 調達案件番号<br>入札方式                          |           | 落札判5<br>3200080001020130043<br>一般競争·最低価格   | 定結果             | 確認         | 件名称          | : ۵۵- | 一般競争入札  |                 |
| ◎ 取止め                                                               | 予定価格<br>調査基準価格/最低制限価格                   | :         | 100万円(税抜ぎ) 105万円(税)<br>10万円(税抜ぎ) 10万5000円( | 込み)<br>税込み)     |            |              |       |         |                 |
| ○ 計算式保守                                                             | , i i i i i i i i i i i i i i i i i i i | 順位        | 企業名称                                       | 入札金額<br>(税抜き)   | 予定価格<br>以下 | 基準価格<br>以上   | 無効    | 備考      |                 |
| - 紅索半亦百                                                             |                                         | 1         | 株式会社テスト03                                  | ¥100,000        | 0          | 0            |       |         |                 |
| - 供来一般                                                              |                                         | 2         | 株式会社テスト01 ¥                                | 1,000,000       | 0          | 0            |       | インターネット |                 |
| 2 未有一見                                                              |                                         |           | 株式会社テスト04 ¥                                | 2,000,000       | ×          | 0            |       | (+)B    |                 |
|                                                                     |                                         |           | 株式会社テスト02                                  |                 |            |              | 1     | 辞返      |                 |
|                                                                     |                                         |           | 74000000000000000000000000000000000000     | 札判定             |            | - <b>F</b> T |       |         |                 |
|                                                                     |                                         |           | <br><br>再入札します                             | <b>一</b> 再入礼 () | 17済 011言   | (6)          |       |         |                 |
|                                                                     | a a a a a a a a a a a a a a a a a a a   | 備考        |                                            |                 |            |              |       |         |                 |
|                                                                     |                                         |           |                                            |                 |            |              |       |         |                 |
|                                                                     |                                         |           | 登録                                         |                 | EA         |              |       |         |                 |
|                                                                     |                                         |           |                                            | 2               |            |              |       |         |                 |
|                                                                     |                                         |           |                                            | 1               |            |              |       |         |                 |
|                                                                     |                                         |           |                                            |                 |            |              |       |         |                 |
|                                                                     |                                         |           |                                            |                 |            |              |       |         |                 |
|                                                                     |                                         |           |                                            |                 |            |              |       |         |                 |
|                                                                     |                                         | _         |                                            |                 |            |              |       |         | <b>€</b> 100% ▼ |

島根県電子入札システム 操作マニュアル(物品) — 発注者編—

| 月                                                                                           |     |
|---------------------------------------------------------------------------------------------|-----|
| 日時を入力する画面です。                                                                                |     |
|                                                                                             |     |
|                                                                                             |     |
| Į į                                                                                         |     |
| ····································                                                        |     |
|                                                                                             |     |
|                                                                                             |     |
| 日付項日:人刀は、日付ホックス(刀レンター画面)を使用した人刀と直接人刀する万法かめります。<br>                                          | たっの |
| 直接入刀する場合は、 yyyy/mm/dd まだは 元号 yy 年 mm 月 dd 日 (例 2002/01/01 まだは 平成 14 年 1 月 1 日) 書<br>入力が可能です |     |
| ハルパリ能しり。<br>時刻頂日・入力け時刻ボックス(時刻設定両面)を伸出した入力と直接入力する方法があります。                                    |     |
| 直接入力する場合は、"hh:m"または"hh 時 m 分"(例 13:11 または 13 時 11 分)書式での入力が可能です。                            |     |

| 실 http://192.168.109.134                                                                                                    | 4/ - CALS/EC - Windows Internet Explorer                                                                                                    |                                                                                                    |
|----------------------------------------------------------------------------------------------------|----------------------------------------------------------------------------------------------------|----------------------------------------------------------------------------------------------------|
| 島根県 電子調達<br>共同利用システム                                                                                                    | 2013年12月17日 15時31分 CALS/EC<br>入札情報サービス 電子入札システム 検証機能 質問回答                                                                                                    | 電子入札システム<br>()                                                                                                    |
| <ul> <li>回達案件一覧</li> <li>案件登録</li> <li>案件修正</li> <li>指名先</li> <li>取止め</li> <li>計算式保守</li> <li>紙入札移行</li> <li>紙業者変更</li> <li>業者一覧</li> </ul> | <b>     伊久大日時大</b><br>日本<br>日本<br>日 | 力画面  (√ださい)  (15時30分・・ )  (15時32分・・)  (15時32分・・) (15時32分・・) (15時32分・・) (15時32分・・) (15時32分・・) (15時32分・・) (15時32分・・) (15時32分・・) (15時32分・・) (15時32分・*) (15時32分・*) (1 |
|                                                                                                    |                                                                                                    | € 100% ▼                                                                                                    |

島根県電子入札システム 操作マニュアル(物品)―発注者編―

| 画面説明<br>再入札通知書の発行を行う画面で<br>操作手順<br>通知書の内容を確認のうえ、発行が                                                                                                    | す。<br><i>*タン</i> ①を押下します。                                                                                                    |                                              |
|----------------------------------------------------------------------------------------------------|----------------------------------------------------------------------------------------------------|----------------------------------------------|
| ★ http://192.168.109.134/ - CALS/EC - Windows I<br>島根県電子調達<br>共同利用システム<br>2 調達案件一覧<br>2 案件登録<br>2 案件修正<br>2 指名先<br>2 取止め<br>3 計算式保守<br>3 紙入札移行<br>3 紙案者変更<br>3 業者一覧 | Austa 2.p17E (1983)       CLSC @ AUSTA 2         Atta 2.p17E (1983)       CLSC @ AUSTA         Atta 2.p17E (1983)       CLSC @ AUSTA         Atta 2.p17E (1983)       CLSC @ AUSTA         Atta 2.p17E (1983)       CLSC @ AUSTA         Atta 2.p17E (1983)       CLSC @ AUSTA         Atta 2.p17E (1983)       CLSC @ AUSTA         Atta 2.p17E (1983)       CLSC @ AUSTA         Atta 2.p17E (1993)       CLSC @ AUSTA         Atta 2.p17E (1994)       CLSC @ AUSTA         Atta 2.p17E (1994)       CLSC @ AUSTA      < | <ul> <li>この</li> <li>本部<br/>土木総務課</li> </ul> |

島根県電子入札システム 操作マニュアル(物品)―発注者編―

| 画面説明<br>処理の完了を示す画面です。              |  |
|------------------------------------|--|
| 操作手順                               |  |
| 【次の操作】                             |  |
| 再入札書の受付を行うには、「3.1.2入札受付の流れ」を参照します。 |  |
|                                    |  |
|                                    |  |
|                                    |  |

| http://choutatsusv01/ -                                                                                                    | - CALS/EC - Internet Explor | er             |                                 |                                                    |   |
|----------------------------------------------------------------------------------------------------|-----------------------------|----------------|---------------------------------|----------------------------------------------------|---|
| 島根県 電子調達                                                                                                    |                             |                | 2013年11月25日 10時56分              | <b>CALS/EC</b> 電子入札システム                            | Ø |
| <ul> <li>http://choutatsusv01/</li> <li>島根県 電子調達<br/>共同利用システム</li> <li>調達案件一覧</li> <li>案件登録</li> <li>案件登録</li> <li>案件登録</li> <li>案件登録</li> <li>案件登録</li> <li>第1名先</li> <li>取止め</li> <li>計算式保守</li> <li>紙入札移行</li> <li>紙業者変更</li> <li>業者一覧</li> </ul> | - CALS/EC - Internet Explor | er<br>電子入札システム | 2013年11月25日 10時56分<br>検証機能 質問回答 | <b>ひれていたい しんしん しんしん しんしん しんしん しんしん しんしん しんしん し</b> |   |
|                                                                                                    |                             |                |                                 |                                                    |   |

島根県電子入札システム 操作マニュアル(物品)―発注者編―

(5) 不落の場合

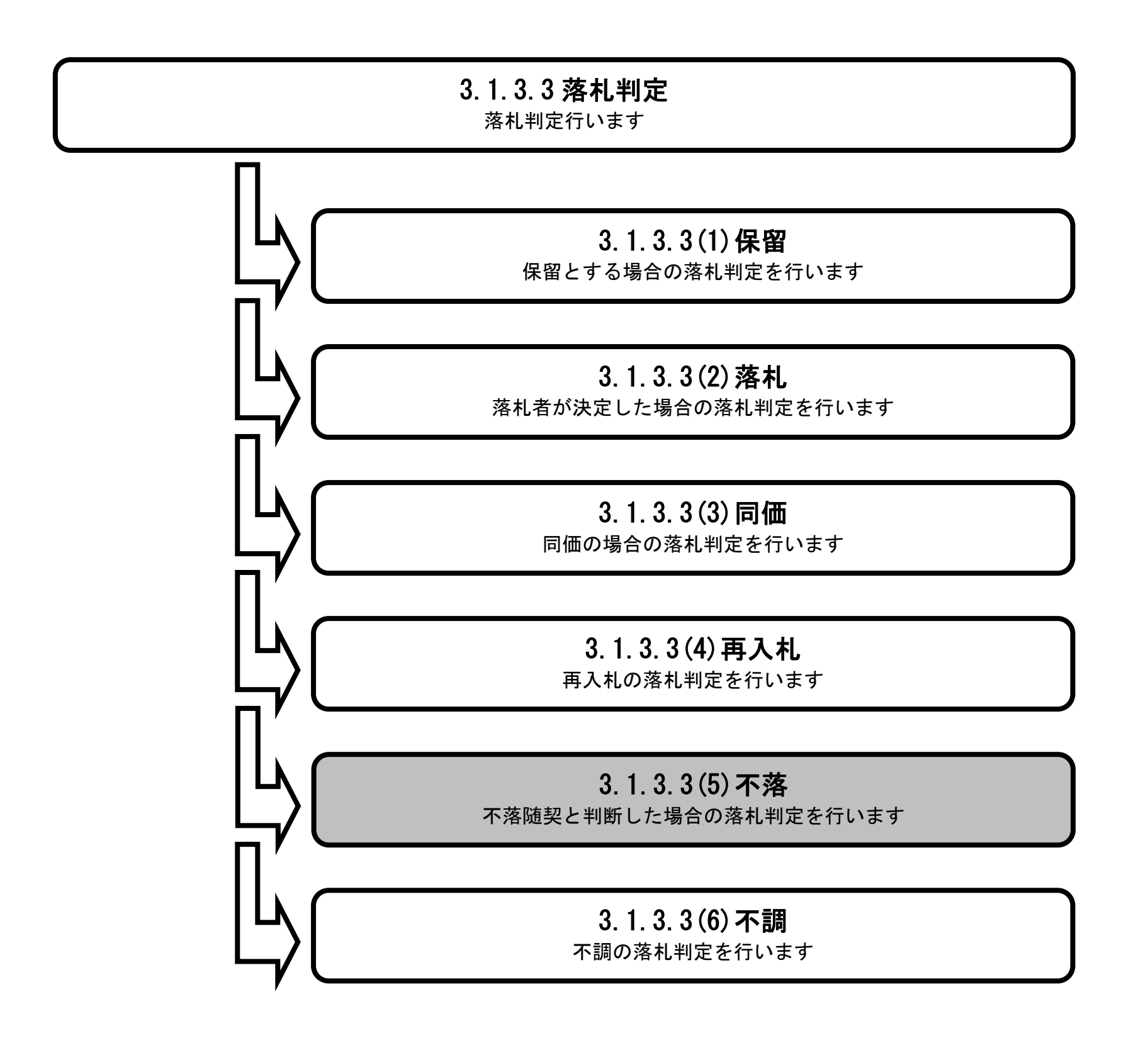

島根県電子入札システム 操作マニュアル(物品) — 発注者編—

| 落札判定を行う画面です                                                                                                    | -<br>0                                                      |                          |                                                                          |                                                                                                    |                                                                                                    |                                                                                                    |                                     |                                                     |                                      |                         |                          |                                 |   |
|----------------------------------------------------------------------------------------------------|-------------------------------------------------------------|--------------------------|--------------------------------------------------------------------------|----------------------------------------------------------------------------------------------------|----------------------------------------------------------------------------------------------------|----------------------------------------------------------------------------------------------------|-------------------------------------|-----------------------------------------------------|--------------------------------------|-------------------------|--------------------------|---------------------------------|---|
|                                                                                                    |                                                             |                          |                                                                          |                                                                                                    |                                                                                                    |                                                                                                    |                                     |                                                     |                                      |                         |                          |                                 | J |
| 操作手順                                                                                                    | )                                                           |                          |                                                                          |                                                                                                    |                                                                                                    |                                                                                                    |                                     |                                                     |                                      |                         |                          |                                 |   |
| 考に必要事項を入力し                                                                                                    | 、落札判定の不落                                                    | 落ラミ                      | ジオボタン                                                                    | を選択し、 <b>登録ボタン(</b>                                                                                                    | Dを押下しま <sup>-</sup>                                                                                                    | す。                                                                                                    |                                     |                                                     |                                      |                         |                          |                                 |   |
| 文字制限について<br>備考 : 改行                                                                                                    | コードを含め全角                                                    | 角1 2                     | 28(25                                                                    | 6バイト)以内                                                                                                    |                                                                                                    |                                                                                                    |                                     |                                                     |                                      |                         |                          |                                 |   |
| 補足説明】                                                                                                    | 7                                                           |                          |                                                                          |                                                                                                    |                                                                                                    |                                                                                                    |                                     |                                                     |                                      |                         |                          |                                 |   |
| 考は空日でも構いませ.                                                                                                    | $\mathcal{N}_{\circ}$                                       |                          |                                                                          |                                                                                                    |                                                                                                    |                                                                                                    |                                     |                                                     |                                      |                         |                          |                                 |   |
|                                                                                                    |                                                             |                          |                                                                          |                                                                                                    |                                                                                                    |                                                                                                    |                                     |                                                     |                                      |                         |                          |                                 |   |
|                                                                                                    |                                                             |                          |                                                                          |                                                                                                    |                                                                                                    |                                                                                                    |                                     |                                                     |                                      |                         |                          |                                 |   |
|                                                                                                    |                                                             |                          |                                                                          |                                                                                                    |                                                                                                    |                                                                                                    |                                     |                                                     |                                      |                         |                          |                                 |   |
|                                                                                                    |                                                             |                          |                                                                          |                                                                                                    |                                                                                                    |                                                                                                    |                                     |                                                     |                                      |                         |                          |                                 |   |
|                                                                                                    |                                                             |                          |                                                                          |                                                                                                    |                                                                                                    |                                                                                                    |                                     |                                                     |                                      |                         |                          |                                 |   |
| http://192.168.109.134/ - CALS                                                                                                   | 5/EC - Windows Interne                                      | et Explo                 | orer                                                                     |                                                                                                    |                                                                                                    |                                                                                                    |                                     |                                                     |                                      |                         |                          |                                 |   |
|                                                                                                    |                                                             |                          |                                                                          |                                                                                                    |                                                                                                    |                                                                                                    |                                     |                                                     |                                      |                         |                          |                                 |   |
| 島根県 電子調達<br>は同利用システム                                                                                                    | 11 Jah 40 11 1 1 2                                          |                          | 20                                                                       | 013年12月17日 15時44分                                                                                                    | CALS/EC                                                                                                    | : æ-                                                                                                    | そ入札ら                                | ィステム                                                |                                      |                         |                          |                                 |   |
| 島根県 電子調達<br>は同利用システム                                                                                                    | 札情報サービス 電                                                   | 译入                       | 20<br>札システム                                                              | 013年12月17日 15時44分<br>検証機能 質問回答                                                                                                    | CALS/EC                                                                                                    | : 18-1                                                                                                    | F入札ジ                                | ·ステム                                                |                                      |                         |                          |                                 |   |
| 島根県電子調達<br>キ同利用システム                                                                                                    | 札情報サービス 電                                                   | 子入                       | 20<br>ルシステム                                                              | 013年12月17日 15時44分<br>檢証機能 質問回答                                                                                                    | CALS/EC<br>落札判:                                                                                                    | : 電 i<br>定                                                                                                    | テ入札シ                                | パステム                                                |                                      |                         |                          |                                 |   |
| 島根県 電子調達<br>キ同利用システム<br>の<br>調達案件一覧<br>の<br>案件登録<br>の<br>案件修正                                                                    | 札情報サービス 看<br>調査案件者                                          | <b>₩子入</b> れ<br>番号       | 20<br>札システム                                                              | 013年12月17日 15時44分<br>檢証機能 質問回答                                                                                                    | CALS/EC<br>落札判                                                                                                    | : 電 i                                                                                                    | F入札ジ<br>調達                          | マテム                                                 | :□──般意                               | 镜争入材                    |                          |                                 |   |
| 島根県 電子調達<br>キ同利用システム<br>の 調達案件一覧<br>の 案件登録<br>の 案件修正<br>の 指名先                                                                    | <b>札情報サービス 電</b><br>調達案件報<br>入札方式<br>予定価格                   | <b>₽子入</b> (<br>番号       | 20<br>札システム                                                              | 013年12月17日 15時44分<br>検証機能 質問回答<br>: 3200080001020130044<br>: 一般競争・最低価格<br>: 100万円(税抜ぎ) 1                                                                                                | CALS/EC<br>落札判;<br>105万円(税込み)                                                                                                    | :<br>定                                                                                                    | テ入札シ<br>調達                          | マステム                                                | :口一般意                                | 镜争入相                    | ન                        |                                 |   |
| <ul> <li>島根県電子調達<br/>共同利用システム</li> <li>調達案件一覧</li> <li>案件登録</li> <li>案件修正</li> <li>指名先</li> <li>取止め</li> <li>計算式保守</li> </ul>    | <b>札情報サービス 電</b><br>調達案件報<br>入札方式<br>予定価格<br>調査基準何          | ●子入(<br>番号<br>価格/最<br>順位 | 20<br><b>礼システム</b><br>教氏制限(価格                                            | 013年12月17日 15時44分<br>検証機能 質問回答<br>: 3200080001020130044<br>: 一般競争・最低価格<br>: 100万円(税抜き) 1<br>: 10万円(税抜き) 1<br>介業名称                                                                       | CALS/EC<br>落札判)<br>105万円(税込み)<br>10万5000円(税込み)<br>入机金額                                                                                                    | 。<br>電<br>〕                                                                                                    | F入札シ<br>調達<br>調達                    | マステム<br>案件名称<br>予定価格                                | : □ ─ 般熱<br><b>基準価格</b>              | 镜争入相                    | :ل<br><b>( )</b>         | 備老                              |   |
| 島根県 電子調達<br>も同利用システム<br>の 調達案件一覧<br>の 案件登録<br>の 案件修正<br>の 指名先<br>の 取止め<br>の 計算式保守<br>2 紙入札移行                                     | <b>札情報サービス</b><br>調査案件<br>利<br>利<br>あ<br>司<br>調査基準          | 番号<br>価格/最<br>順位         | 20<br><b>1.システム</b>                                                      | 013年12月17日 15時44分<br>検証機能 質問回答<br>: 3200080001020130044<br>: 一般競争・最低価格<br>: 100万円(税抜ぎ) 1<br>企業名称<br>: 01                                                                                | CALS/EC<br>落札判:<br>105万円(税込み)<br>10万5000円(税込み)<br>10万5000円(税込み:<br>入札金額<br>(税抜き)<br>¥1.000.000                                                                                                    | :電子<br>定<br>)<br>同価                                                                                                    | F入札シ<br>調達<br>調達<br><b>抽選</b>       | マステム<br>案件名称<br>予定価格<br>以下                          | :□一艘<br><b>基準価格</b><br>以上            | 镜争入相<br><b>落札</b>       | -L<br>無効<br>作成           | <b>備考</b><br>インターネット            |   |
| 島根県 電子調達<br>も同利用システム<br>→<br>の 調達案件一覧<br>の 案件登録<br>の 案件登録<br>の 案件修正<br>の 指名先<br>の 取止め<br>の 計算式保守<br>の 紙入札移行<br>の 紙業者変更<br>の 業者一覧 | <b>札情報サービス</b><br>調達案件<br>利<br>入札方式<br>予定価格<br>調査基準(        | 番号<br>(価格/最<br>1<br>1    | 20<br><b>Nシステム</b><br>予低制限価格<br>株式会社テスト<br>株式会社テスト                       | 013年12月17日 15時44分<br>検証機能 質問回答<br>: 3200080001020130044<br>: 一般競争・最低価格<br>: 100万円(税抜ぎ) 1<br>企業名称<br>:01<br>: 02                                                                         | CALS/EC<br>落札判:<br>105万円(税込み)<br>10万5000円(税込み)<br>10万5000円(税込み)<br>10万5000円(税込み)<br>10万5000円(税込み)<br>10万5000円(税込み)<br>10万5000円(税込み)<br>10万5000円(税込み)<br>10万5000円(税込み)                                                                                                    | :電子<br>定<br>))<br>回価                                                                                                    | F入札シ<br>調達                          | ペステム<br>案件名称<br>予定価格<br>〇<br>〇                      | :□一般<br><b>基準価格</b><br>以上            | 競争入排<br><b>落札</b><br>○  | ー<br>無効<br>作成<br>作成      | 備考<br>インターネット<br>インターネット        |   |
| 島根県 電子調達<br>大同利用システム<br>2 調達案件一覧<br>2 案件登録<br>2 案件修正<br>3 指名先<br>3 取止め<br>3 計算式保守<br>3 紙入札移行<br>3 紙業者変更<br>3 業者一覧                | <b>札情報サービス</b><br>調達案件積<br>入札方式<br>予定価格<br>調査基準(            | 番号<br>価格/最<br>1<br>1     | 20<br><b>Nシステム</b><br>紙制限価格<br>株式会社テスト<br>株式会社テスト<br>株式会社テスト             | 013年12月17日 15時44分<br>検証機能 質問回答<br>: 3200080001020130044<br>: 一般競争・最低価格<br>: 100万円(税抜ぎ) 1<br>: 10万円(税抜ぎ) 1<br>企業名称<br>: 01<br>: 02<br>: 03                                               | CALS/EC<br>落札判:<br>105万円(税込み)<br>10万5000円(税込み)<br>10万5000円(税込み)<br>10万5000円(税込み)<br>10万5000円(税込み)<br>10万5000円(税込み)<br>105万円(税込み)<br>105万円(税)<br>1050(00)<br>1050(00)<br>1050(00)<br>1050(00)<br>1050(00)<br>105(00)<br>105(00)<br>1                | : 電子<br>定<br>)<br>同価<br>〇                                                                                                    | F入札シ<br>調達                          | マステム<br>案件名称<br>予定価格<br>り<br>〇<br>〇<br>×            | :□一般<br><b>基準価格</b><br>以上<br>○<br>○  | 镜争入i<br><b>落札</b><br>〇  | 無効 作成                    | 備考<br>インターネット<br>インターネット        |   |
| 島根県 電子調達<br>大同利用システム<br>2 調達案件一覧<br>3 案件登録<br>3 案件修正<br>3 指名先<br>3 取止め<br>3 計算式保守<br>3 紙入札移行<br>3 紙業者変更<br>3 業者一覧                | <b>札 情報サービス</b><br>調査案件<br>利<br>利<br>う<br>式<br>予定価格<br>調査基準 | 番号<br>価格/最<br>1<br>1     | 20<br><b>北システム</b><br>低制限価格<br>株式会社テスト<br>株式会社テスト                        | 013年12月17日 15時44分<br>検証機能 質問回答<br>: 3200080001020130044<br>: 一般競争・最低価格<br>: 100万円(税抜ぎ) 1<br>: 10万円(税抜ぎ) 1<br>①<br>企業名称<br>·<br>·<br>·<br>·<br>·<br>·<br>·<br>·<br>·<br>·<br>·<br>·<br>· | CALS/EC<br>落札判:<br>105万円(税込み)<br>10万5000円(税込み)<br>10万5000円(税込み:<br>、<br>、<br>、<br>、<br>、<br>、<br>、<br>、<br>、<br>、<br>、<br>、<br>、                                                                                                    | <ul> <li>電子</li> <li>定</li> <li>○</li> <li>○</li> <li>○</li> </ul>                                                                                                    | F入札S<br>調達                          | マステム<br>案件名称<br>予定価格<br>〇<br>〇<br>×                 | : □一般<br><b>基準価格</b><br>以上<br>○      | 競争入相<br><b>落札</b> ○ ○ ○ | ー<br>無効<br>作成<br>一       | <b>備考</b><br>インターネット<br>インターネット |   |
| 島根県 電子調達<br>大同利用システム<br>○ 調達案件一覧<br>○ 案件登録<br>○ 案件修正<br>○ 指名先<br>○ 取止め<br>○ 計算式保守<br>○ 紙入札移行<br>○ 紙業者変更<br>○ 業者一覧                | <b>札情報サービス</b><br>調達案件<br>入札方式<br>予定価格<br>調査基準              | 番号<br>価格/最<br>1<br>1     | 20<br><b>11システム</b>                                                      | 013年12月17日 15時44分<br>検証機能 質問回答<br>: 3200080001020130044<br>: 一般競争・最低価格<br>: 100万円(税抜ぎ) 1<br>企業名称<br>:01<br>:02<br>:03<br>○保留 〇落                                                         | CALS/EC<br>落札判:<br>105万円(税込み)<br>10万5000円(税込み)<br>10万5000円(税込み)<br>10万5000円(税込み)<br>10万5000円(税込み)<br>105万円(税込み)<br>105万円(税込み)<br>1050(1050)<br>1050(1050)<br>1050(1                                                                                                    | <ul> <li>電子</li> <li>定</li> <li>)</li> <li>同価</li> <li>○</li> <li>○<td>F入札S<br/>調達</td><td>A<br/>案件名称<br/>予定価格<br/>の<br/>の<br/>×<br/>部<br/>不調</td><td>: □一般<br/><b>基準価格</b><br/>以上<br/>○<br/>○</td><td>競争入相<br/><b>落札</b> ○ ○</td><td>無效 作成</td><td>備考<br/>インターネット<br/>インターネット</td><td></td></li></ul>                                                                                                    | F入札S<br>調達                          | A<br>案件名称<br>予定価格<br>の<br>の<br>×<br>部<br>不調         | : □一般<br><b>基準価格</b><br>以上<br>○<br>○ | 競争入相<br><b>落札</b> ○ ○   | 無效 作成                    | 備考<br>インターネット<br>インターネット        |   |
| 島根県 電子調達<br>共同利用システム<br>○ 調達案件一覧<br>○ 案件登録<br>○ 案件修正<br>○ 指名先<br>○ 指名先<br>○ 加止め<br>○ 計算式保守<br>○ 紙入札移行<br>○ 紙業者変更<br>○ 業者一覧       | <b>札情報サービス</b><br>調達案件<br>利<br>利<br>志式<br>予定価格<br>調査基準      | 番号<br>価格/最<br>1<br>1     | 20<br><b>11システム</b><br>低制限価格<br>株式会社テスト<br>株式会社テスト<br>株式会社テスト<br>様式会社テスト | 013年12月17日 15時44分<br>検証機能 質問回答<br>: 3200080001020130044<br>: 一般競争・最低価格<br>: 100万円(税抜き) 1<br><b>企業名称</b><br>:01<br>:02<br>·03<br>○保留 ○落<br>考                                             | CALS/EC<br>落札判:<br>105万円(税込み)<br>10万5000円(税込み)<br>10万5000円(税込み)<br>10万5000円(税込み)<br>10万5000円(税込み)<br>105万円(税込み)<br>105万円(税込み)<br>10550(税込み)<br>10550(税込み)<br>10550(税込み)<br>10550(税込み)<br>10550(税込み)<br>10550(税込み)<br>10550(税込み)<br>10550(税込み)<br>10550(税込み)<br>10550(税込み)<br>10550(0)<br>10550(0)<br>10550(0)<br>10550(0)<br>10550(0)<br>10550(0)<br>10550(0)<br>10550(0)<br>10550(0)<br>10550(0)<br>10550(0)<br>10550(0)<br>10550(0)<br>10550(0)<br>10550(0)<br>10550(0)<br>10550(0)<br>10550(0)<br>10550(0)<br>10550(0)<br>10550(0)<br>10550(0)<br>10550(0)<br>1055(0)<br>1055(0)<br>1 | - 電子<br>定<br>)<br>同価<br>〇                                                                                                    | F入札<br>調達                           | マステム<br>案件名称<br>予定価格<br>の<br>へ<br>、<br>で<br>調       | : □一般<br><b>基準価格</b><br>以上<br>○      | 競争入<br><b>落札</b> ○ ○ ○  | :L<br>無効<br>作成<br>「<br>」 | 備考<br>インターネット<br>インターネット        |   |
| 島根県 電子調達<br>共同利用システム<br>○ 調達案件一覧<br>○ 案件登録<br>○ 案件修正<br>○ 指名先<br>○ 取止め<br>○ 計算式保守<br>○ 紙入札移行<br>○ 紙業者変更<br>○ 業者一覧                | <b>札情報サービス</b><br>調査案件<br>利<br>利<br>志<br>調査基準<br>何          | 番号<br>価格/最<br>1<br>1     | 20<br><b>北システム</b>                                                       | 013年12月17日 15時44分         検証機能       質問回答         : 3200080001020130044         : 一般競争・最低価格         : 100万円(税抜き)       1         ①1         ·02         ·03         〇保留 〇落         *    | CALS/EC<br>落札判:<br>105万円(税込み)<br>10万5000円(税込み)<br>10万5000円(税込み)<br>10万5000円(税込み)<br>10万5000円(税込み)<br>10万5000円(税込み)<br>105万円(税込み)<br>105万円(税込み)<br>1055000円(税込み)<br>1055000円(税込み)                                                                                                    | - 電子<br>定<br>)<br>同価<br>〇                                                                                                    | F入札<br>調達                           | マステム<br>案件名称<br>予定価格<br>〇<br>〇<br>〇<br>×<br>記<br>不調 | : □一般<br><b>基準価格</b><br>以上<br>○      | 競争入∤<br><b>落札</b> ○ ○ ○ | ー<br>無効<br>作成<br>「       | 備考<br>インターネット<br>インターネット        |   |
| 島根県電子調達<br>共同利用システム<br>2 調達案件一覧<br>3 案件登録<br>3 案件修正<br>3 指名先<br>3 加止め<br>3 計算式保守<br>3 紙入札移行<br>3 紙業者変更<br>3 業者一覧                 | <b>札情報サービス</b><br>調査案件<br>利<br>利<br>方式<br>予定価格<br>調査基準<br>イ | 番号<br>価格/最<br>1<br>1     | 20<br><b>11システム</b>                                                      | 013年12月17日 15時44分         検証機能       質問回答         : 3200080001020130044         : 一般競争・最低価格         : 100万円(税抜き)       1         ①1         ·02         ·03         〇保留<                | CALS/EC<br>落札判:<br>105万円(税込み)<br>10万5000円(税込み)<br>10万5000円(税込み)<br>10万5000円(税込み)<br>10万5000円<br>税払きう<br>¥1,000,000<br>¥1,000,000<br>¥1,100,000<br>第札判定<br>蘇札 ○同価 ○再                                                                                                    | <ul> <li>電子</li> <li>定</li> <li>)</li> <li>同価</li> <li>○</li> <li>○</li> <l< td=""><td>F入札<br/>調達<br/>調達<br/>〇<br/>〇<br/>〇<br/>〇</td><td>R<br/>案件名称</td><td>: □→般語<br/>基準価格<br/>以上<br/>○<br/>○</td><td>競争入∤<br/><b>落札</b> ○ ○ ○</td><td>ー<br/>無効<br/>作成<br/>一</td><td>備考<br/>インターネット<br/>インターネット</td><td></td></l<></ul> | F入札<br>調達<br>調達<br>〇<br>〇<br>〇<br>〇 | R<br>案件名称                                           | : □→般語<br>基準価格<br>以上<br>○<br>○       | 競争入∤<br><b>落札</b> ○ ○ ○ | ー<br>無効<br>作成<br>一       | 備考<br>インターネット<br>インターネット        |   |
| 島根県 電子調達<br>共同利用システム<br>○ 調達案件一覧<br>○ 案件登録<br>○ 案件修正<br>○ 指名先<br>○ 取止め<br>○ 計算式保守<br>○ 紙入札移行<br>○ 紙業者変更<br>○ 業者一覧                | <b>札情報サービス</b><br>調査案件<br>利<br>利<br>調査基準付                   | 番号<br>価格/最<br>1<br>1     | 20<br><b>11システム</b>                                                      | 013年12月17日 15時44分<br>検証機能 質問回答<br>: 3200080001020130044<br>: 一般競争・最低価格<br>: 100万円(税抜き) 1<br>①<br>企業名称<br>①<br>①<br>①<br>①<br>②<br>③<br>③<br>③<br>③<br>④<br>保留 ○<br>注<br>3               | CALS/EC<br>落札判:<br>105万円(税込み)<br>10万5000円(税込み)<br>10万5000円(税込み)<br>10万0000円(税込み)<br>10万0000円(税込み)<br>10万00000(税払う)<br>10万00000(税払う)<br>10万00000(税払う)<br>10万00000(税払う)<br>10万00000(税払う)<br>10万00000(税払う)<br>10万0000(税払う)<br>10万0000(税払う)<br>10万0000(税払う)<br>10万0000(税払う)<br>10万0000(税払う)<br>10万0000(税払う)<br>10000(00000000000000000000000000000000                                                                                                    |                                                                                                    | F入札S<br>調達                          | R<br>案件名称<br>予定価格<br>〇<br>〇<br>×<br>記<br>不調         | : □→般                                | 競争入∤<br><b>落札</b> ○ ○   | ー<br>無効<br>作成<br>一       | 備考<br>インターネット<br>インターネット        |   |

島根県電子入札システム 操作マニュアル(物品)―発注者編―

| 画面説明<br>落札判定結果の確認を行う画面です。<br>操作手順<br>登録内容を確認の上、 <b>登録ボタン①</b> を押下します。 |                    |                        |   |
|-----------------------------------------------------------------------|--------------------|------------------------|---|
| 登録内容を確認の上、登録ホタン①を押下します。                                               |                    |                        |   |
| Attp://192.168.109.134/ - CALS/EC - Windows Internet Explorer         |                    |                        |   |
| 島根県 電子調達<br>共同利用システム                                                  | 2013年12月17日 15時44分 | <i>ALS/EC</i> 電子入札システム | Ø |

| 文化存在       調査案件番号       第 20000001020130044       調査案件名称 : □一般競争入札         九方式       : 一般競争・最低価格         取止め       計算式保守         批文人格移行       : 10万円(税技会)         紙入札移行       : 10万円(税技会)         紙素者変更<br>案者一覧       : 10万円(2010004)         第 本者一覧       : 10万円(201004)         「株式会社テスト01       *1,000,000       ○       ○         「株式会社テスト02       *1,000,000       ○       ○       1/29-ネット         「株式会社テスト03       *1,100,000       ○       ○       1/29-ネット         「株式会社テスト03       *1,100,000       ○       ○       1/29-ネット                                                                                                    | ○ 調達案件一覧<br>○ 案件登録                                 | 入礼情報サービス                 | 電子入札シ                       | ****    | 檢証機能                                            | 質問回答                              | 落札              | 判定結界             | <b>果</b> 確 | 認        |            |            |      |         |        |
|----------------------------------------------------------------------------------------------------|----------------------------------------------------|--------------------------|-----------------------------|---------|-------------------------------------------------|-----------------------------------|-----------------|------------------|------------|----------|------------|------------|------|---------|--------|
| 計算式保守     順位     企業名称     入礼会額<br>(税抜き)     同価     抽憂<br>分量     予定価格     基準価格<br>以上     無効     備考       1     株式会社テスト01     ¥1,000,000     ○     ○     ○     1     インターネット       1     株式会社テスト02     ¥1,000,000     ○     ○     ○     1     インターネット       案者一覧     株式会社テスト03     ¥1,100,000     ○     ○     ○     1     インターネット       (保留 ○落札, ○同価     ○再入札, ●不済<○不調     ○     ○     ○     ○     ○                                                                                                    | <ul> <li>家件修正</li> <li>指名先</li> <li>取止め</li> </ul> | 調達案<br>入札方<br>予定価<br>調査基 | (件番号<br> 式<br> 格<br> 準価格/最低 | 制限価格    | : 320008000<br>: 一般競争・<br>: 100万円(税<br>: 10万円(税 | 1020130044<br>最低価格<br>税抜き)<br>抜き) | 105万円<br>10万500 | (税込み)<br>0円(税込み) |            | 調達案      | (件名称       | :口一般競      | [争入札 |         |        |
| 1       株式会社テスト01       ¥1,000,000       ○       ○       -       -       -       -       -       -       -       -       -       -       -       -       -       -       -       -       -       -       -       -       -       -       -       -       -       -       -       -       -       -       -       -       -       -       -       -       -       -       -       -       -       -       -       -       -       -       -       -       -       -       -       -       -       -       -       -       -       -       -       -       -       -       -       -       -       -       -       -       -       -       -       -       -       -       -       -       -       -       -       -       -       -       -       -       -       -       -       -       -       -       -       -       -       -       -       -       -       -       -       -       -       -       -       -       -       -       -       -       -       -       -       -       - | <ul> <li>計算式保守</li> <li>44.14.84</li> </ul>        |                          | 順                           | 位       | îÈ                                              | 業名称                               |                 | 入札金額<br>(税抜き)    | 同価         | 抽選<br>対象 | 予定価格<br>以下 | 基準価格<br>以上 | 無効   | 備考      |        |
| 1     株式会社テスト02     ¥1,000,000     0     0     0     1/2ターネット       業者一覧     株式会社テスト03     ¥1,100,000     ×     0        済札判定<br>○保留 〇落札 〇同価 〇再入札 ●不落 〇不調     不落       「「茶       「備考                                                                                                    | 机入札 秒 行                                            |                          |                             | 株式:     | 会社テスト01                                         |                                   |                 | ¥1,000,000       | 0          | 0        | 0          | 0          |      | インターネット |        |
| 株式会社テスト03     ¥1,100,000     ×     ○       済札判定<br>○保留 ○落札 ○同価 ○再入札 ●不落 ○不調       「「落       備考       ●登録                                                                                                    | " " 来一覧                                            |                          |                             | 株式:     | 会社テスト02                                         |                                   |                 | ¥1,000,000       | 0          | 0        | 0          | 0          |      | インターネット |        |
| 済札判定       ○保留 ○済札 ○同価 ○再入札 ●不落 ○不調       備考       登録                                                                                                    |                                                    |                          |                             | 117.245 | <del>2</del> 11) ×1 00                          |                                   |                 | 1+1,100,000      |            | 1        |            |            | 1    |         |        |
|                                                                                                    |                                                    |                          |                             |         |                                                 | 〇保 <del>{</del>                   | 留 O落札 C         | 落札判定<br>○同価 ○再2  | 、礼 ●       | 「不落(     | 〇不調        |            |      |         |        |
|                                                                                                    |                                                    |                          |                             | ů       | 備考                                              | 1738                              | 登録              |                  | 戻る         |          |            |            |      |         |        |
|                                                                                                    |                                                    |                          |                             |         |                                                 |                                   |                 |                  |            |          |            |            |      |         |        |
|                                                                                                    |                                                    |                          |                             | 2553    |                                                 |                                   |                 |                  |            | 97.53    |            |            |      |         | 23,555 |
|                                                                                                    |                                                    |                          |                             |         |                                                 |                                   |                 |                  |            |          |            |            |      |         |        |

島根県電子入札システム 操作マニュアル(物品)―発注者編―

| 面面説明                                                                                                    |
|----------------------------------------------------------------------------------------------------|
|                                                                                                    |
| 操作手順                                                                                                    |
| 時を指定し、 <b>確定ボタン①</b> を押下します。                                                                                       |
| 程の入力                                                                                                    |
| 日付項目:入力は、日付ボックス(カレンダー画面)を使用した入力と直接入力する方法があります。                                                                     |
| 直接入力する場合は、"yyyy/mm/dd"または "元号 yy 年 mm 月 dd 日"(例 2002/01/01 または 平成 14 年 1 月 1 日)書式での                                |
| 人力が可能です。 味利商品、チャンは味利が、チャン(味利乳膏素子)を使用したチャンカナンオオチャンチャント                                                              |
| 時刻項日:八刀は時刻小ツクク(時刻設定画面)を使用しに八刀と直接八刀する力法がめります。<br>直接入力する場合は、"hh:mm"または"hh 時 mm 分"(例 13:11 または 13 時 11 分)書式での入力が可能です。 |

| http://192.168.109.134/ - CALS/EC - Windows Internet Explorer    |                                                             |                 |
|------------------------------------------------------------------|-------------------------------------------------------------|-----------------|
| 島根県 電子調達                                                         | 2013年12月17日 15時45分 CALS/EC 電子入札システム                         | Ø               |
| 入礼情報サービス 電子入札システム                                                | 検証機能 質問回答                                                   |                 |
| ○ 調達案件一覧                                                         | 不落随契日時入力画面                                                  |                 |
| ○ 案件登録<br>○ 案件修正                                                 | 不落随契の日時を入力してください                                            |                 |
| o 指名先                                                            | 見積書受付開始日時 平成25年12月17日(火) [15時:                              | <del>)</del>    |
| 0 取止め                                                            | 月積書受領期限 平成25年12月17日(火) 15時3<br>目積今廿宝城口時 平成25年12月17日(火) 15時3 |                 |
| ○         計算式体寸           ○         紙入札移行                        |                                                             |                 |
| <ul> <li>         ・紙業者変更         ・         ・         ・</li></ul> | 確定                                                          |                 |
| の 業者一覧                                                           | Û                                                           |                 |
|                                                                  |                                                             |                 |
|                                                                  |                                                             |                 |
|                                                                  |                                                             |                 |
|                                                                  |                                                             |                 |
|                                                                  |                                                             |                 |
|                                                                  |                                                             |                 |
|                                                                  |                                                             |                 |
|                                                                  |                                                             |                 |
|                                                                  |                                                             |                 |
|                                                                  |                                                             | <b>€</b> 100% ▼ |

島根県電子入札システム 操作マニュアル(物品) —発注者編—

| 画面説明                                                                                        |                                                      |                                                                  |                                                                                   |                 |
|---------------------------------------------------------------------------------------------|------------------------------------------------------|------------------------------------------------------------------|-----------------------------------------------------------------------------------|-----------------|
| 不落随契の見積先を選択す                                                                                | る画面です。                                               |                                                                  |                                                                                   |                 |
| 操作手順<br>見積先の企業の随契カラムを                                                                       | :チェックして、 <b>確定ボタン</b>                                | ①を押下します。                                                         |                                                                                   |                 |
| <ul> <li>⊘ http://192.168.109.134/ - CALS/EC</li> <li>島根県 電子調達</li> <li>共同利用システム</li> </ul> | Windows Internet Explorer<br>201<br>服サービス 電子入札システム 都 | 3年12月17日 15時45分<br>貧証機能 質問回答                                     | <b>CALS/EC</b> 電子入札システム                                                           | l l l x         |
| <ul> <li>調達案件一覧</li> <li>案件登録</li> <li>案件修正</li> <li>指名先</li> <li>取止め</li> </ul>            | 調達案件番号 :<br>入札方式 :<br>子定価格 :<br>調査基準価格/最低制限価格 :      | 5<br>3200080001020130044<br>一般競争・最低価格<br>100万円(税抜ぎ)<br>10万円(税抜ぎ) | 記積先選択画面(不落随契)<br>調達案件名称 : ロー般競争入札<br>105万円(税込み)<br>10万5000円(税込み)                  |                 |
| ○ 計算式保守                                                                                     | 順位                                                   | 企業名称                                                             | 入札金額<br>(税抜き) 同価 抽選 予定価格 基準価格 随契 無効 備考                                            |                 |
| <ul> <li>         ・ 紙入札移行         ・         ・         ・</li></ul>                           | 1 株式会社テスト                                            | 01                                                               | ¥1,000,000 0 0 0 0 0 0 0 12/9-ネット                                                 |                 |
| <ul> <li>業者一覧</li> </ul>                                                                    | 1     株式会社テスト       株式会社テスト                          | 02<br>03                                                         | ¥1,000,000     〇     〇     〇     □     インターネット       ¥1,100,000     ×     〇     □ |                 |
|                                                                                             |                                                      |                                                                  | <b>確定 戻</b> る                                                                     |                 |
|                                                                                             |                                                      |                                                                  | Ű                                                                                 |                 |
|                                                                                             |                                                      |                                                                  |                                                                                   |                 |
|                                                                                             |                                                      |                                                                  |                                                                                   |                 |
|                                                                                             |                                                      |                                                                  |                                                                                   | <b>€</b> 100% ▼ |

島根県電子入札システム 操作マニュアル(物品)―発注者編―

| 画面説明                                                                                        |                                                                                                    |                 |
|---------------------------------------------------------------------------------------------|----------------------------------------------------------------------------------------------------|-----------------|
| 不落随契の通知を行う画面です。                                                                             |                                                                                                    |                 |
|                                                                                             |                                                                                                    |                 |
| 操作手順                                                                                        |                                                                                                    |                 |
| 通知書の内容を確認のうえ、 <b>発行</b>                                                                     | ボタン①を押下します。                                                                                          |                 |
|                                                                                             |                                                                                                    |                 |
|                                                                                             |                                                                                                    |                 |
|                                                                                             |                                                                                                    |                 |
|                                                                                             |                                                                                                    |                 |
|                                                                                             |                                                                                                    |                 |
| @ http://192.168.109.134/ - CALS/EC - Windows I                                             | internet Explorer                                                                                    |                 |
| 島根県電子調達<br>共同利用システム                                                                         | 2013年12月17日 15時45分<br>電子入札システム<br>電子入札システム<br>検証機能 策闘回答                                              | Ø               |
| ○ 調達案件一覧                                                                                    | 不落随意契約通知書                                                                                            |                 |
| <ul> <li>         家件登録         家件修正     </li> </ul>                                         |                                                                                                    | 土木部<br>土木総務課    |
| <ul> <li>指名先</li> <li>取止め</li> <li>計算式保守</li> </ul>                                         | 下記の調達案件について、入札により落札者を決定することができませんでしたので、随意契約により契約を締結することになりました。見積合わ<br>せ参加者については、別途、見積依頼書により通知します。    |                 |
| <ul> <li>         ・ 新業式体防</li> <li>         ・ 紙入札移行         ・         ・         ・</li></ul> | 記<br>調達案件番号 3200080001020130044                                                                      |                 |
| o 業者一覧                                                                                      | 調達案件名称 ロー股競争人札<br>入札方式 一般競争・最低価格<br>見積書受付開始日時 平成25年12月17日(火)15時50分<br>見積書受付締切日時 平成25年12月17日(火)15時51分 |                 |
|                                                                                             | 開札日時 平成25年12月17日(火)15時52分<br>備考 不落                                                                   |                 |
|                                                                                             | 発行 戻る<br>[]                                                                                          |                 |
|                                                                                             |                                                                                                    |                 |
|                                                                                             |                                                                                                    |                 |
|                                                                                             |                                                                                                    |                 |
|                                                                                             |                                                                                                    | <b>€</b> 100% → |

島根県電子入札システム 操作マニュアル(物品)―発注者編―

| <b>画面説明</b><br>処理の完了を示す画面です。     |  |
|----------------------------------|--|
| 操作手順                             |  |
|                                  |  |
| 見積書の受付を行うには、「3.3.見積書提出以降」を参照します。 |  |
|                                  |  |

| Attp://choutatsusv01/ - C                                                                                                    | CALS/EC - Internet Explore | er       |                                 |                                    |  |
|----------------------------------------------------------------------------------------------------|----------------------------|----------|---------------------------------|------------------------------------|--|
| 島根県 電子調達<br>共同利用システム                                                                                                    |                            | 1        | 2013年11月25日 10時56分              | <b>CALS/EC</b> 電子入札システム            |  |
| <ul> <li> 30代朱 電子 前建 共同利用システム </li> <li> 調達案件一覧 </li> <li> 案件登録 </li> <li> 案件修正 </li> <li> 指名先 </li> <li> 取止め </li> <li> 計算式保守 </li> <li> 紙入札移行 </li> <li> 紙業者変更 </li> <li> 業者一覧 </li> </ul> | 入札情報サービス                   | 電子入札システム | 2013年11月25日 10時56分<br>橡証機能 質問回答 | の理定て<br>処理は正常に終了しました。<br>調達案件一覧 公開 |  |
|                                                                                                    |                            |          |                                 |                                    |  |

島根県電子入札システム 操作マニュアル(物品) —発注者編—

# (6) 不調の場合

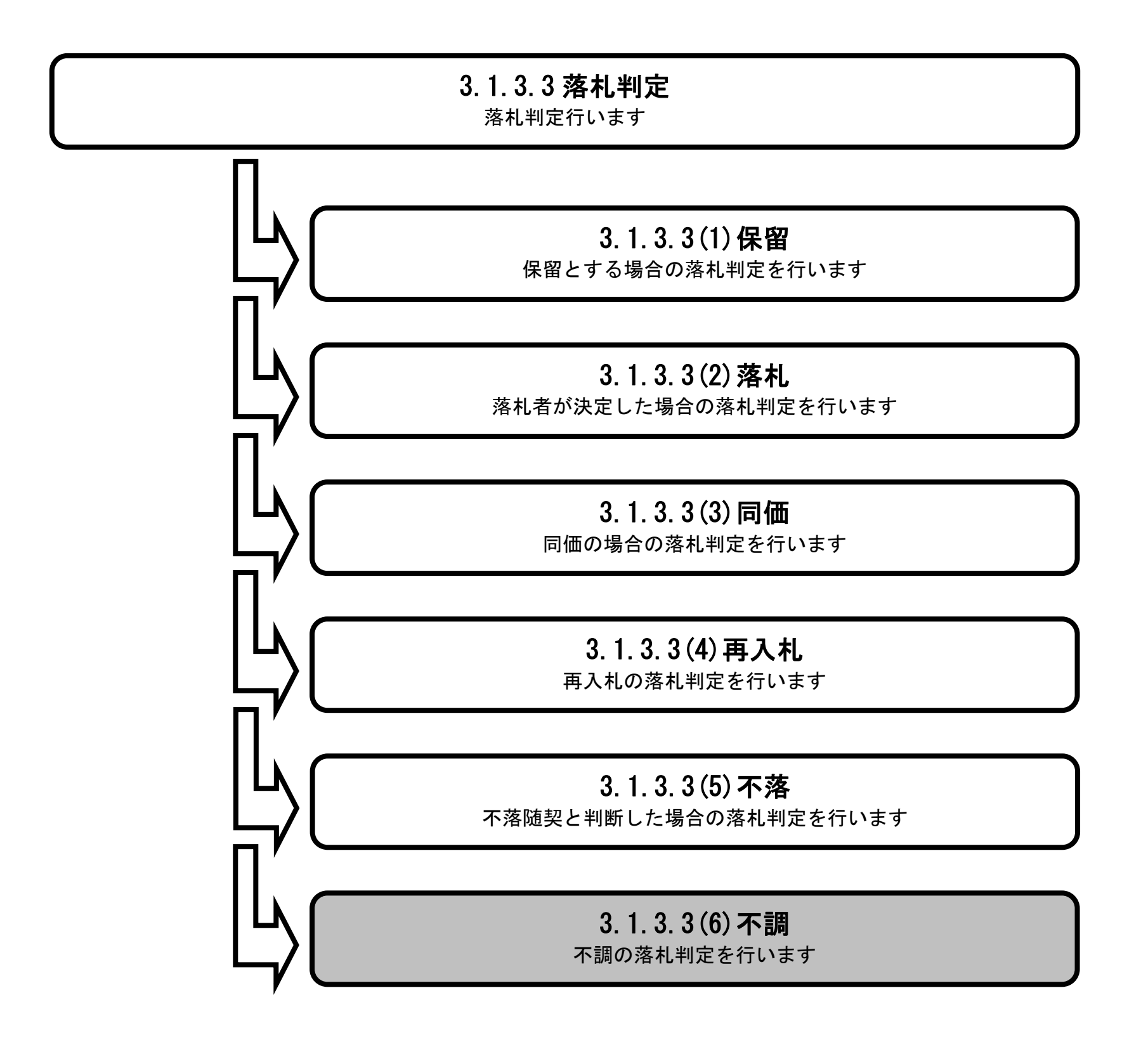

島根県電子入札システム 操作マニュアル(物品) — 発注者編—

| 画面説明<br>落札判定を行う画面です。                                                                                                    |       |
|----------------------------------------------------------------------------------------------------|-------|
| <ul> <li>操作手順</li> <li>備考に必要事項を入力し、落札判定欄の不調ラジオボタンを選択し、登録ボタン①を押下します。</li> <li>※文字制限について</li> <li>・備考 : 改行コードを含め全角128(256バイト)以内</li> </ul> |       |
| 【補足説明】<br>備考は空白でも構いません。                                                                                                    |       |
|                                                                                                    |       |
| Http://192.168.109.134/ - CALS/EC - Windows Internet Explorer                                                                            | - • × |

| 島根県 電子調達                                               |                                     |      | 2013年12月17日 15時56分                                                        | CALS/EC                        | 電子入札シ      | ステム         |                |     |         | ø        |
|--------------------------------------------------------|-------------------------------------|------|---------------------------------------------------------------------------|--------------------------------|------------|-------------|----------------|-----|---------|----------|
| 共同利用シスプム                                               | 入札情報サービス 電子入札:                      | システム | 検証機能 質問回答                                                                 |                                |            |             | and the second |     |         |          |
| <ul> <li>調達案件一覧</li> <li>案件登録</li> <li>案件修正</li> </ul> |                                     |      |                                                                           | 落札判定                           |            |             |                |     |         |          |
| <ul> <li>指名先</li> <li>取止め</li> </ul>                   | 調達案件番号<br>入札方式<br>予定価格<br>調査基準価格/最低 | 制限価格 | : 3200080001020130045<br>: 一般競争・最低価格<br>: 100万円(税抜ぎ) 10<br>: 10万円(税抜ぎ) 10 | 5万円(税込み)<br>万5000円(税込み)        | 調達築        | <b>ミ件名称</b> | :一般            | 競争人 | 札不調     |          |
| ○ 計算式保守                                                |                                     | 順位   | 企業名称                                                                      | 入札金額<br>(税抜き)                  | 予定価格<br>以下 | 基準価格<br>以上  | 落札             | 無効  | 備考      |          |
| ○ 紙入札移行<br>○ 紙業者変更                                     |                                     |      | 株式会社テスト01                                                                 | ¥1,100,000                     | ×          | 0           | 0              | 作成  | インターネット |          |
| ○ 業者一覧                                                 |                                     |      | 株式会社テスト02                                                                 | ¥1,200,000                     | ×          | 0           | 0              | 作成  | インターネット |          |
|                                                        |                                     |      | 株式会社テスト03                                                                 | ¥1,300,000                     | ×          | 0           | 0              |     |         |          |
|                                                        |                                     |      | 備考                                                                        | <b>芽札判定</b><br>○落札 ○ 再入札<br>登録 |            | ) 不調        | >              |     |         |          |
|                                                        |                                     |      |                                                                           |                                |            |             |                |     |         | 🔍 100% 🔻 |

島根県電子入札システム 操作マニュアル(物品) —発注者編—

| 画面説明<br>落札判定の結果を確認する画面です。                              |  |
|--------------------------------------------------------|--|
| 操作手順                                                   |  |
| 登録内容を確認の上、登録ボタン①を押下します。                                |  |
| 【補足説明】<br>登録ボタン①の押下後は、「3.1.3.4(3)不調の場合」の不調通知書画面へ遷移します。 |  |
|                                                        |  |

| 入札情報サービス 電子入札システム 塗証機能 質問回答         房札 判定結果確認         調査案件番号       :: 200080001020130045       : 回床       : 一般競争入札不調         入札方式       : 一般競争: 最低価格       :: 100万円(税抜き)       : 105万円(税込み)         調査基準価格/最低制限価格       :: 10万円(税抜き)       :: 10万円(税抜き)       :: 10万円(税抜き)         調査基準価格/最低制限価格       :: 10万円(税抜き)       :: 10万円(税抜き)       :: 10万円(税抜き)         順位       企業名称       (税払会)       次上       (協考)         様式会社テスト01       ¥1.100.000       ×       ○       インターネット         株式会社テスト03       ¥1.300.000       ×       ○       インターネット         (税2)       (税4、金)       ○保留 O落札 O再入札 O不落 ●不調          協考 | 人札信報サービス 全子人札システム 後壁模整 質問回答         広大式       広志式       小脱気中・最低価       測速案件名称       一般競争人札不認         入れ方式       -・一般競争・最低価       三       100万円(税抜き)       回家市谷       回家市谷       回家市谷       回家市谷       回家市谷       回家市谷       回家市谷       回家市谷       回家市谷       日本       回家市谷       日本       日本 <th>周達</th> <th>20</th> <th>13年12月17</th> <th>日 15時56分</th> <th>CALS/EC</th> <th>8子入札シス</th> <th>ステム</th> <th></th> <th></th> <th></th> | 周達                                                 | 20              | 13年12月17                                         | 日 15時56分                                  | CALS/EC                | 8子入札シス     | ステム    |     |         |  |
|----------------------------------------------------------------------------------------------------|----------------------------------------------------------------------------------------------------|----------------------------------------------------|-----------------|--------------------------------------------------|-------------------------------------------|------------------------|------------|--------|-----|---------|--|
| 防御       1000000100010001000000000000000000000                                                                                                    |                                                                                                    | ノム 入札情報サービス 間                                      | 日子入札システム        | 検証機能                                             | 質問回答                                      |                        |            |        |     |         |  |
| 調査案件番号<br>入れ方式<br>デ定価格<br>習査基準価格/最低制限価格<br>100万円(税技念) 105万円(税込み)<br>10万円(税技念) 10万万000円(税込み)<br>10万円(税技念) 10万万000円(税込み)<br>10万円(税技念) 00万万000円(税込み)<br>「一般位 企業名称 <u>入れ金額 下定価格 基準価格 無効 備考</u><br>株式会社テスト01 ¥1,100,00 × ○ インターネット<br>株式会社テスト03 ¥1,200,00 × ○ インターネット<br>日 株式会社テスト03 ¥1,200,00 × ○ 1050<br>KR留 O落れ O再入れ O不達 ●不調                                                                                                    | 調査案件番号       132000001020130045       調査案件名       1.0成時・最低価格         社方式       100万円(税技を)       105万円(税込み)         調査基準価格/最低制限価格       10万円(税技を)       10万500円(税込み)         調査基準価格/最低制限価格       10万円(税技を)       10万500円(税込み)         「                                                                                                    |                                                    |                 |                                                  | 落                                         | 札判定結果                  | 確認         |        |     |         |  |
| 順位     企業名称     八札金額<br>(税抜ぎ)     予定価格<br>以下     無効     備考       株式会社テスト01     ¥1,100,000     ×     〇     インターネット       株式会社テスト02     ¥1,200,000     ×     〇     インターネット       株式会社テスト03     ¥1,300,000     ×     〇     インターネット                                                                                                    | 順位       企業名称     人札金額     予定価格     基準価格     無効     備考       株式会社テスト01     ¥1,100,000     ×     ○     インターネット       株式会社テスト02     ¥1,200,000     ×     ○     インターネット       株式会社テスト03     ¥1,300,000     ×     ○     インターネット                                                                                                    | 調達案件<br>入札方式<br>予定価格<br>調査基準                       | 番号<br>価格/最低制限価格 | : 320008000<br>: 一般競争·f<br>: 100万円(利<br>: 10万円(税 | 1020130045<br>最低価格<br>税抜ぎ) 105<br>抜ぎ) 107 | 万円(税込み)<br>55000円(税込み) | 調達案        | 件名称    | :一般 | 競争入札不調  |  |
| 株式会社テスト01     ¥1,100,000     ×     ○     インターネット       株式会社テスト02     ¥1,200,000     ×     ○     インターネット       株式会社テスト03     ¥1,300,000     ×     ○     インターネット       株式会社テスト03     ¥1,300,000     ×     ○        第札判定<br>○保留 ○落札     ○再入札     ○不済     ●不調                                                                                                    | 株式会社テスト01       ¥1,100,000       ×       ○       インターネット         株式会社テスト02       ¥1,200,000       ×       ○       インターネット         株式会社テスト03       ¥1,300,000       ×       ○       インターネット         株式会社テスト03       ¥1,300,000       ×       ○ <b>第札判定</b> ○保留 〇落札       ○再入札       ○不落       ●不調         備考       ①       ①       ①         ①       ①       ①       ①                                                                                                    |                                                    | 順伯              | ۲<br>۲                                           | 企業名称                                      | 入札金額<br>(税抜き)          | 予定価格<br>以下 | 基準価格以上 | 無効  | 備考      |  |
| 株式会社テスト02     ¥1,200,000     ×     ○     インターネット       株式会社テスト03     ¥1,300,000     ×     ○     ○         落札判定       ○保留 〇落札     ○再入札、〇不落     ●不調                                                                                                    | 株式会社テスト02       ¥1,200,000       ×       ○       インターネット         株式会社テスト03       ¥1,300,000       ×       ○       ○         第4.判定<br>○保留 ○落礼 ○再入礼 ○不落 ●不調       ○       ○       □         備考       ①       ○       □       □         ①       ①       □       □       □       □                                                                                                    |                                                    |                 | 株式会社分                                            | FZ-01                                     | ¥1,100,000             | ×          | 0      |     | インターネット |  |
| 株式会社テスト03     ¥1,300,000     ×     ○       落札判定<br>○保留 〇落札 〇再入札 〇不落 ●不調       備考                                                                                                    | 様式会社テスト03 ¥1,300,000 × ○<br>落札判定<br>○保留 ○落札 ○再入札 ○不落 ●不調<br>備考<br>①                                                                                                    |                                                    |                 | 株式会社分                                            | FZF02                                     | ¥1,200,000             | ×          | 0      |     | インターネット |  |
| 落札判定       ○保留 ○落札 ○再入札 ○不落 ●不調       備考                                                                                                    | 済札判定         ○保留 ○落札 ○再入札 ○不落 ●不調         備考         ①                                                                                                    |                                                    |                 | 株式会社分                                            | FZ103                                     | ¥1,300,000             | ×          | 0      |     |         |  |
|                                                                                                    |                                                                                                    |                                                    | 備考              | <u>×</u>                                         |                                           | 藩札判定<br>)落札 〇再入札 〇     | -不落 ●不     | 50     |     |         |  |
|                                                                                                    |                                                                                                    |                                                    |                 |                                                  |                                           |                        |            |        |     |         |  |
|                                                                                                    |                                                                                                    | have a set of the set of the set of the set of the |                 |                                                  |                                           |                        |            |        |     |         |  |

🕄 100%

島根県電子入札システム 操作マニュアル(物品)―発注者編―

3.1.3.4. <u>開札結果の通知を行うには?</u>

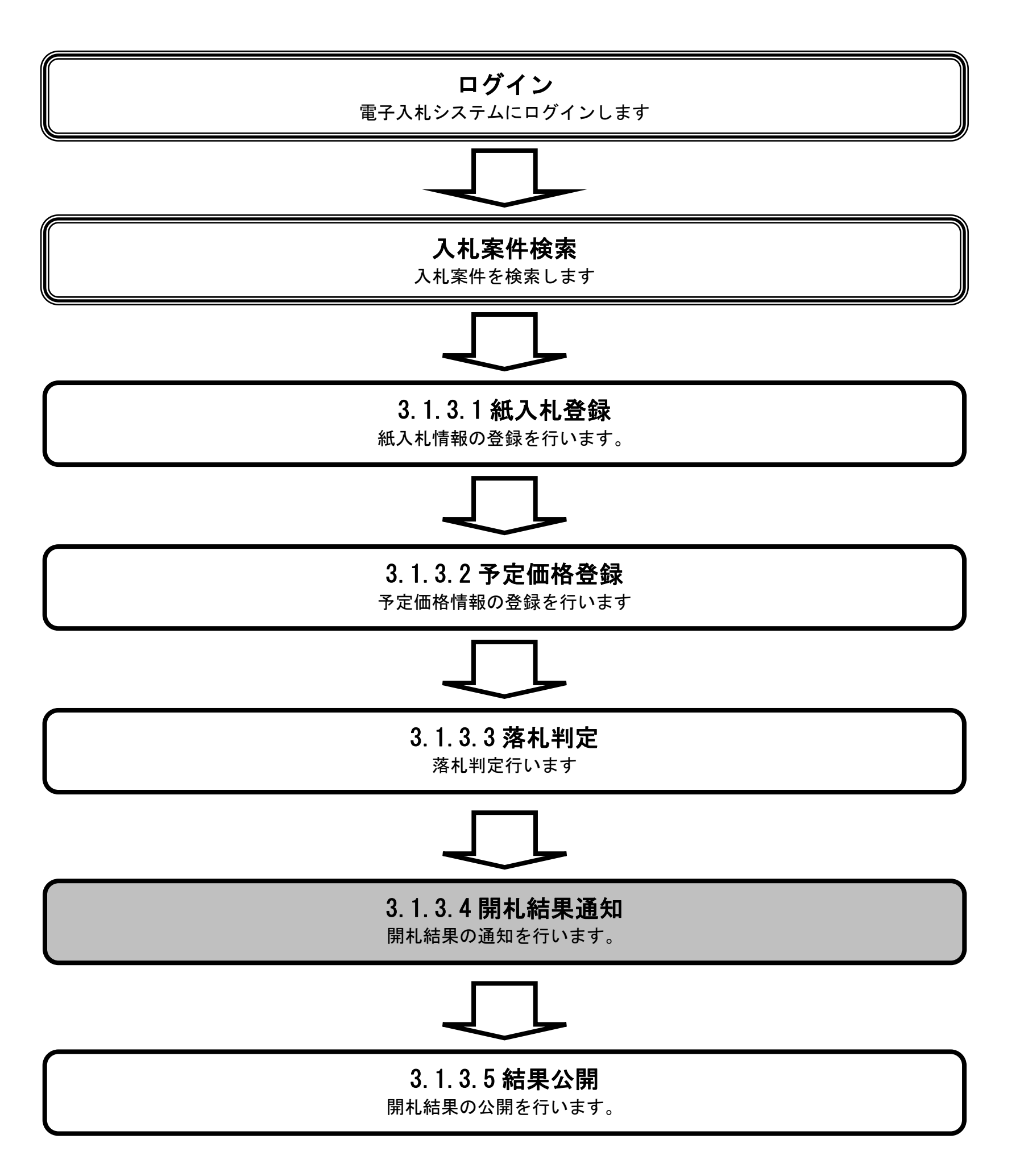

島根県電子入札システム 操作マニュアル(物品) — 発注者編—

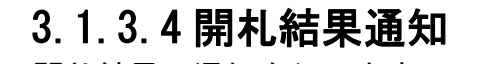

開札結果の通知を行います。

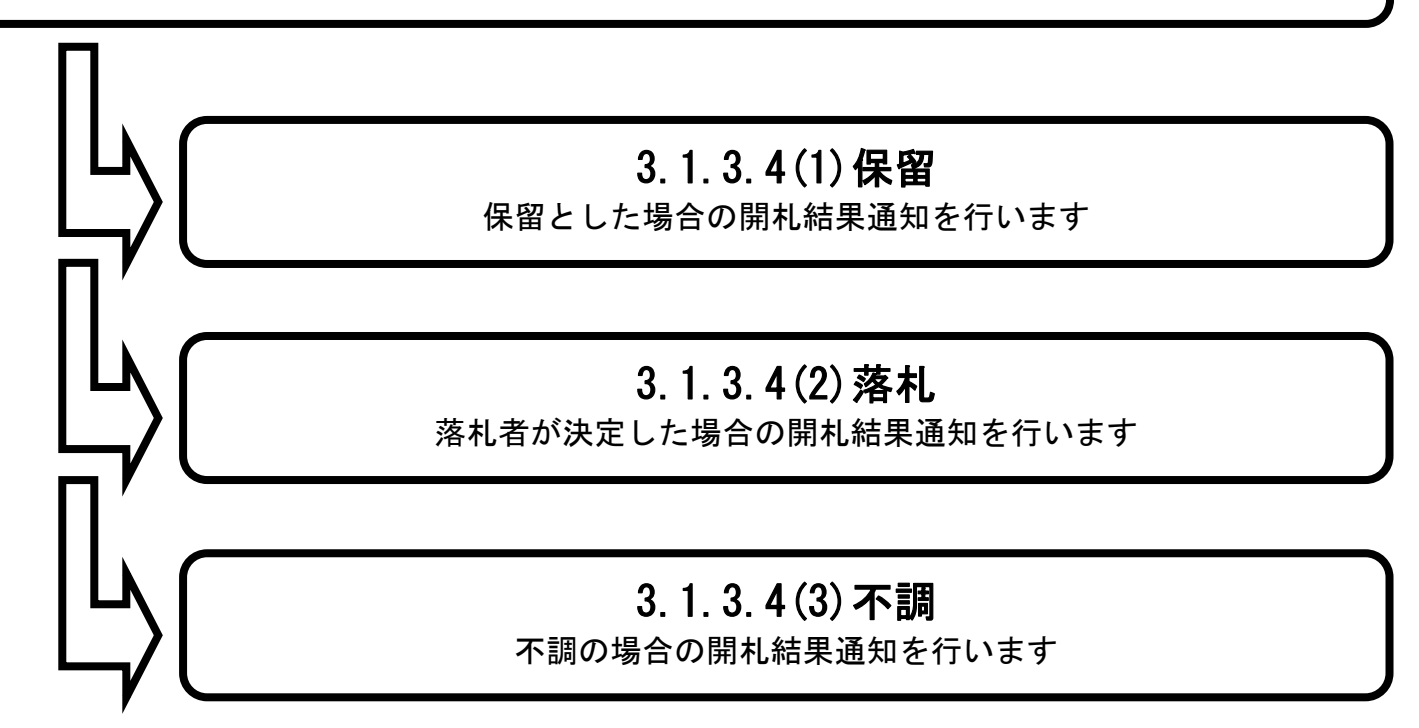

島根県電子入札システム 操作マニュアル(物品) — 発注者編—

### (1) 保留の場合

# 3.1.3.4 開札結果通知 開札結果の通知を行います。 3.1.3.4(1)保留 保留とした場合の開札結果通知を行います 3.1.3.4(2)落札 落札者が決定した場合の開札結果通知を行います 3.1.3.4(3)不調 不調の場合の開札結果通知を行います

島根県電子入札システム 操作マニュアル(物品) — 発注者編—

| 画面説明<br>調達案件一覧を表示している画面です。                          |                                    |   |
|-----------------------------------------------------|------------------------------------|---|
| 操作手順                                                |                                    |   |
| 開札カラムの <b>表示ボタン①</b> を押下します。<br>【補足説明】              |                                    |   |
| 案件が通知書を発行できる状態の場合は、②の部分のボタンは表示                      | 示されません。                            |   |
|                                                     |                                    |   |
|                                                     |                                    |   |
| http://choutatsusv01/ - CALS/EC - Internet Explorer |                                    |   |
| 島根県 電子調達<br>共同利用システム<br>入札情報サービス 電子入札システム 検証機能 質問   | 寺09分 <b>CALS/EC</b> 電子入札システム<br>回答 | Ø |
| 2. 朝读家件一覧                                           | 調達案件一覧                             |   |
| · 案件登録                                              | 調達案件検索                             |   |

調達案件番号 調達案件名称 案件修正 ~ 全て 進捗状況 全て 入札方式 ~ 指名先 土木総務課 ∨ 案件担当部署 取止め ] 📖 ~[ 入札受領期限 計算式保守 開札日時 ~ 紙入札移行 表示案件 1-2 全案件数 2 10 🗸 表示件数 紙業者変更 ○昇順 案件名称 ~ 案件表示順序 検索 🕙 1 🕑 業者一覧 ●降順 記明書等/提案書等 入札書/見積書 審査 確認 開札 扰況 確認 No. WTO 進捗状況 調達案件名称 受付 審査 受付 入札書/ 見積書締切 表示 発行 1 ○ <u>○×指名競争入札購入</u> 表示 表示 2 2 O O×一般競争入札購入 表示 結果通知書発行済 表示案件 1-2 全案件数 2 🕙 1 🕟

🔩 100% 🔻

島根県電子入札システム 操作マニュアル(物品) — 発注者編—

# ■面説明 保留通知書を作成する画面です。 使作手順 執行担当署名ボタン①を押下します。 【補足説明】 「3.1.3.3(1)保留の場合」の落札判定結果確認画面の登録ボタン押下後にも下記画面に遷移します。

| http://192.168.109.134                                                                                                    | 4/ - CALS/EC - Windows Internet Explorer                                                                                                    |              |
|----------------------------------------------------------------------------------------------------|----------------------------------------------------------------------------------------------------|--------------|
| 島根県 電子調達                                                                                                    | 2013年12月17日 15時27分 <b>CALS/EC</b> 電子入札システム                                                                                                    | Ø            |
| 共同利用シスノム                                                                                                    | 入札情報サービス 電子入札システム 検証機能 質問回答                                                                                                    |              |
| 共同利用システム <ul> <li>調達案件一覧</li> <li>案件登録</li> <li>案件修正</li> <li>指名先</li> <li>取止め</li> <li>計算式保守</li> <li>紙入札移行</li> <li>紙案者変更</li> <li>業者一覧</li> </ul> | 入札情報サービス 電子入札システム 検証機能 質問回答         広告         保留通知書         広告         正         記書案件番号        調査案件番号       3200080001020130043         調査案件名称       ムム一般競争入札         入力方       一般競争・最低価格         開札口時       平成25年12月17日(火) 15時27分         払行担当者       ご会担当者         文会担当者       調査のため保留にします | 土木部<br>土木総務課 |
|                                                                                                    | $\bigcirc$                                                                                                    |              |
|                                                                                                    |                                                                                                    |              |
|                                                                                                    |                                                                                                    |              |
|                                                                                                    |                                                                                                    |              |
|                                                                                                    |                                                                                                    |              |
|                                                                                                    |                                                                                                    |              |
|                                                                                                    |                                                                                                    | € 100% ×     |

島根県電子入札システム 操作マニュアル(物品) — 発注者編—

| 画面説明                                                                                                    |                          |                  |   |
|----------------------------------------------------------------------------------------------------|--------------------------|------------------|---|
| PIN 番号および担当者氏名を入力する画面です。                                                                                                    |                          |                  |   |
|                                                                                                    |                          |                  |   |
|                                                                                                    |                          |                  |   |
| 操作手順                                                                                                    |                          |                  |   |
| PIN 番号と担当者氏名を入力し、OKボタン①を押下し                                                                                                    | 、ます。                     |                  |   |
|                                                                                                    |                          |                  |   |
|                                                                                                    |                          |                  |   |
|                                                                                                    |                          |                  |   |
|                                                                                                    |                          |                  |   |
|                                                                                                    |                          |                  |   |
|                                                                                                    |                          |                  |   |
|                                                                                                    |                          |                  |   |
|                                                                                                    |                          |                  |   |
| A http://102.169.100.124/ CALE/EC Windows Interact Evalurar                                                                                                    |                          |                  |   |
| e相归 索之调读                                                                                                    |                          |                  |   |
| エリステ モリ 回連 2013年     2013年     2014     2014     2014     2014     2014     2014     2014     2014     2014     2014     2014     2014     2014 | 12月17日 15時28分<br>幾能 質問回答 | CALS/EC 電子入札システム | 0 |
|                                                                                                    |                          |                  |   |

| サ同利用システム                                                                                                    | 2013年12月17日 15時28分 2012年12月27日 2013年12月17日 15時28分 | •            |
|----------------------------------------------------------------------------------------------------|---------------------------------------------------|--------------|
| 大回利用ノスノム                                                                                                    | 入札情報サービス 電子入札システム 検証機能 質問回答                       |              |
| <ul> <li>共回利用システム</li> <li>調達案件一覧</li> <li>案件登録</li> <li>案件修正</li> <li>指名先</li> <li>取止め</li> <li>計算式保守</li> <li>紙入札移行</li> <li>紙業者変更</li> <li>業者一覧</li> </ul> | A M 備 機 サ ー ビス 電子 入 札 システム 検証機 質問 回答              | 土木部<br>土木総務課 |
|                                                                                                    |                                                   |              |
|                                                                                                    |                                                   | 💐 100% 🔻     |

島根県電子入札システム 操作マニュアル(物品)―発注者編―

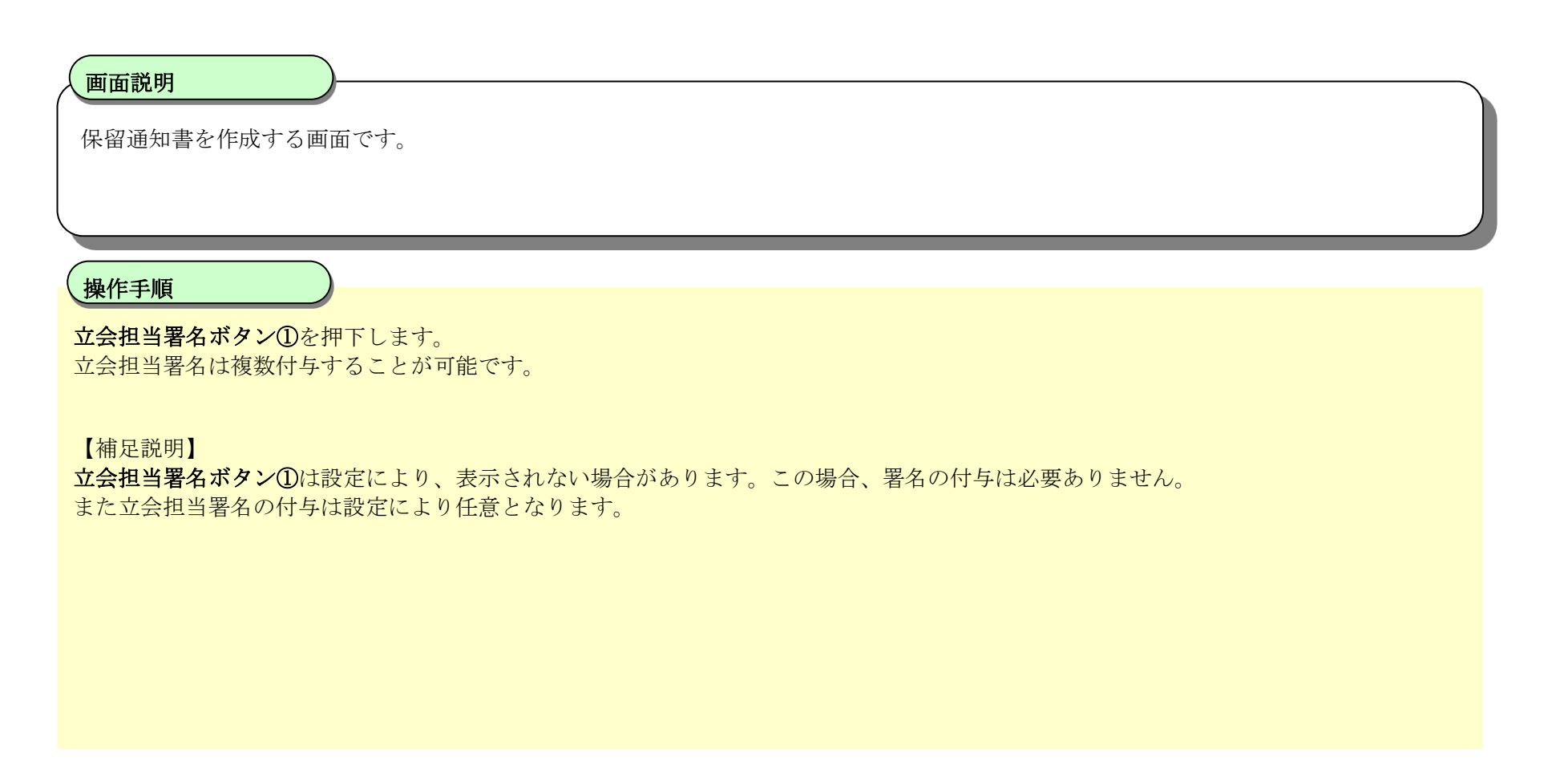

| http://192.168.109.134/ -                                                                                                    | CALS/EC - Windows Inter | rnet Explorer                                              |                                                                                                    |                 |
|----------------------------------------------------------------------------------------------------|-------------------------|------------------------------------------------------------|----------------------------------------------------------------------------------------------------|-----------------|
| 島根県 電子調達<br>共同利用システム                                                                                                    | 入札情報サービス                | 2013年12.<br>電子入札システム 検証機                                   | 月17日 15時28分 CALS/EC 電子入札システム<br>能 質問回答                                                              | Ø               |
| <ul> <li>回速案件一覧</li> <li>案件登録</li> <li>案件修正</li> <li>指名先</li> <li>取止め</li> <li>計算式保守</li> <li>紙入札移行</li> <li>紙業者変更</li> <li>業者一覧</li> </ul> |                         | 調達案件番号<br>調達案件名称<br>入札方式<br>開札日時<br>執行担当者<br>立会担当者<br>保留理由 | <section-header><section-header><section-header></section-header></section-header></section-header> |                 |
| javascript://                                                                                                    |                         |                                                            |                                                                                                    | <b>€</b> 100% ▼ |

島根県電子入札システム 操作マニュアル(物品) — 発注者編—
| (画面説明                                       |                                            |                |
|---------------------------------------------|--------------------------------------------|----------------|
| PIN 番号および担                                  | 担当者氏名を入力する画面です。                            |                |
|                                             |                                            |                |
| 操作手順                                        |                                            |                |
| PIN 番号と担当者日                                 | 「氏名を入力し、 <b>OKボタン①</b> を押下します。             |                |
|                                             |                                            |                |
|                                             |                                            |                |
|                                             |                                            |                |
|                                             |                                            |                |
|                                             |                                            |                |
|                                             |                                            |                |
|                                             |                                            |                |
| e http://192.168.109.134/ -                 | / - CALS/EC - Windows Internet Explorer    |                |
| 島根県電子調達                                     | 2013年12月17日 15時28分 <b>CALS/EC</b> 電子入札システム | Ø              |
| 共同利用システム                                    | 入札情報サービス 電子入札システム 検証機能 質問回答                |                |
| <ul> <li>調達案件一覧</li> <li>家件登録</li> </ul>    | 保留通知書                                      |                |
| <ul> <li>案件修正</li> <li>指名先</li> </ul>       |                                            | 土木部<br>土木総務課   |
| 取止め     計算式保守                               | PIN番号入力ダイアログ                               |                |
| ○ 紙入札移行                                     | PIN番号を入力してください。                            |                |
| <ul> <li>- 紙業者変更</li> <li>- 業者一覧</li> </ul> | 調達案件番号                                     |                |
|                                             |                                            |                |
|                                             | 立会担当者<br>保留理由                              |                |
|                                             |                                            |                |
|                                             |                                            |                |
|                                             |                                            |                |
|                                             |                                            |                |
|                                             |                                            | A 100%         |
|                                             |                                            | <b>₹100%</b> ▼ |

島根県電子入札システム 操作マニュアル(物品)―発注者編―

| 画面説明<br>保留通知書を作成する画面です。                                           |  |
|-------------------------------------------------------------------|--|
| 操作手順                                                              |  |
| 発行ボタン①を押下します。                                                     |  |
|                                                                   |  |
|                                                                   |  |
|                                                                   |  |
|                                                                   |  |
|                                                                   |  |
|                                                                   |  |
|                                                                   |  |
| See http://192.168.109.134/ - CALS/EC - Windows Internet Explorer |  |
|                                                                   |  |

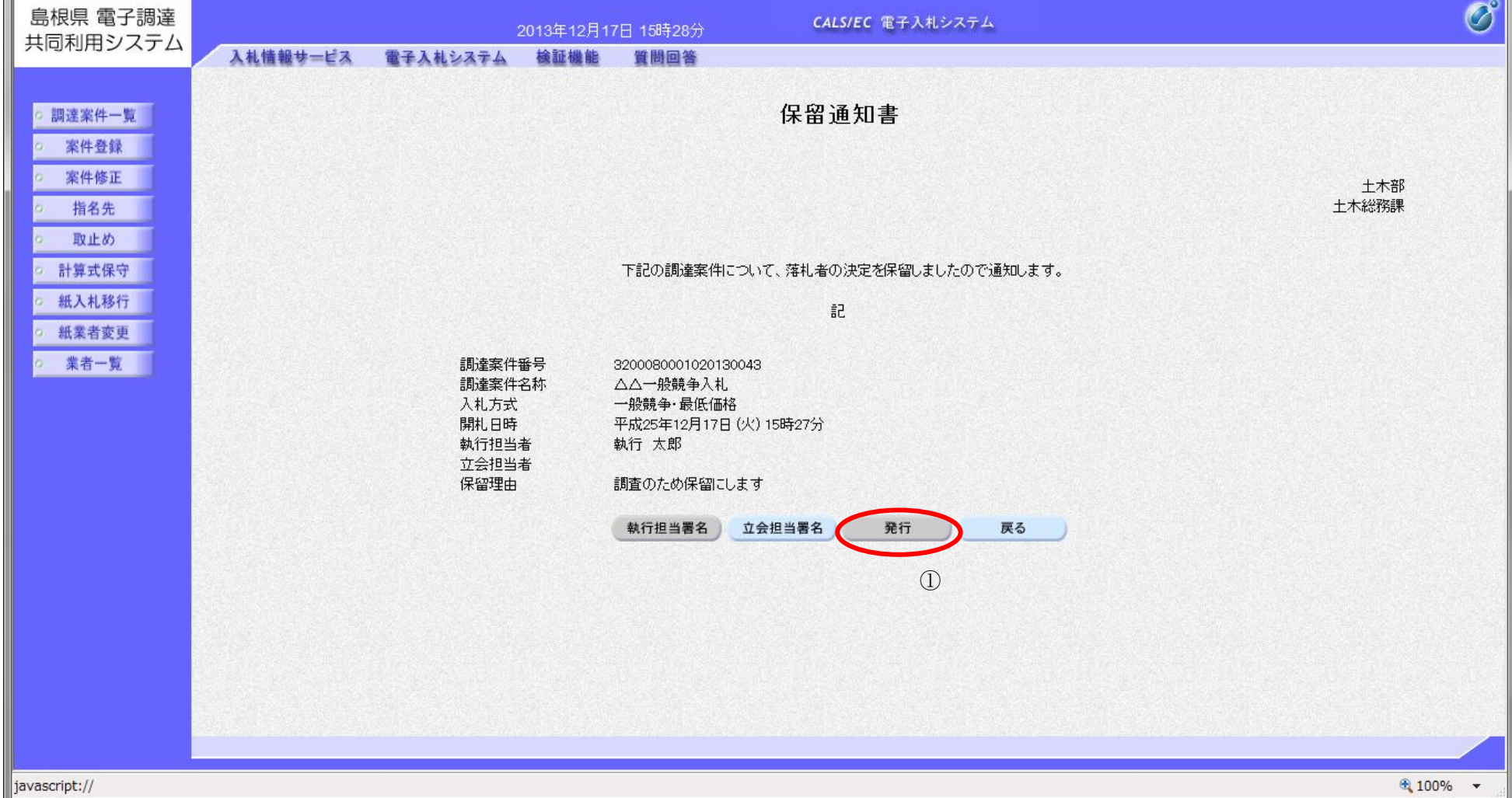

島根県電子入札システム 操作マニュアル(物品) — 発注者編—

| PIN 番号および担当者氏名を入力する画面です。                                                                                                    |  |
|----------------------------------------------------------------------------------------------------|--|
| 操作手順           PIN 番号と担当者氏名を入力し、OKボタン①を押下します。                                                                                     |  |
| <ul> <li>Attac/192.168.109.134/-C4L5/CC-Windows Internet Explore</li> <li>         意規具 電子調整         <ul> <li></li></ul></li></ul> |  |

島根県電子入札システム 操作マニュアル(物品)―発注者編―

| 画面説明<br>処理の完了を<br>操作手順<br>【次の操作】<br>調達案件の一覧                                                                                                 | 示す画面です。<br>意を表示する場合、 <b>調達案</b> ( | <b>牛一覧ボタン①</b> を押下します。                |                                                |   |
|----------------------------------------------------------------------------------------------------|-----------------------------------|---------------------------------------|------------------------------------------------|---|
| http://choutatsusv01/                                                                                                    | CALS/EC - Internet Explorer       |                                       |                                                |   |
| 島根県 電子調達<br>共同利用システム                                                                                                    | 入札情報サービス 電子入                      | 2013年11月25日 10時56分<br>札システム 検証機能 質問回答 | <b>CALS/EC</b> 電子入札システム                        | Ø |
| <ul> <li>調達案件一覧</li> <li>案件登録</li> <li>案件修正</li> <li>指名先</li> <li>取止め</li> <li>計算式保守</li> <li>紙入札移行</li> <li>紙業者変更</li> <li>業者一覧</li> </ul> |                                   |                                       | <b>加理完了</b><br>処理は正常に終了しました。<br>調達案件一覧 公開<br>① |   |

島根県電子入札システム 操作マニュアル(物品) —発注者編—

### (2) 落札の場合

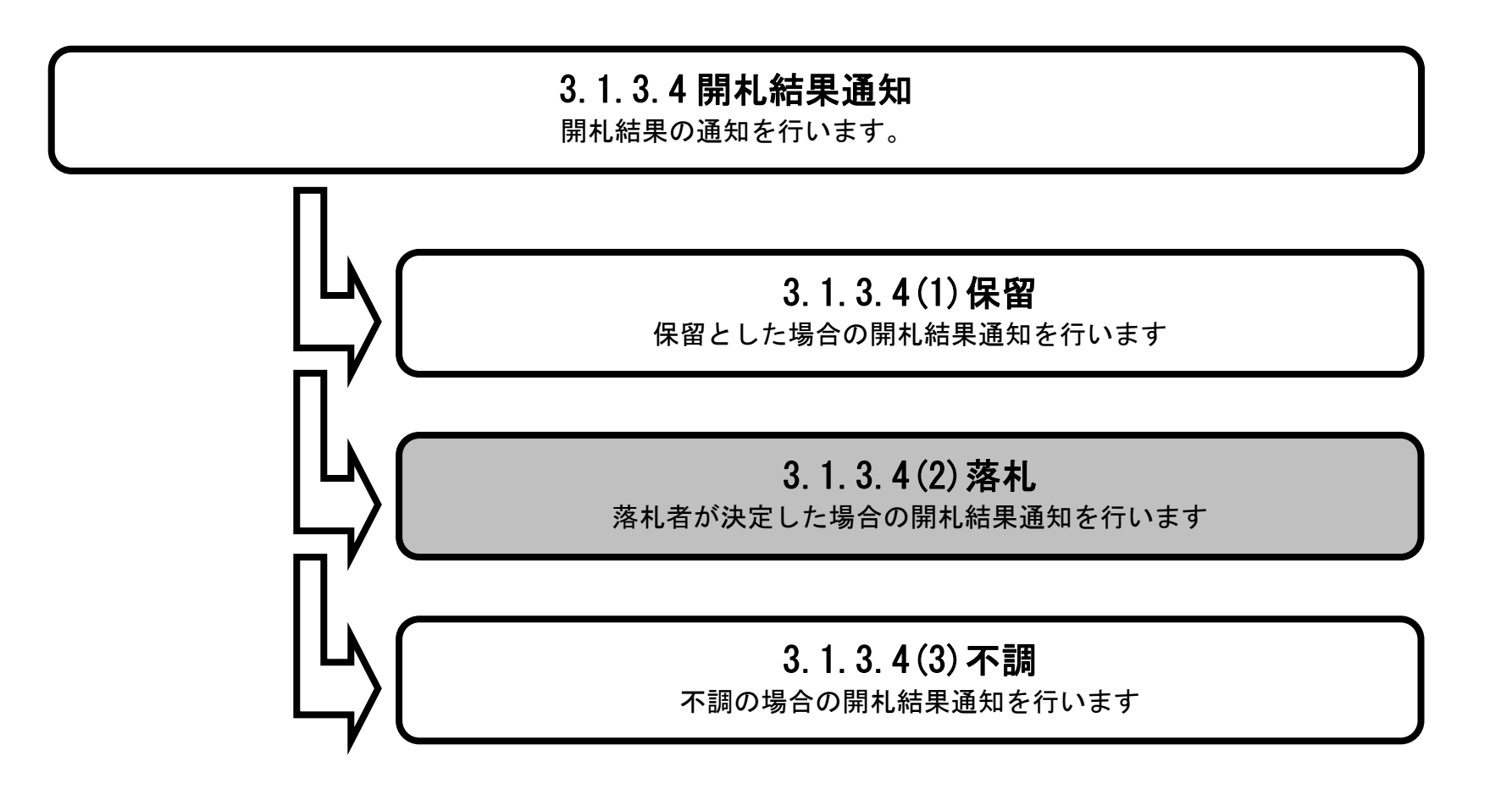

島根県電子入札システム 操作マニュアル(物品) — 発注者編—

| 画面説明                                                |                                         |                       |   |
|-----------------------------------------------------|-----------------------------------------|-----------------------|---|
| 調達案件一覧を表示している画面です                                   | _<br>o                                  |                       |   |
|                                                     |                                         |                       |   |
|                                                     |                                         |                       |   |
| 操作手順                                                |                                         |                       |   |
| 開札カラムの <b>表示ボタン①</b> を押下しま                          | す。                                      |                       |   |
| 【補足説明】                                              | け、のの却公のギタンけまテキれませ                       | .)                    |   |
| 米什が通知音で先11 C さる 小恐り 物 ロ                             | は、②の前方のかククは衣小されませ                       | $\mathcal{N}_{\circ}$ |   |
|                                                     |                                         |                       |   |
|                                                     |                                         |                       |   |
|                                                     |                                         |                       |   |
|                                                     |                                         |                       |   |
|                                                     |                                         |                       |   |
| http://choutatsusy01/ - CALS/EC - Internet Evplorer |                                         |                       |   |
| 島根県 電子調達                                            |                                         | CALS/EC 電子入札システム      | 0 |
| 共同利用システム 入札情報サービス 電子                                | 2013年11月25日 11時09分<br>予入札システム 検証機能 質問回答 |                       | Ŭ |
| 2. 調達家件一覧                                           |                                         | 調達案件一覧                |   |
| - 安井 為禄                                             |                                         | 調達室件検索                |   |

|       |                   | 調達安代妥早                          |        |            |            |      |        |                       |             |             |                     |            |             |                |
|-------|-------------------|---------------------------------|--------|------------|------------|------|--------|-----------------------|-------------|-------------|---------------------|------------|-------------|----------------|
|       |                   | 両建来日番号<br>入札方式                  | <br>全て |            |            | 道捷状况 | <br>全て |                       | ~           |             |                     |            |             |                |
|       |                   | 案件担当部署                          | 土木総務課  | ~          |            |      |        |                       |             |             |                     |            |             |                |
|       |                   | 入札受領期限                          |        |            | <u> </u>   |      |        |                       |             |             |                     |            |             |                |
|       |                   | 開札日時                            |        | SALE AND A | <b>~</b> [ |      |        |                       |             |             |                     |            |             |                |
|       |                   | 表示件数                            | 10 🗸   |            |            |      |        |                       |             |             | Ŧ                   | 長示案件 1-    | 2           |                |
|       |                   | 家件表示順序                          | 家件之称   |            | - 0        | 昇順   |        |                       |             |             | 1                   | e柔作致       | 2           |                |
| No. 1 | <b>ито</b><br>О ( | )×指名競争入札購入                      |        | 調達案        | 件名称        |      |        | 進捗状況<br>入札書/<br>見請書締切 | 証明書等/<br>受付 | /提案書等<br>審査 | 入札書/見積書<br>受付<br>発行 | 審査確認<br>表示 | 開礼表示        | <b>状況</b><br>表 |
| 2     | 0                 | )<br><u> 入 一 般 競 争 入 札 購 入 </u> |        |            |            |      | 植      | 果通知書発行済               |             |             | 2                   |            | 1           | 表              |
|       |                   |                                 |        |            |            |      |        |                       |             |             |                     |            |             |                |
|       |                   |                                 |        |            |            |      |        |                       |             |             |                     | 表示案<br>全案件 | 件 12<br>数 2 |                |

💐 100% 🔻

島根県電子入札システム 操作マニュアル(物品) —発注者編—

# 画面説明 落札通知書を作成する画面です。 操作手順 執行担当署名ボタン①を押下します。 【補足説明】 「3.1.3.3(2)落札の場合」の落札判定結果確認画面の登録ボタン押下後にも下記画面に遷移します。

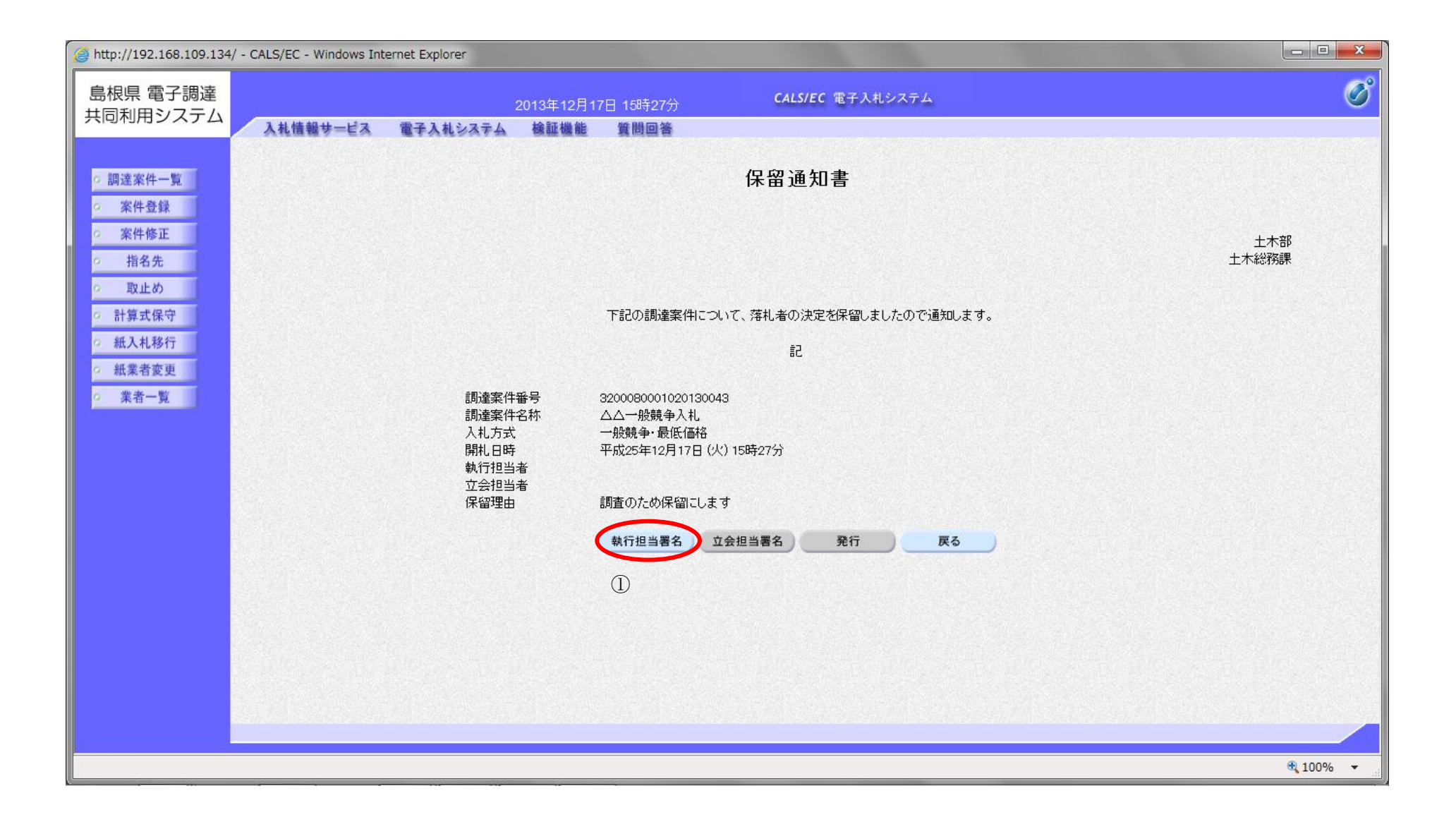

島根県電子入札システム 操作マニュアル(物品) — 発注者編—

| 画面説明<br>PIN 番号および<br>操作手順                                                                                                    | 担当者氏名を入力する画面です。                                                         |                                                                                                    |                           |  |
|----------------------------------------------------------------------------------------------------|-------------------------------------------------------------------------|----------------------------------------------------------------------------------------------------|---------------------------|--|
| PIN 番号と担当者                                                                                                    | 斉氏名を入力し、 <b>○Kボタン</b> ①を押                                               | 甲下します。                                                                                                    |                           |  |
| <ul> <li>http://choutatsusv01/ - C/</li> <li>島根県 電子調達</li> <li>共同利用システム</li> <li>              i調達案件一覧      </li> </ul>                   | ALS/EC - Internet Explorer<br>2<br>入札情報サービス 電子入札システム                    | 2013年11月25日 10時56分<br>検証機能 質問回答                                                                                                    | CALS/EC 電子入札システム<br>落札通知書 |  |
| <ul> <li>案件登録</li> <li>案件修正</li> <li>案件修正</li> <li>指名先</li> <li>取止め</li> <li>計算式保守</li> <li>紙入札移行</li> <li>紙業者変更</li> <li>業者一覧</li> </ul> | 調達案件:<br>調達案件:<br>入札方式<br>開札日時<br>落札業者:<br>落札金額<br>執行担当:<br>立会担当:<br>備考 | PIN番号入力ダイアログ         PIN番号を入力してください         PIN番号を入力してください         単         単         日         日 | x<br>lo<br>()<br>**>>t2/k |  |

島根県電子入札システム 操作マニュアル(物品)―発注者編―

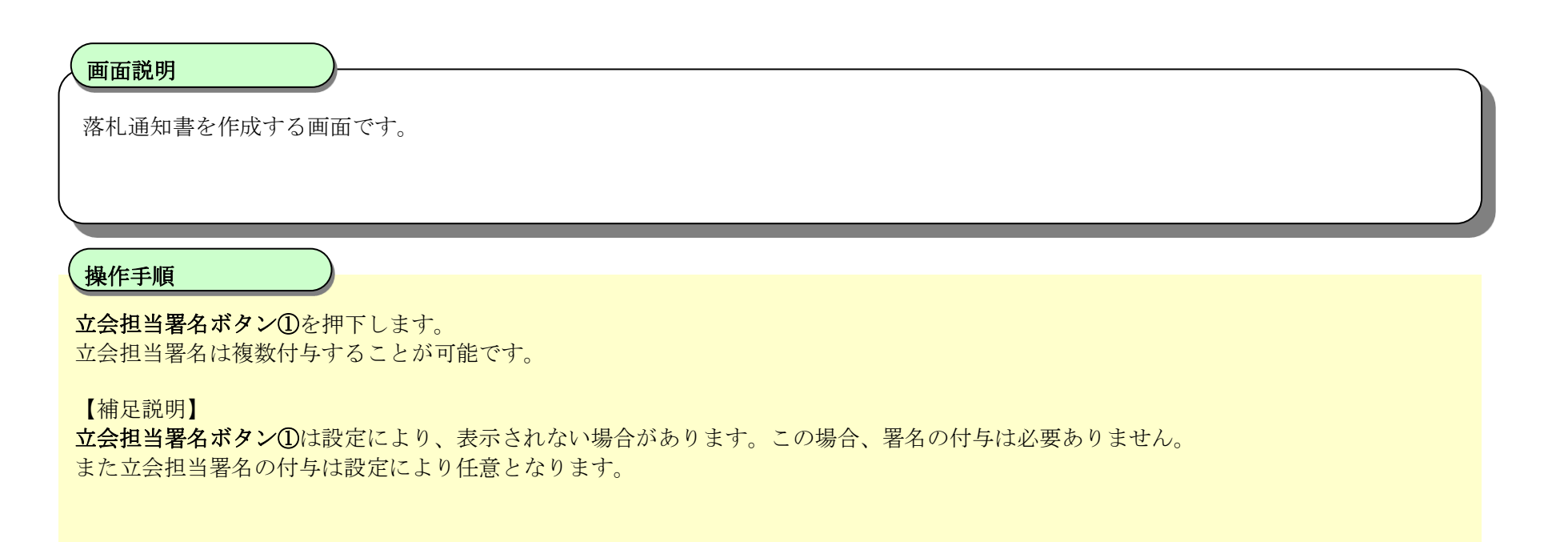

| http://choutatsusv01/ -                                                                                                    | - CALS/EC - Internet Explorer                                                                                                    |   |
|----------------------------------------------------------------------------------------------------|----------------------------------------------------------------------------------------------------|---|
| 島根県 電子調達<br>共同利用システム                                                                                                    | 2013年11月25日 10時55分 CALS/EC 電子入札システム<br>入札情報サービス 電子入札システム 検証機能 質問回答                                                                                                    | Ø |
| <ul> <li>回調達案件一覧</li> <li>案件登録</li> <li>案件修正</li> <li>指名先</li> <li>取止め</li> <li>計算式保守</li> <li>紙入札移行</li> <li>紙業者変更</li> <li>業者一覧</li> </ul> | Addevention       Red addevention       Red addevention         Addevention       Addevention       Addevention         Addevention       Addevention       Addevenion         Addevent |   |
|                                                                                                    |                                                                                                    |   |

島根県電子入札システム 操作マニュアル(物品) — 発注者編—

| 画面説明                                                           |                                     |              |
|----------------------------------------------------------------|-------------------------------------|--------------|
| PIN 番号および                                                      | び担当者氏名を入力する画面です。                    |              |
|                                                                |                                     |              |
| 操作手順                                                           |                                     |              |
| PIN 番号と担当                                                      | 当者氏名を入力し、 <b>OKボタン①</b> を押下します。     |              |
|                                                                |                                     |              |
|                                                                |                                     |              |
|                                                                |                                     |              |
|                                                                |                                     |              |
|                                                                |                                     |              |
|                                                                |                                     |              |
|                                                                |                                     |              |
|                                                                | - CALS/EC - Internet Explorer       |              |
| 島根県 電子調達                                                       | 2013年11日25日 10時56分 CALS/EC 電子入札システム | Ø            |
| 共同利用システム                                                       | 入札情報サービス 電子入札システム 検証機能 質問回答         |              |
| ○ 調達案件一覧                                                       | 落札通知書                               |              |
| <ul> <li>案件登録</li> <li>案件修正</li> </ul>                         |                                     | ++*28        |
| 0 指名先                                                          |                                     | 上小部<br>土木総務課 |
| <ul> <li>         ・取止め         ・         ・         ・</li></ul> |                                     |              |
| <ul> <li>紙入札移行</li> <li>紙業業本面</li> </ul>                       |                                     |              |
| o 批業者変更<br>o 業者一覧                                              | 調達案件番号<br>調達案件名利<br>別はまま            |              |
|                                                                | 人札万式<br>開札日時<br>落札業者名 日当者:          |              |
|                                                                | 落札金額<br>執行担当者<br>立今担当者              |              |
|                                                                |                                     |              |
|                                                                |                                     |              |
|                                                                |                                     |              |
|                                                                |                                     |              |
|                                                                |                                     |              |
|                                                                |                                     |              |

島根県電子入札システム 操作マニュアル(物品)―発注者編―

| 画面説明<br>落札通知書を作成する画面です。 |  |
|-------------------------|--|
| 操作手順<br>発行ボタン①を押下します。   |  |
|                         |  |
|                         |  |

| http://choutatsusv01/ -                                                                                                    | CALS/EC - Internet Explorer |                                                                                                    |                                                                                                    |                                                                       |                                          |         |   |
|----------------------------------------------------------------------------------------------------|-----------------------------|----------------------------------------------------------------------------------------------------|----------------------------------------------------------------------------------------------------|-----------------------------------------------------------------------|------------------------------------------|---------|---|
| 島根県 電子調達<br>共同利用システム                                                                                                    |                             | 2013年11月2                                                                                                    | 5日 10時55分                                                                                                    | CALS/I                                                                | EC 電子入札システ                               | 4       | Ø |
| 7 (1010/102 7 17 E                                                                                                    | 入札情報サービス 電子入札               | レシステム 検証機能                                                                                                    | 質問回答                                                                                                    |                                                                       |                                          |         |   |
| <ul> <li>- 調達案件一覧</li> <li>- 案件登録</li> <li>- 案件修正</li> <li>- 指名先</li> <li>- 取止め</li> <li>- 計算式保守</li> <li>- 紙入札移行</li> <li>- 紙業者変更</li> <li>- 業者一覧</li> </ul> |                             | 調達案件番号<br>調建案案件番号<br>調建案方式<br>開建定方式<br>開本<br>開始<br>開始<br>開始<br>開始<br>開始<br>開始<br>開始<br>開始<br>開始<br>開始<br>開始<br>開始<br>開始 | ■回回省<br>第回回省<br>第回回省<br>第回回省<br>第回回省<br>第回回省<br>第回回省<br>第回回省<br>第回回省<br>第回回省<br>第回回省<br>第回回省<br>第回回省<br>第回回省<br>第回回省<br>第回回省<br>第回回省<br>第回回省<br>第回回省<br>第回回省<br>第回回省<br>第回回省<br>第回回省<br>第回回省<br>第回回省<br>第回回省<br>第回回省<br>第回回省<br>第回回省<br>第回回省<br>第回回省<br>第回回省<br>第回回省<br>第回回省<br>第回回<br>第回回 | <b>落札通</b><br>のとおり落札決定し<br>記<br>21<br>書入<br>(月) 10時54分<br>い<br>立会担当署名 | <b>知書</b><br>たので通知します。<br><u>発行</u><br>① | <b></b> |   |
|                                                                                                    |                             |                                                                                                    |                                                                                                    |                                                                       |                                          |         |   |

島根県電子入札システム 操作マニュアル(物品) —発注者編—

| 画面説明<br>PIN 番号およ<br>操作手順<br>PIN 番号と担当                                                                                                    | び担当者氏名を入力                 | つする画面です。<br><b>OKボタン①</b> を押                        | 下します。                                                                                                    |                                                                                                    |          |
|----------------------------------------------------------------------------------------------------|---------------------------|-----------------------------------------------------|----------------------------------------------------------------------------------------------------|----------------------------------------------------------------------------------------------------|----------|
| @ http://choutatsusv01/ -<br>自切見 示了調法                                                                                                    | CALS/EC - Internet Explor | er                                                  |                                                                                                    |                                                                                                    |          |
| 島根県 電子調達<br>共同利用システム                                                                                                    | 入礼情報サービス                  | 20<br>電子入札システム                                      | 13年11月25日 10時56分<br>検証機能 質問回答                                                                                                    | CALS/EC 電子入札システム                                                                                     | <b>S</b> |
| <ul> <li>調達案件一覧</li> <li>案件登録</li> <li>案件修正</li> <li>第4名先</li> <li>取止め</li> <li>計算式保守</li> <li>紙入札移行</li> <li>紙業者変更</li> <li>業者一覧</li> </ul> |                           | 調達案件番<br>調達案件名<br>入札日時<br>落札業額<br>執行担担者<br>備考<br>備考 | PIN番号入力ダイアログ         PIN番号を入力してください。         ・         ・         ・         ・         ・         ・         ・         ・         ・         ・         ・         ・         ・         ・         ・         ・         ・         ・         ・         ・         ・         ・         ・         ・         ・         ・         ・         ・         ・         ・         ・         ・         ・         ・         ・         ・         ・         ・         ・         ・         ・         ・         ・         ・         ・         ・         ・         ・         ・         ・         ・         ・         ・         ・ | 落札通知書<br>、<br>、<br>、<br>、<br>、<br>、<br>、<br>、<br>、<br>、<br>、<br>、<br>、<br>、<br>、<br>、<br>、<br>、<br>、 |          |

島根県電子入札システム 操作マニュアル(物品) —発注者編—

3.1-84

0

| 画面説明<br>処理の完了を<br>操作手順<br>【次の操作】<br>調達案件の一覧<br>開札結果の公開 | 示す画面です。                     | <b>調達案件一覧ボタン(</b><br>開ボタン②を押下しま | <ul> <li>Dを押下します。</li> <li>ます。詳細は、「結果:</li> </ul> | 公開を行うには?」を参照下                                       | さい。 |  |
|--------------------------------------------------------|-----------------------------|---------------------------------|---------------------------------------------------|-----------------------------------------------------|-----|--|
| ) http://choutatsusv01/                                | - CALS/EC - Internet Explor | er                              |                                                   |                                                     |     |  |
| 島根県 電子調達<br>共同利用システム                                   | 入礼情報サービス                    | 電子入札ジステム       検討               | 11月25日 10時56分<br>機能 質問回答<br>①                     | CALSIEC 電子入札システム<br>の理ま正常に終了しました。<br>達案件一覧  公開<br>② |     |  |

島根県電子入札システム 操作マニュアル(物品) —発注者編—

(3) 不調の場合

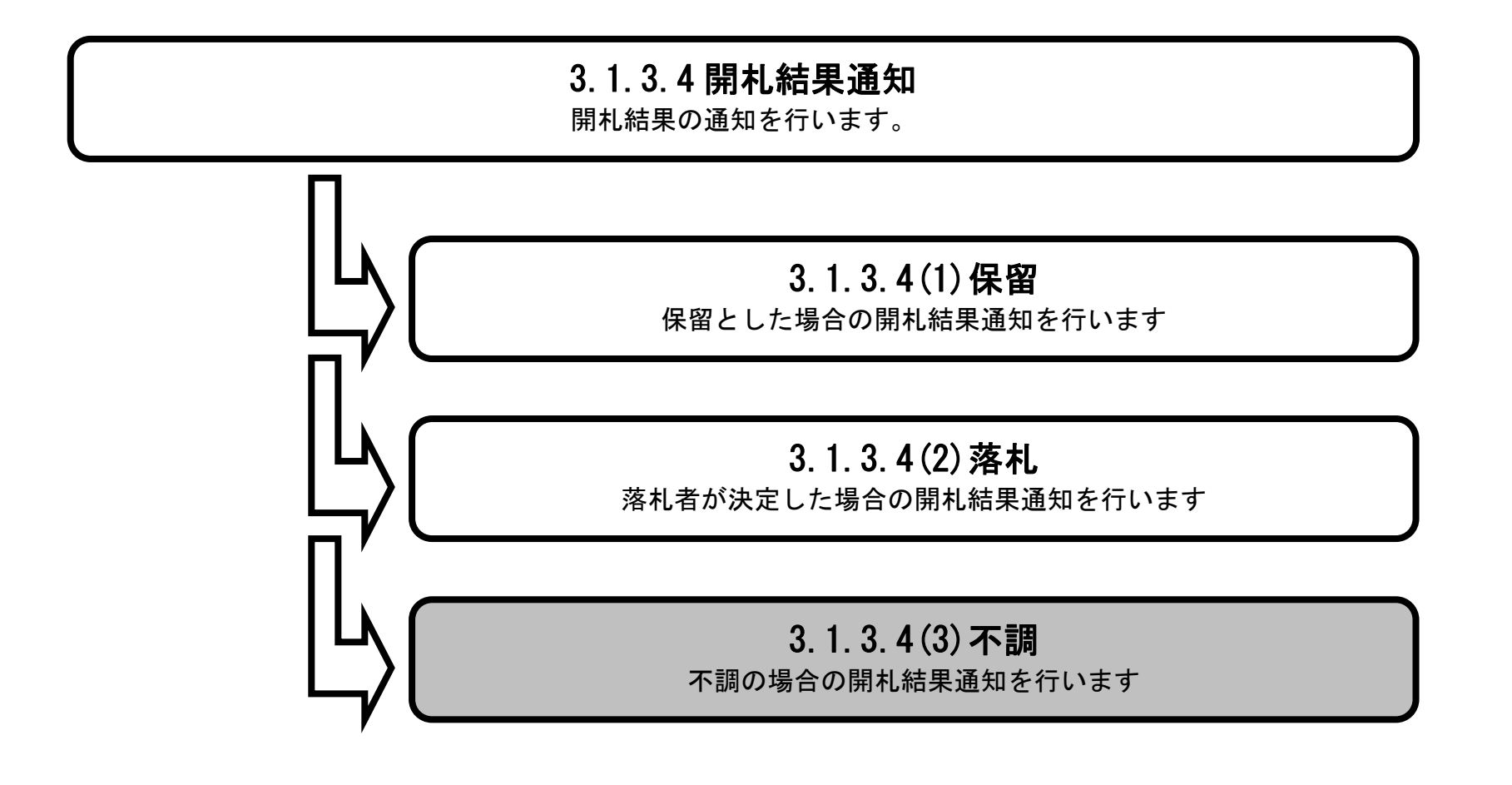

島根県電子入札システム 操作マニュアル(物品) — 発注者編—

| 画面説明<br>調達案件一覧から7                       | 不調通知書を表示す               | る画面です。                |                       |            |         |   |                 |         |
|-----------------------------------------|-------------------------|-----------------------|-----------------------|------------|---------|---|-----------------|---------|
| 操作手順                                    |                         | -                     |                       |            |         |   |                 | ,       |
| 開代カウムの <b>衣小</b><br>【補足説明】<br>案件が通知書を発行 | 「できる状態の場合」              | '。<br>は、②の部分のボタ       | マンは表示されま              | せん。        |         |   |                 |         |
|                                         |                         |                       |                       |            |         |   |                 |         |
|                                         |                         |                       |                       |            |         |   |                 |         |
|                                         |                         |                       |                       |            |         |   |                 |         |
| http://choutatsusv01/ - CALS/           | /EC - Internet Explorer |                       |                       |            |         |   |                 |         |
| 島根県 電子調達<br>共同利用システム                    | 入札情報サービス 電子             | 2013年11<br>入札システム 検証機 | 月25日 11時09分<br>能 質問回答 | CALS/EC 電· | 子入札システム |   |                 | Ø       |
| 20238-00274 BP                          |                         |                       |                       | 調達案件一      | 覧       |   |                 |         |
| 9 詞達柔忤一覧<br>                            |                         |                       |                       | 調達案件検索     |         |   |                 |         |
| 家件修正                                    | 調達案件番号                  |                       |                       | 調達案件名称     |         |   |                 |         |
| 0 指名失                                   | 入札方式                    | 全て                    | ~                     | 進捗状況       | 全て      | ~ |                 |         |
| 0 取止め                                   | 案件担当部署                  | 土木総務課 🗸               |                       |            |         |   |                 |         |
| 0 計算式保守                                 | 入札受領期限                  |                       |                       |            |         |   |                 |         |
| 0 新入村路行                                 | 開札日時                    |                       |                       |            |         |   |                 |         |
| 0 新堂者変更                                 | 表示件数                    | 10 🗸                  |                       |            |         |   | 表示案件 1·<br>全案件数 | -2<br>2 |
| の 業者一覧                                  | 案件表示順序                  | 案件名称                  |                       | <b>A</b>   |         |   | 検索 🕙 1 🌔        | 9       |

| NG WIO     政理案H+G4P     運行 4人元     受付     審査     受付     審査     受付     審査     受付     審査     受付     審査     受付     審査     受付     審査     受付     審査     受付     審査     受付     審査     受付     審査     受付     審査     受付     審査     受付     審査     受付     審査     受付     審査     受付     審査     受付     審査     受付     審査     受付     電告     協具       1     ○     ○×指名競争入札購入     □     ○     ○     □     □     □     □     □     □     □     □     □     □     □     □     □     □     □     □     □     □     □     □     □     □     □     □     □     □     □     □     □     □     □     □     □     □     □     □     □     □     □     □     □     □     □     □     □     □     □     □     □     □     □     □     □     □     □     □     □     □     □     □     □     □     □     □     □     □     □     □     □     □     □     □     □     □     □     □     □     □     □     □ | No. WTO | 11、大字从 2 社        | ·#+#+#3D      | 証明書等/提案書等 入札書/見利 |    |    |            | 8841         |      |
|----------------------------------------------------------------------------------------------------|---------|-------------------|---------------|------------------|----|----|------------|--------------|------|
| 1       〇       〇×指名競争入札購入       発行       表示       表示         2       〇       〇×一般競争入札購入       ②       ①         また       基果通知書発行済       ②       ①         また       表示案件 1-2       全案件数 2                                                                                                    |         | が加定来計石が           | 延行列入元         | 受付               | 審査 | 受付 | 番耳哺属       | DHITL 1      | 机元明局 |
| 2 ○ ○×一般競争入札購入     ②     ①       表示案件 1-2<br>全案件数 2                                                                                                    | 1 0     | <u>O×指名競争入札購入</u> | 入札書/<br>見積書締切 |                  |    | 発行 | 表示         | 表示           | 表示   |
| 表示案件 1-2<br>全案件数 2                                                                                                    | 2 0     | ○×一般競争入札購入        | 結果通知書発行済      |                  |    | 2  |            | 1            | 表示   |
| n se la sector de la sector de la sector de la sector de la sector de la sector de la sector de la sector de la 🕙 1 🕑                                                                                                    |         |                   |               |                  |    |    | 表示案<br>全案件 | 件 1-2<br>数 2 |      |

💐 100% 🔻

島根県電子入札システム 操作マニュアル(物品) —発注者編—

| 画面説明                                                         |          |
|--------------------------------------------------------------|----------|
| 不調通知を作成する画面です。                                               |          |
|                                                              |          |
| 操作手順                                                         | <b>y</b> |
| 執行担当署名ボタン①を押下します。                                            |          |
| 【補足説明】<br>「3.1.3.3(6)不調の場合」の落札判定結果確認画面の登録ボタン押下後にも下記画面に遷移します。 |          |
|                                                              |          |
|                                                              |          |
|                                                              |          |
|                                                              |          |

| http://192.168.109.134                                                                                                    | / - CALS/EC - Windows Internet Explorer                                                                                                    |              |
|----------------------------------------------------------------------------------------------------|----------------------------------------------------------------------------------------------------|--------------|
| 島根県 電子調達<br>共同利用システム                                                                                                    | 2013年12月17日 15時58分 <b>CALS/EC</b> 電子入札システム                                                                                                    | Ø            |
| <ul> <li>http://192.168.109.134,</li> <li>島根県 電子調達<br/>共同利用システム</li> <li>         第二次         第二次</li></ul> | - CALS/EC - Windows Internet Explore<br><u>2013年12月17日 158959</u><br><u>ス化情報サービス そチ入れシスチム 後基機能 質問回答</u><br><b>広調通知書</b><br><b>正初調査</b><br><b>正初調査</b> | 上木部<br>土木総務課 |
|                                                                                                    |                                                                                                    | - 100x       |
| 1                                                                                                    |                                                                                                    | ₹ 100% ▼     |

島根県電子入札システム 操作マニュアル(物品) —発注者編—

| 画面説明<br>PIN番号および担当者氏名を入力する画面です。                                                                                                    |  |
|----------------------------------------------------------------------------------------------------|--|
| <b>操作手順</b><br>PIN 番号と担当者氏名を入力し、 <b>OKボタン①</b> を押下します。                                                                                                    |  |
| ② http://192.163.093.14 - CALS/C - Windows Internet Explorer         ● 感染県 電子調査<br>(同利用シスクム)       2012年12月17日 1689.05       CALS/C 電子人は237-0         ● 感達R本-1<br>(● 原電名)       ● 読み(●)       予算の       Failed (●)         ● 感染(●)       ● 読み(●)       ● 読み(●)       ● 読み(●)         ● 読み(●)       ● 読み(●)       ● 読み(●)       ● 読み(●)         ● 読み(●)       ● 読み(●)       ● 読み(●)       ● 読み(●)         ● 読み(●)       ● 読み(●)       ● 読み(●)       ● 読み(●)         ● 読み(●)       ● 読み(●)       ● 読み(●)       ● 読み(●)         ● 読み(●)       ● 読み(●)       ● 読み(●)       ● 読み(●)         ● 読み(●)       ● 読み(●)       ● 読み(●)       ● 読み(●)         ● 読み(●)       ● 読み(●)       ● 読み(●)       ● 読み(●)         ● 読み(●)       ● 読み(●)       ● 読み(●)       ● 読み(●)         ● 読み(●)       ● 読み(●)       ● 読み(●)       ● 読み(●)         ● 読み(●)       ● 読み(●)       ● 読み(●)       ● ● ● ● ● ● ● ● ● ● ● ● ● ● ● ● ● ● ● |  |
|                                                                                                    |  |

島根県電子入札システム 操作マニュアル(物品) —発注者編—

## 画面説明 不調通知書を作成する画面です。 操作手順 立会担当署名ば複数付与することが可能です。 【補足説明】 ウ合相当署名ばなンのは認定により、表示されたい場合があります。この場合、署名の付与け必要ありません。

**立会担当署名ボタン①**は設定により、表示されない場合があります。この場合、署名の付与は必要ありません。 また立会担当署名の付与は設定により任意となります。

| http://192.168.109.134                                                                                                    | - CALS/EC - Windows Internet Explorer                    |                                                                                                    |                 |
|----------------------------------------------------------------------------------------------------|----------------------------------------------------------|----------------------------------------------------------------------------------------------------|-----------------|
| 島根県 電子調達<br>共同利用システム                                                                                                    | 2013年12月17<br>入札情報サービス 電子入札システム 検証機能                     | 日 15時56分 CALS/EC 電子入札システム<br>質問回答                                                                                             | Ø               |
| <ul> <li>調達案件一覧</li> <li>案件登録</li> <li>案件修正</li> <li>指名先</li> <li>取止め</li> <li>計算式保守</li> <li>紙入札移行</li> <li>紙案者変更</li> <li>業者一覧</li> </ul> | 調達案件番号<br>調達案件名称<br>入札方式<br>開札日時<br>執行担当者<br>立会担当者<br>備考 | おおります<br>たまの<br>かまの<br>かまの<br>かまの<br>かまの<br>たまの<br>して<br>たたの<br>で<br>して<br>して<br>して<br>して<br>して<br>して<br>して<br>して<br>して<br>して |                 |
|                                                                                                    |                                                          |                                                                                                    | € 100% <b>▼</b> |

島根県電子入札システム 操作マニュアル(物品) — 発注者編—

| 画面説明                                                              |                                              |                                   |        |
|-------------------------------------------------------------------|----------------------------------------------|-----------------------------------|--------|
| PIN 番号および                                                         | 担当者氏名を入力する画面です。                              |                                   |        |
|                                                                   |                                              |                                   |        |
|                                                                   |                                              |                                   |        |
| 操作手順                                                              |                                              |                                   |        |
| PIN 番号と担当れ                                                        | 音氏名を入力し、 <b>OKボタン①</b> を押下します。               |                                   |        |
|                                                                   |                                              |                                   |        |
|                                                                   |                                              |                                   |        |
|                                                                   |                                              |                                   |        |
|                                                                   |                                              |                                   |        |
|                                                                   |                                              |                                   |        |
|                                                                   |                                              |                                   |        |
| 遵 http://192.168.109.134                                          | / - CALS/EC - Windows Internet Explorer      |                                   |        |
| 島根県 電子調達<br>共同利用システム                                              | 2013年12月17日 158<br>入札情報サービス 電子入札システム 検証機能 質問 | 56分 <b>CALS/EC</b> 電子入札システム<br>回答 | Ø      |
| o 調達案件一覧                                                          |                                              | 不調通知書                             |        |
| <ul> <li>家件登録</li> <li>家件修正</li> </ul>                            |                                              |                                   | 十 木 至8 |
| <ul> <li>指名先</li> <li>取止め</li> </ul>                              |                                              |                                   | 土木総務課  |
| <ul> <li>計算式保守</li> <li>紙入札移行</li> </ul>                          |                                              | 97 アロク<br>時号を入力してください。            |        |
| <ul> <li>         ・ 紙業者変更         ・         ・         ・</li></ul> | 調達案件番号                                       |                                   |        |
| , UA                                                              | 調達案件名称<br>入札方式<br>開札日時                       | PIN番号:                            |        |
|                                                                   | 執行担当者 <u>担当</u><br>立会担当者<br>備考               | 者.                                |        |
|                                                                   |                                              | ОК <b>+</b> +v)t24                |        |
|                                                                   |                                              |                                   |        |
|                                                                   |                                              |                                   |        |
|                                                                   |                                              |                                   |        |
|                                                                   |                                              |                                   |        |
|                                                                   |                                              |                                   |        |

島根県電子入札システム 操作マニュアル(物品) —発注者編—

| 画面説明                                                      |                    |                  |   |
|-----------------------------------------------------------|--------------------|------------------|---|
| 小响通知音、名中成乎る画面です。                                          |                    |                  |   |
| <b>操作手順</b><br>発行ボタン①を押下します。                              |                    |                  |   |
|                                                           |                    |                  |   |
|                                                           |                    |                  |   |
|                                                           |                    |                  |   |
|                                                           |                    |                  |   |
| http://192.168.109.134/ - CALS/EC - Windows Internet Expl | orer               |                  |   |
| 島根県 電子調達                                                  | 2013年12月17日 15時56分 | CALS/EC 電子入札システム | 0 |
| 入札情報サービス電子入                                               | 札システム 検証機能 質問回答    |                  |   |
| 。 "国济灾化一般                                                 |                    | 不調通知書            |   |

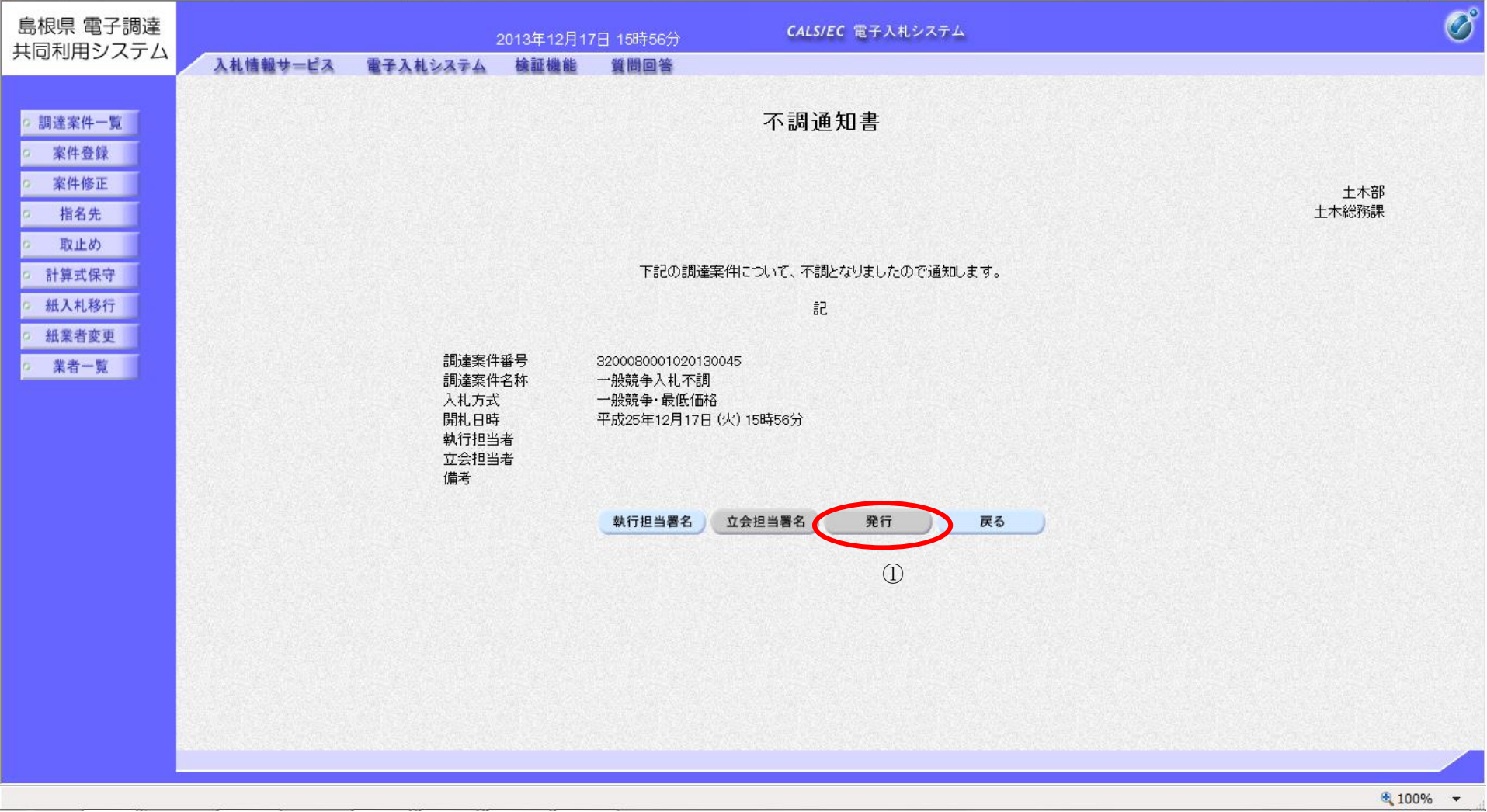

島根県電子入札システム 操作マニュアル(物品) — 発注者編—

| 面説明<br>IN 番号および担当者氏名を入力する画面です。                                                        |  |
|---------------------------------------------------------------------------------------|--|
| 单作手順                                                                                  |  |
| N 番号と担当者氏名を入力し、OKボタン①を押下します。                                                          |  |
|                                                                                       |  |
|                                                                                       |  |
|                                                                                       |  |
|                                                                                       |  |
|                                                                                       |  |
|                                                                                       |  |
| tp://192.108.109.134/ - CALS/EC - Windows Internet Explorer<br>根県電子調達 CALS/EC電子入札システム |  |
| つ利用システム     入札情報サービス     電子入札システム     検証機能     質問回答                                   |  |
| 調達案件一覧 不調通知書                                                                          |  |

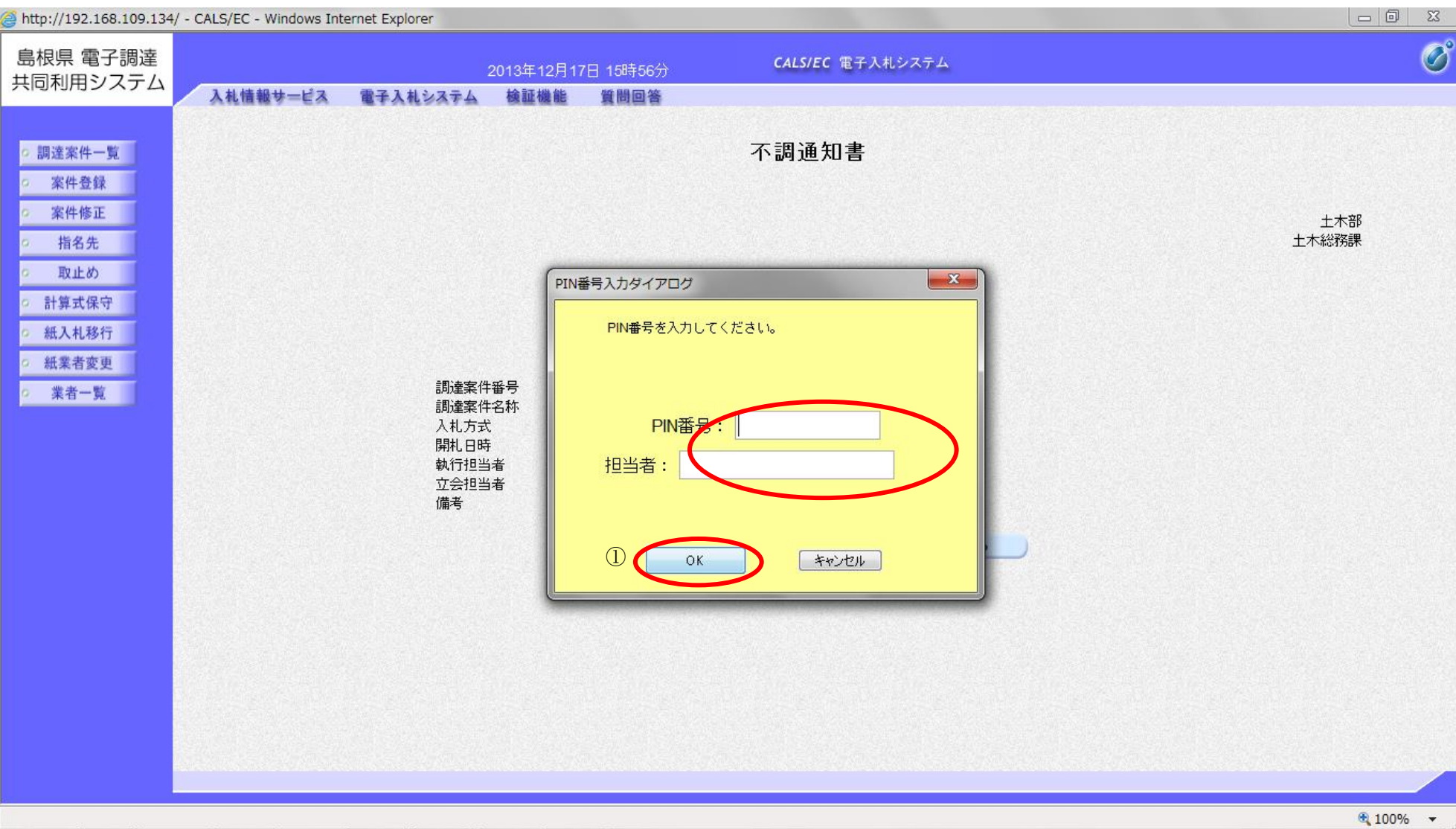

島根県電子入札システム 操作マニュアル(物品) — 発注者編—

| <b>画面説明</b><br>処理の完了を<br><b>操作手順</b><br>【次の操作】<br>調達案件の一                                                                                                   | 示す画面です。                                            | 調達案件一覧ボタ           | ン①を押下します。                       |                                                  |         |  |   |
|----------------------------------------------------------------------------------------------------|----------------------------------------------------|--------------------|---------------------------------|--------------------------------------------------|---------|--|---|
| 開札結果の公開                                                                                                    | 見を行なう場合、 <b>公</b>  <br>- CALS/EC - Internet Explor | <b>朝ボタン②</b> を押下   | します。詳細は、「糸                      | 吉果公開を行うには?」を                                     | を参照下さい。 |  |   |
| 島根県 電子調達<br>共同利用システム                                                                                                    | 入<br>礼<br>情報サービス                                   | e<br>2<br>電子入札システム | 2013年11月25日 10時56分<br>検証機能 質問回答 | <i>CALS/EC</i> 電子入札                              | システム    |  | Ø |
| <ul> <li> 調達案件一覧 </li> <li> 案件登録 </li> <li> 案件修正 </li> <li> 指名先 </li> <li> 取止め </li> <li>計算式保守 </li> <li>紙入札移行 </li> <li>紙業者変更 </li> <li> 業者一覧 </li> </ul> |                                                    |                    |                                 | <b>処理完了</b><br>処理は正常に終了しました。<br>調達案件一覧 公開<br>① ② | >       |  |   |

🔍 100% 🔻

島根県電子入札システム 操作マニュアル(物品) — 発注者編—

### 3.1.3.5. <u>結果公開を行うには?</u>

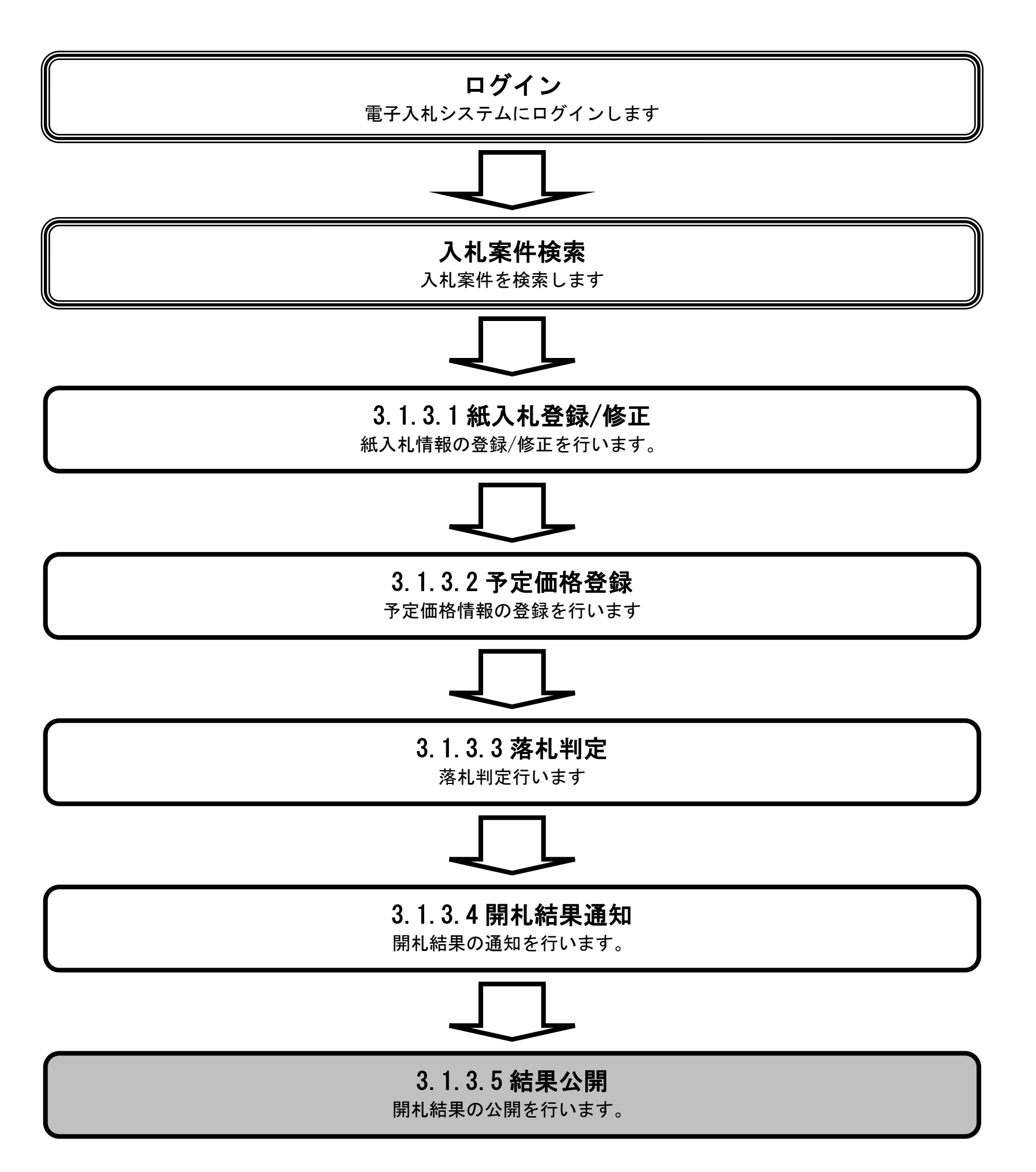

島根県電子入札システム 操作マニュアル(物品) — 発注者編—

### 結果公開を行うには?

## 画面説明 落札状況一覧画面です。 操作手順 公開内容①を選択し、公開ボタン②を押下します。 **戻るボタン③**を押下すると、調達案件一覧画面へ遷移します。 【補足説明】 公開ボタン②は案件の状態(応札者が存在しない等)によっては表示されません。

Attp://choutatsusv01/ - CALS/EC - Internet Explorer

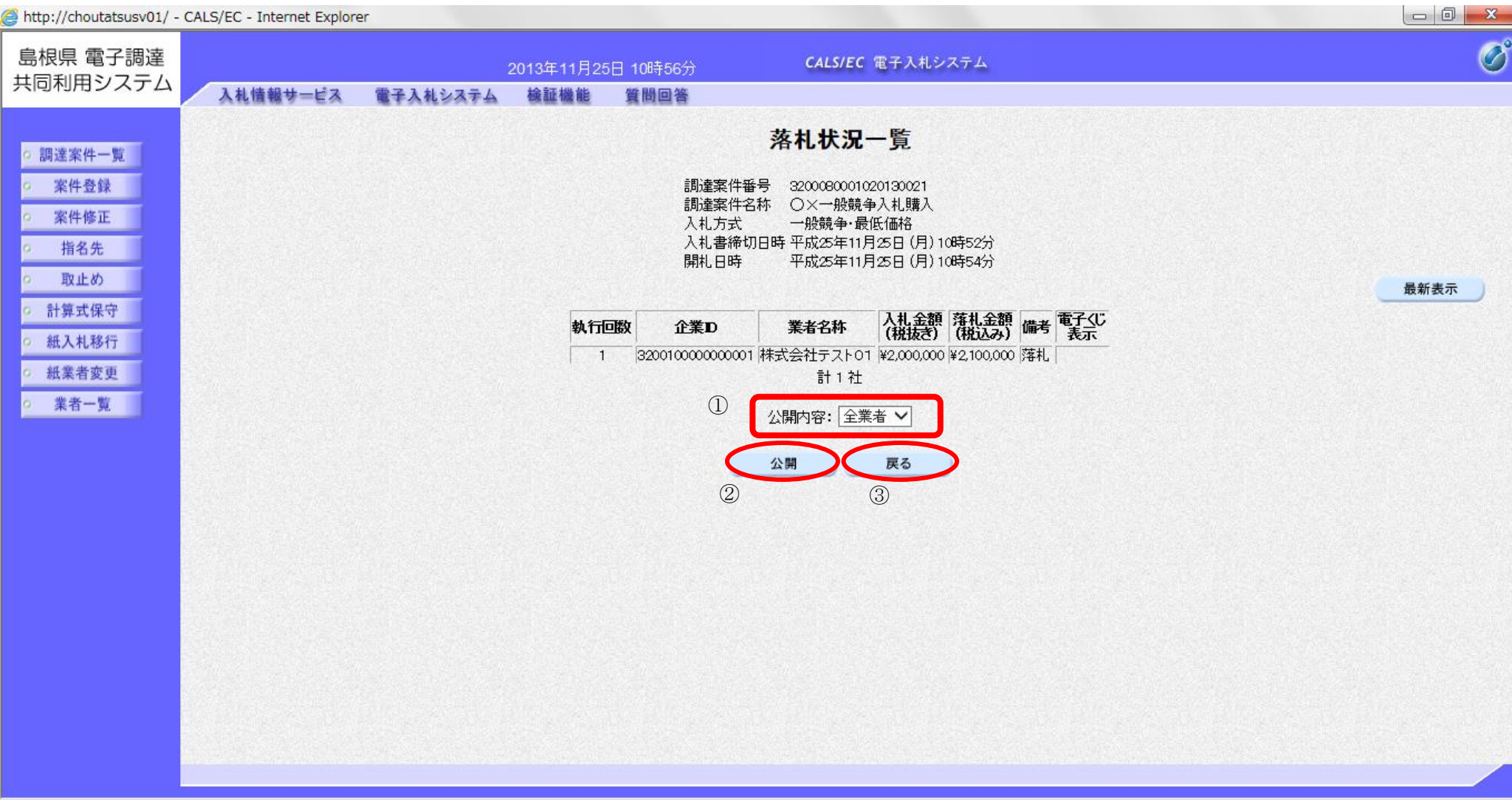

🔩 100% 🛛 🔻

島根県電子入札システム 操作マニュアル(物品) ― 発注者編―

### 結果公開を行うには?

### 画面説明 落札状況一覧画面(公開確認)です。 操作手順 公開内容が正しければ、公開内容確定ボタン①を押下します。 **戻るボタン**②を押下すると、調達案件一覧画面へ遷移します。 http://choutatsusv01/ - CALS/EC - Internet Explorer 0 島根県 電子調達 CALS/EC 電子入札システム 2013年11月25日 10時56分 共同利用システム 入札情報サービス 電子入札システム 検証機能 質問回答 落札状況一覧 調達案件一覧 調達案件番号 3200080001020130021 調達案件名称 〇×一般競争入札購入 案件登録 案件修正 一般競争·最低価格 入札方式 入札書締切日時平成25年11月25日(月)10時52分 指名先 開札日時 平成25年11月25日(月)10時54分 取止め 最新表示 計算式保守 入札金額 (税抜き) (税込み) 備考 電子(じ 表示 執行回数 企業D 業者名称 紙入札移行 320010000000001 株式会社テスト01 ¥2,000,000 ¥2,100,000 落札 1 紙業者変更 計1社 業者一覧 公開内容:全業者 上記の内容で開し結果を公開します、よろしいですか? 公開内容確定 戻る 2

島根県電子入札システム 操作マニュアル(物品) — 発注者編—

### 結果公開を行うには? 画面説明 案件の公開が正常に行われたことを確認する画面です。 操作手順 調達案件一覧ボタン①を押下すると、調達案件一覧画面へ遷移します。 http://choutatsusv01/ - CALS/EC - Internet Explorer 島根県 電子調達 CALS/EC 電子入札システム 共同利用システム 入札情報サービス 電子入札システム 検証機能 質問回答 処理完了 調達案件一覧 案件登録 処理は正常に終了しました。 案件修正 調達案件一覧 指名先 取止め 計算式保守 紙入札移行 紙業者変更 業者一覧

🔍 100% 🛛 🔻

島根県電子入札システム 操作マニュアル(物品) — 発注者編—

3.1.4. 入札・開札・落札状況確認の流れ

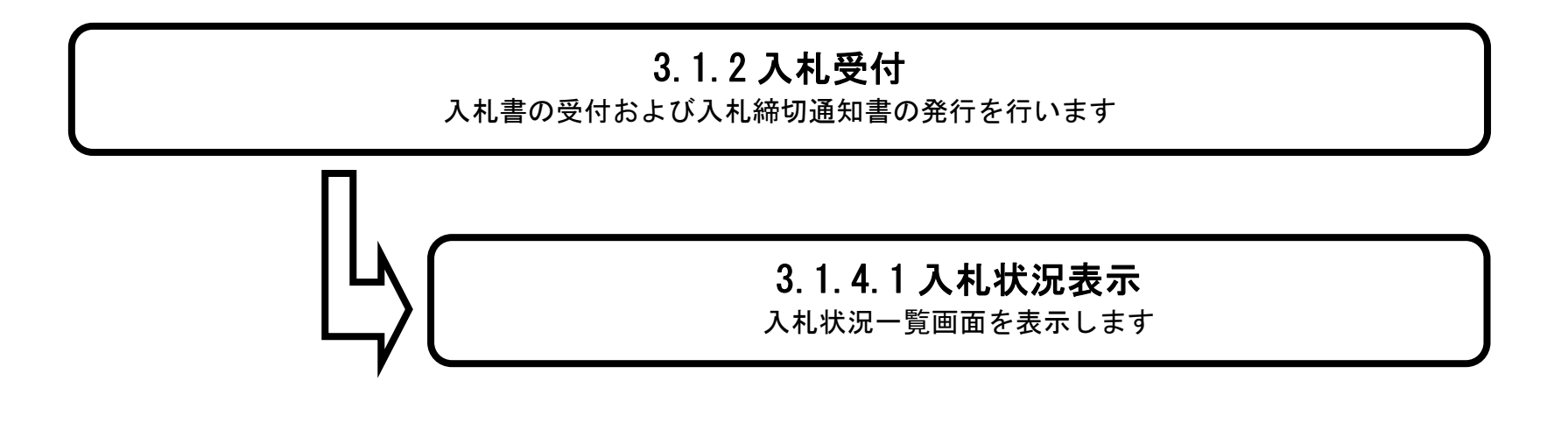

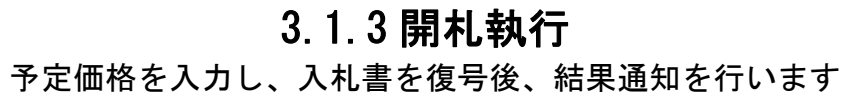

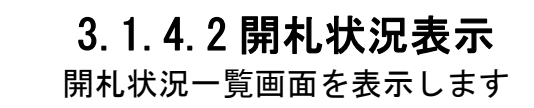

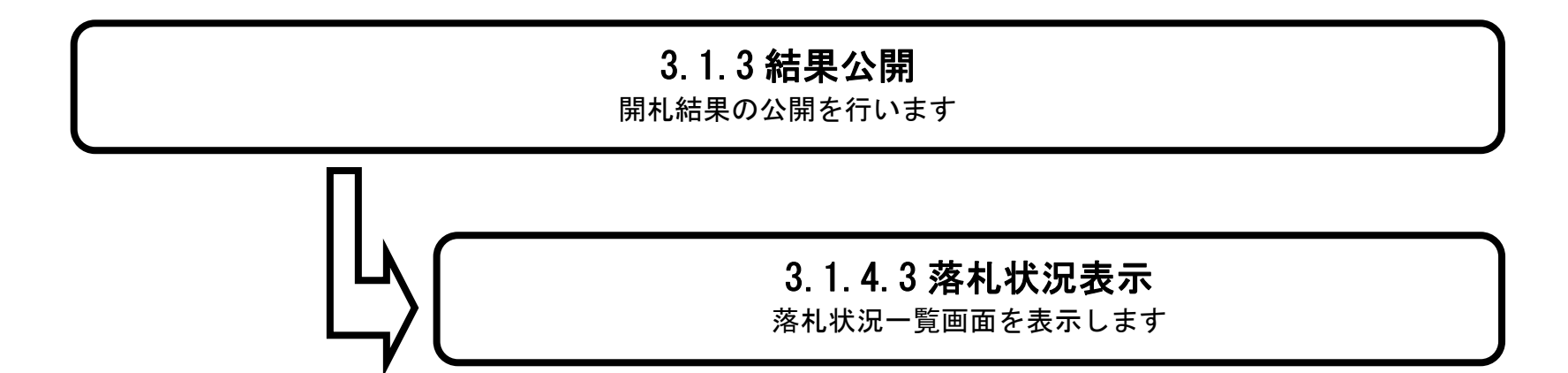

島根県電子入札システム 操作マニュアル(物品) — 発注者編—

3.1.4.1. 入札状況一覧を表示するには?

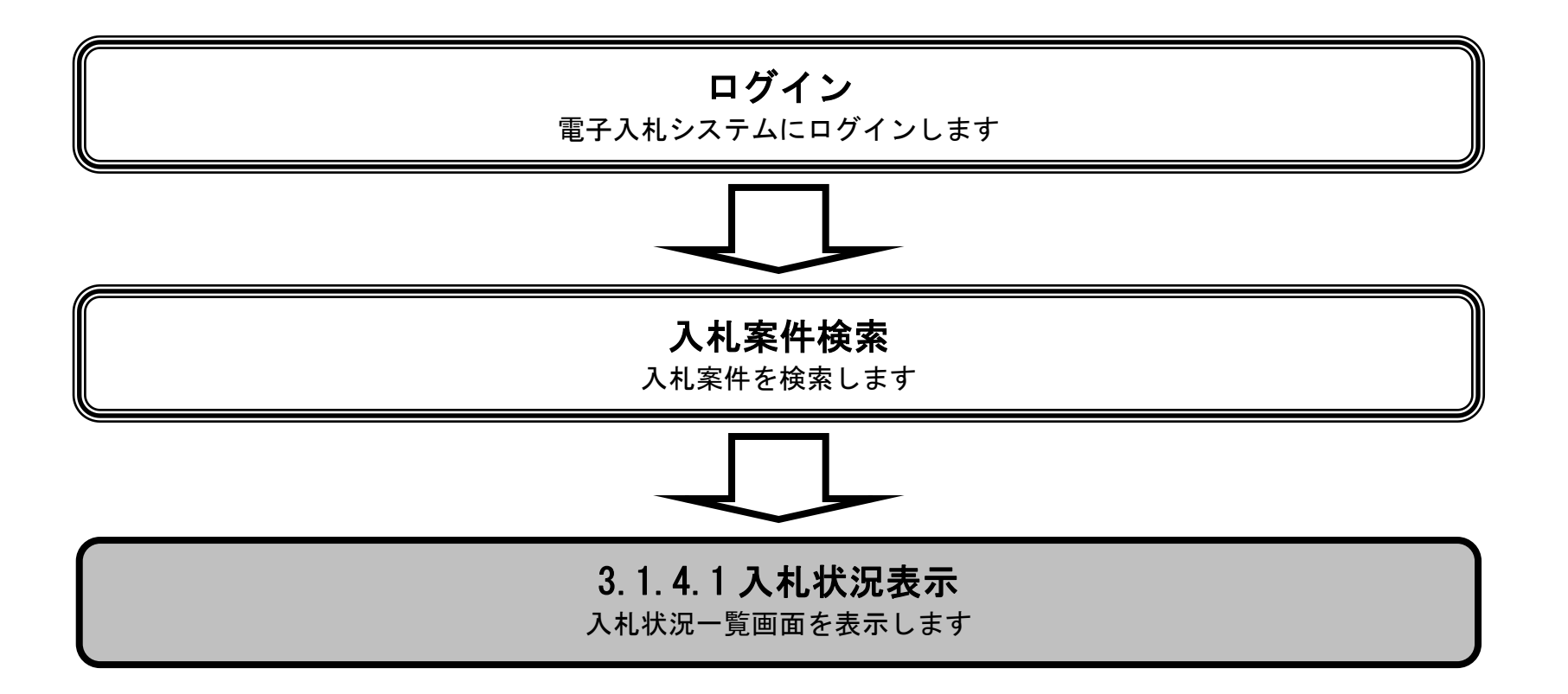

島根県電子入札システム 操作マニュアル(物品) — 発注者編—

### 入札状況一覧を表示するには?

| <b>画面説明</b><br>登録済みの調                                                                                                    | 達案件を表                     | )<br>長示する一覧画面                                                                                    | 面です。                                                    |                                               |                             |                                      |                               |                                          |             |             |                                     |                                         |                            |      |   |
|----------------------------------------------------------------------------------------------------|---------------------------|--------------------------------------------------------------------------------------------------|---------------------------------------------------------|-----------------------------------------------|-----------------------------|--------------------------------------|-------------------------------|------------------------------------------|-------------|-------------|-------------------------------------|-----------------------------------------|----------------------------|------|---|
| <b>操作手順</b><br>状況確認の表示                                                                                                    | 示ボタン①                     | を押下します。                                                                                          |                                                         |                                               |                             |                                      |                               |                                          |             |             |                                     |                                         |                            |      |   |
| <ul> <li>http://choutatsusv01/</li> <li>島根県 電子調達<br/>共同利用システム</li> <li>調達案件一覧</li> <li>案件登録</li> <li>案件修正</li> <li>指名先</li> </ul> | - CALS/EC - In<br>入札情     | ternet Explorer<br>戦サービス 電子<br>調達案件番号<br>入札方式                                                    | 2013년<br><b>ヘ札システム 検</b><br>「全て                         | 年11月25日 11時<br>証機能 質問回                        | 09分<br>■答                   | CALS/EC 電<br>調達案件一<br>調達案件名称<br>進捗状況 | 3子入札シ<br>・ <b>覧</b><br><br>全て | <b>λ</b> τλ                              |             |             |                                     |                                         |                            |      | 2 |
| <ul> <li>○ 取止め</li> <li>○ 計算式保守</li> <li>○ 紙入札移行</li> <li>○ 紙業者変更</li> <li>○ 業者一覧</li> </ul>                                      | No. WTO<br>1 0 0<br>2 0 0 | 柔件担当部者<br>入札受領期限<br>開札日時<br>表示件数<br>案件表示順序          次代表示順序         〇×指名競争入札購入         〇×一般競争入札購入 | <ul> <li>土木総務課 ▼</li> <li>10 ▼</li> <li>案件名称</li> </ul> | <br>↓<br>]]]<br>]]]]<br>]]]]]]]]]]]]]]]]]]]]] | II ~<br>□ ~<br>□ 异順<br>● 降順 |                                      |                               | <u>進捗状況</u><br>入札書/<br>見積書締切<br>結果通知書発行済 | 証明書等/<br>受付 | /提案書等<br>審査 | 表<br>全<br>検索<br>入礼書/見積書<br>受付<br>発行 | 示案件 1-<br>案件数<br>1<br><b>審査確認</b><br>表示 | 2<br>2<br><b>開札</b><br>表示  | 状況確認 | 1 |
|                                                                                                    |                           | ×                                                                                                |                                                         |                                               |                             |                                      | ł                             |                                          |             |             |                                     | 表示案<br>全案件<br>④ 1                       | 件 1-2<br>数 2<br>; <b>》</b> | 100% |   |

島根県電子入札システム 操作マニュアル(物品)―発注者編―

### 入札状況一覧を表示するには?

### 画面説明

入札(見積)状況一覧画面です。

### 操作手順

案件を不調としたい場合は**不調ボタン①**を押下します。この場合の操作は「3.1.3.4(3)不調の場合」を参照します。 **戻るボタン②**を押下すると、調達案件一覧画面へ遷移します。

### 【補足説明】

**不調ボタン①**は案件の状態(入札書(見積書)締切執行前)によって表示されません。 見積状況一覧画面もほぼ同様の画面構成となります。

| http://192.168.109.134                                                                                | / - CALS/EC - Windows Int | ternet Explorer |                                                                                                    |                                                                                                    |                                                                                                    |                          |        |
|----------------------------------------------------------------------------------------------------|---------------------------|-----------------|----------------------------------------------------------------------------------------------------|----------------------------------------------------------------------------------------------------|----------------------------------------------------------------------------------------------------|--------------------------|--------|
| 島根県 電子調達                                                                                              |                           |                 | 2013年12月17日 17時                                                                                         | 31分                                                                                                    | CALS/EC 電子入札システム                                                                                                    |                          | Ø      |
|                                                                                                    | 入札情報サービス                  | 電子入札システム        | 検証機能 質問回                                                                                                | 回答                                                                                                    |                                                                                                    |                          |        |
| 共同利用システム<br>2 調達案件一覧<br>2 案件登録<br>2 案件修正<br>2 指名先<br>2 助止め<br>2 計算式保守<br>2 紙入札移行<br>2 紙業者変更<br>2 業者一覧 | 入札情報サービス                  | <b>■子入札システム</b> | 後証機能 質問回<br>。<br>。<br>。<br>。<br>。<br>。<br>。<br>。<br>。<br>。<br>。<br>。<br>。<br>。<br>。<br>。<br>。<br>。<br>。 | <ul> <li>スア</li> <li>調達案件番号</li> <li>調達案件名称</li> <li>入札方式</li> <li>証明書等受付締切日時</li> <li>入札書受付締切日時</li> <li>第札予定日時</li> <li>執行回数</li> </ul> | <ul> <li>札状況一覧</li> <li>3200080001020130046</li> <li>一般競争入札開札</li> <li>一般競争・最低価格</li> <li>年成25年12月04日(水)12時00分</li> <li>平成25年12月17日(火)16時07分</li> <li>平成25年12月06日(金)12時00分</li> <li>1回目</li> <li>企業コード 企業名称</li> <li>1320010000000001 株式会社テストの</li> </ul> | <b>備考</b><br>〕1<br>計 1 社 | 最新表示   |
|                                                                                                    |                           |                 |                                                                                                    |                                                                                                    |                                                                                                    |                          |        |
|                                                                                                    |                           |                 |                                                                                                    |                                                                                                    |                                                                                                    |                          |        |
|                                                                                                    |                           |                 |                                                                                                    |                                                                                                    |                                                                                                    |                          | 100% - |

島根県電子入札システム 操作マニュアル(物品) — 発注者編—

3.1.4.2. <u>開札状況一覧を表示するには?</u>

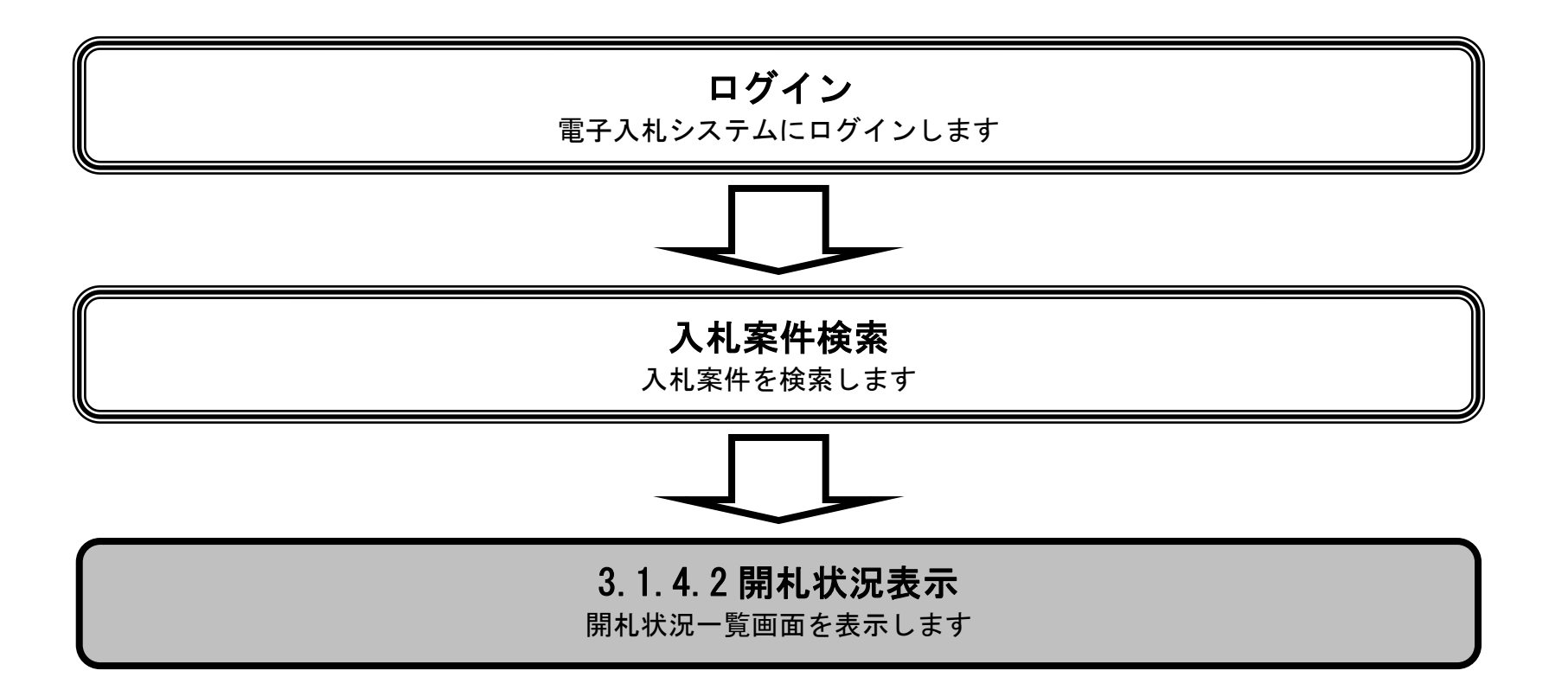

島根県電子入札システム 操作マニュアル(物品) — 発注者編—

### 開札状況一覧を表示するには?

| <b>画面説明</b><br>登録済みの調う                                                                                                 | 産案件を表示する一覧                                                                                                    | 画面です。                                                              |                                       |                                          |                                                  |                    |      |                                                    |                                            |                            |                   |
|----------------------------------------------------------------------------------------------------|----------------------------------------------------------------------------------------------------|--------------------------------------------------------------------|---------------------------------------|------------------------------------------|--------------------------------------------------|--------------------|------|----------------------------------------------------|--------------------------------------------|----------------------------|-------------------|
| <b>操作手順</b><br>状況確認の表示                                                                                                 | <b>ネボタン①</b> を押下しま                                                                                                | す。                                                                 |                                       |                                          |                                                  |                    |      |                                                    |                                            |                            |                   |
| <ul> <li>http://choutatsusv01/ -</li> <li>島根県 電子調達<br/>共同利用システム</li> <li>調達案件一覧</li> <li>案件登録</li> <li>案件修正</li> </ul> | ・CALS/EC - Internet Explorer<br>入札情報サービス<br>調達案件番号                                                                | 2013年1<br>副子入札システム 検証机                                             | 1月25日 11時09分<br>業能 質問回答               | CALS/EC 電子<br>調達案件一気<br>調達案件検索<br>調達案件名称 | F入札システム<br>覧                                     |                    |      |                                                    |                                            |                            | - 0 ×             |
| <ul> <li>6 指名先</li> <li>8 取止め</li> <li>6 計算式保守</li> <li>6 紙入札移行</li> <li>6 紙業者変更</li> <li>6 業者一覧</li> </ul>            | <ul> <li>へれ方式</li> <li>案件担当部署</li> <li>入札受領期限</li> <li>開札日時</li> <li>表示件数</li> <li>案件表示順序</li> </ul> 1 〇 〇×指名競争入札 | <ul> <li>王</li> <li>土木総務課 ✓</li> <li>10 ✓</li> <li>案件名称</li> </ul> | ↓ ↓ ↓ ↓ ↓ ↓ ↓ ↓ ↓ ↓ ↓ ↓ ↓ ↓ ↓ ↓ ↓ ↓ ↓ | 2年1947A27L                               | (主て)       (主て)       (並捗状況)       入れ書/<br>見積書締切 | <b>証明書等/</b><br>受付 | 提案書等 | 書<br>全<br>検索<br>へ<br>八<br>札書/見積書<br>受付<br>発行<br>発行 | 表示案件 1<br>注案件数 ÷<br>1<br>有<br>有<br>者<br>素示 | 2<br>2<br><b>開料.</b><br>表示 | <b>状況確認</b><br>表示 |
|                                                                                                    | 2 0 0 — 股競争入机                                                                                                    | <u>瑞入</u>                                                          |                                       |                                          | 結果通知書発行游                                         |                    |      |                                                    | 表示案<br>全案件<br>3 1                          | 件 1-2<br>数 2<br>)          | 表示                |

島根県電子入札システム 操作マニュアル(物品) —発注者編—

### 開札状況一覧を表示するには? 画面説明 開札状況一覧画面です。 操作手順 **戻るボタン**①を押下すると、調達案件一覧画面へ遷移します。 http://192.168.109.134/ - CALS/EC - Windows Internet Explorer Ø 島根県 電子調達 CALS/EC 電子入札システム 2013年12月18日 09時43分 共同利用システム 入札情報サービス 電子入札システム 検証機能 質問回答 開札状況一覧 調達案件一覧 案件登録 調達案件番号 3200080001020130048 調達案件名称 〇8#9747.総合評価 案件修正 入札方式 一般競争·総合評価 入札書締切日時 平成25年12月18日 (水) 08時46分 指名先 平成25年12月18日 (水) 08時49分 開札日時 取止め 開札結果 保留 計算式保守 最新表示 紙入札移行 入札金額 (税抜き) 執行回数 評価値 企業ID 業者名称 備考 紙業者変更 320010000000001 株式会社テスト01 0.0001 業者一覧 320010000000002 株式会社テスト02 辞退 1 32001000000003 株式会社テスト03 0.000075 320010000000004 株式会社テスト04 0.000072727272727273 計4社 戻る € 100% ▼

島根県電子入札システム 操作マニュアル(物品) ― 発注者編―

 $3.1 \cdot 105$ 

3.1.4.3. <u>落札状況一覧を表示するには?</u>

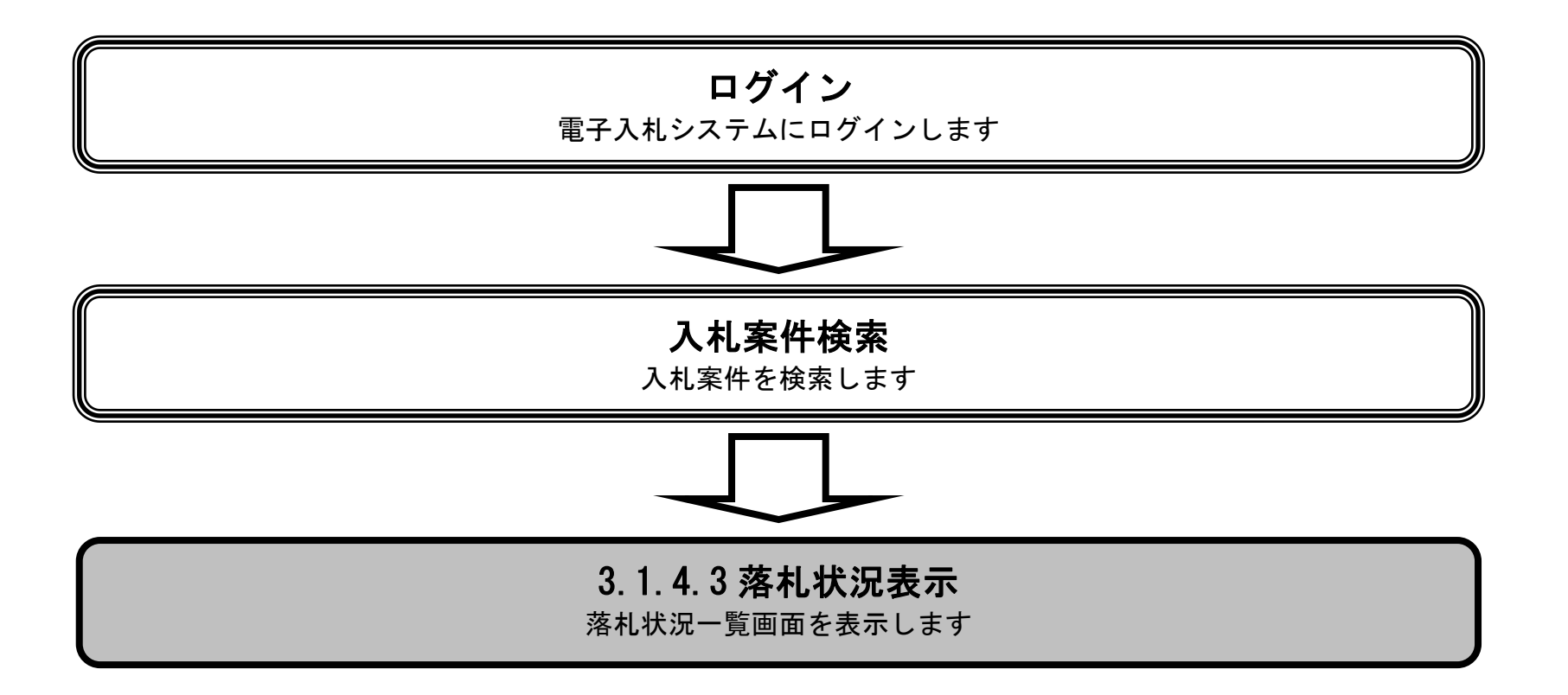

島根県電子入札システム 操作マニュアル(物品) — 発注者編—

### 落札状況一覧を表示するには?

| 画面説明                                   |               | )                |         |                |        |                |       |               |             |               |               |                 |             |              |   |
|----------------------------------------|---------------|------------------|---------|----------------|--------|----------------|-------|---------------|-------------|---------------|---------------|-----------------|-------------|--------------|---|
| 登録済みの調道                                | 達案件をま         | 長示する一覧画          | 面です。    |                |        |                |       |               |             |               |               |                 |             |              |   |
| 操作手順                                   |               |                  |         |                |        |                |       |               |             |               |               |                 | )           |              |   |
| 状況確認の表示                                | <b>ボタン</b> (L | を押下します。          | 0       |                |        |                |       |               |             |               |               |                 |             |              |   |
|                                        |               |                  |         |                |        |                |       |               |             |               |               |                 |             |              |   |
|                                        |               |                  |         |                |        |                |       |               |             |               |               |                 |             |              |   |
|                                        |               |                  |         |                |        |                |       |               |             |               |               |                 |             |              |   |
|                                        | CALS/EC - Ir  | nternet Explorer |         |                |        |                |       |               |             |               |               |                 | C           | - 0 <b>-</b> | × |
| 島根県 電子調達                               |               |                  | 0       | 2013年11日25日    | 11時00分 | CALS/EC        | 電子入札: | レステム          |             |               |               |                 |             | (            | ß |
| 共同利用システム                               | 入礼情           | 報サービス 電子         | テ入札システム | 検証機能           | 質問回答   |                |       |               |             | 1015 av 145 a |               |                 |             | 15.000       | ~ |
| 0 明读家件一覧                               |               |                  |         |                |        | 調達案件           | 一覧    |               |             |               |               |                 |             |              |   |
| · 案件登録                                 |               |                  |         |                |        | 調達案件検          | 索     |               |             |               |               |                 |             |              |   |
| ○ 案件修正                                 |               | 調達案件番号<br>入札 方式  | <br>全て  |                |        | 調達案件名称<br>進捗状況 |       | 7             | ~           |               |               |                 |             |              |   |
| o 指名先                                  |               | 案件担当部署           | 土木総務課   | <b>v</b>       |        | JE191A/A       |       |               |             |               |               |                 |             |              |   |
| <ul> <li>取止の</li> <li>計算式保守</li> </ul> |               | 入札受領期限           |         | 24502337105011 |        |                |       | 1             |             |               |               |                 |             |              |   |
| <ul> <li>細入札移行</li> </ul>              |               | 開札日時 表示件数        | 10 💙    |                |        |                |       | IJ            |             |               | *             |                 | 0           |              |   |
| ○ 紙業者変更                                |               |                  | 1V -    |                | - 〇昇順  |                |       |               |             |               | ۲<br>ک        | 案件数             | 2           |              |   |
| ○ 業者一覧                                 |               | 采什衣小顺户           | [亲]十石朴  |                | ≤●降順   |                |       |               |             |               | 検索            | <b>9</b> 1 🛡    | 9           |              |   |
|                                        | No. WTO       |                  |         | 調達案件           | 名称     |                |       | 進捗状況          | 証明書等/<br>受付 | /提案書等<br>審查   | 入札書/見積書<br>受付 | 審査確認            | 開扎          | 状況確認         |   |
|                                        | 100           | ○×指名競争入札購)       | λ       |                |        |                |       | 入札書/<br>見積書締切 |             |               | 発行            | 表示              | 表示          | 表示           |   |
|                                        | 200           | ○×一般競争入札購)       | λ       |                |        |                |       | 結果通知書発行済      |             |               |               |                 |             | 表示           |   |
|                                        | 1 1 1         |                  |         |                |        |                |       |               | .)          | 1             |               | -<br>表示案<br>全案件 | 件 12<br>数 2 | 1            |   |
|                                        |               |                  |         |                |        |                |       |               |             |               |               | • ا             |             |              |   |
|                                        |               |                  |         |                |        |                |       |               |             |               |               |                 |             |              |   |
|                                        |               |                  |         |                |        |                |       |               |             |               |               |                 |             |              |   |
|                                        |               |                  |         |                |        |                |       |               |             |               |               |                 |             |              |   |
|                                        |               |                  |         |                |        |                |       |               |             |               |               |                 | 6           | 100%         | + |

島根県電子入札システム 操作マニュアル(物品) —発注者編—

### 落札状況一覧を表示するには?

| 画面説明<br>落札状況一覧画面です。                                                                                        |
|----------------------------------------------------------------------------------------------------|
| 操作手順                                                                                                    |
| 案件を業者に公開したい場合は公開内容①を選択し、公開ボタン②を押下します。公開の操作は「3.1.3.5 結果公開を行うには?」を参照下<br>さい。<br>戻るボタン③を押下すると、調達案件一覧画面へ遷移します。 |
| 【補足説明】<br>公開ボタン②は案件の状態(応札者が存在しない等)によっては表示されません。                                                            |
|                                                                                                    |

| http://192.168.109.134/ - CALS/EC - \                                                                                                    | Windows Internet Explorer                                                                                                    |          |
|----------------------------------------------------------------------------------------------------|----------------------------------------------------------------------------------------------------|----------|
| 島根県 電子調達<br>共同利用システム                                                                                                    | 2013年12月17日 15時58分 <b>CALS/EC</b> 電子入札システム<br>副サービス 電子入札システム 検証機能 質問回答                                                                                                    | Ø        |
| <ul> <li> 調達案件一覧 </li> <li> 案件修正 </li> <li> 指名先 </li> <li> 取止め </li> <li>計算式保守 </li> <li> 紙入札移行 </li> <li> 紙業者変更 </li> <li> 業者一覧 </li> </ul> | <section-header><section-header><section-header><section-header><text><text><text></text></text></text></section-header></section-header></section-header></section-header> | 嚴新表示     |
|                                                                                                    |                                                                                                    | 🔍 100% 🔻 |

島根県電子入札システム 操作マニュアル(物品) —発注者編—

 $3.1 \cdot 108$